# ACADEMIC ANALYTICS

# Portal User Guide

JANUARY 2019

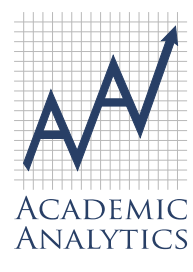

This document contains Academic Analytics' confidential and proprietary, business trade secrets. This document may not be transferred or used by any other person or entity other than your organization. For internal use only.

© 2019 Academic Analytics, LLC. All rights reserved.

# **Table of Contents**

| Portal User Guide                                                      |             |
|------------------------------------------------------------------------|-------------|
| Conventions Used in Creating the Academic Analytics Portal             | 5           |
| Portal V2 User's Guide                                                 | 7           |
| Research Insight                                                       | 9           |
| Available to clients subscribing at the Master License Agreement level | 9           |
| The Search Interface                                                   | . 10        |
| Search by Keyword                                                      | . 10        |
| Search Results: Search by Keyword                                      | . 12<br>13  |
| Filters                                                                | . 13        |
| Results                                                                | 14          |
| Sahalara                                                               | 45          |
| Scholars                                                               | . 15        |
| Works                                                                  | . 16        |
| Timeline                                                               | . 16        |
| Related Terms and People                                               | . 17        |
| Collaborations.                                                        | . 17        |
| Suggested Funding                                                      | . 18        |
|                                                                        | . 10        |
| Funding                                                                | . 23        |
| Summary                                                                | . 23<br>24  |
| Instructions                                                           | . 24        |
| Related Funding                                                        | . 25        |
| Suggested Scholars                                                     | . 25        |
| Networks                                                               | . 26        |
| Recent Activity                                                        | . 27        |
| Project                                                                | 27          |
| Build a Team                                                           | . 27        |
| View Team Analysis                                                     | . 27        |
| Discipline Career Progression                                          | . 28        |
| Aggregate Research Activity                                            | . 29        |
| Intra-Team Collaboration                                               | . 29        |
| Expertise Intersection                                                 | . 30<br>30  |
| Manu                                                                   | . 00        |
| Once elieked, the many lists the following entionerSaved Projects      | .31         |
| Saved Scholars                                                         | . 31<br>31  |
| Saved Funding                                                          | . 32        |
| Institution                                                            | 22          |
| Comparing Institutions                                                 | . ວ∠<br>ເວິ |
| Institution Works                                                      | . 33        |
| Comparing Units                                                        | . 34        |
| Taxonomies                                                             | . 35        |
| Broad fields                                                           | . 35        |

| Benchmarking            | 36  |
|-------------------------|-----|
| Faculty                 | 40  |
| Career Progression      |     |
| Quintile Analysis       | 41  |
| Faculty Detail Data     |     |
| Broad Field Portfolio   | 43  |
| Departments             | 44  |
| Custom Filters          | 44  |
| Department Benchmarking | 45  |
| Department Faculty      | 48  |
| Career Progression      | 48  |
| Quintile Analysis       | 49  |
| Detail Data.            | 50  |
| Article Profile         | 51  |
| Funding Profile         | 54  |
| Award Profile           | 58  |
| Book Profile            | 61  |
| Unit Modeling           | 65  |
| Collaborations          | 70  |
| Programs                | 72  |
| Custom Filters          | 72  |
| Program Benchmarking    | 76  |
| Program Faculty         | 78  |
| Career Progression      | 79  |
| Quintile Analysis       | 80  |
| Detail Data             | 82  |
| Article Profile         | 83  |
| Funding Profile         | 86  |
| Award Profile           | 90  |
| Book Profile            | 93  |
| Unit Modeling           | 97  |
| Collaborations          | 102 |
| Downloads               | 104 |

#### **Important Notice to Users**

There are different levels of access to the Academic Analytics database depending on the client's subscription; Comparative with Faculty Counts, Details, or Master License Agreement. Each of those subscription options affords different levels of access to the data. Moreover, client institutions have the option of restricting their on-campus users' access to specific pages or features of a tool in the Academic Analytics Portal.

This User Guide applies to all the features and functionality of the Academic Analytics data. We have indicated where specific features or functionality are restricted to subscription options. If you find certain features of the data described in these pages are not available to you, it is because of the level of subscription your institution has pursued or a result of institutional policy about access to the data.

# **Conventions Used in Creating the Academic Analytics Portal**

As tools and functionality are added to the pages of the Academic Analytics Portal v2, icons are increasingly used to represent content and features of the data. This list of conventions used in the Academic Analytics Portal will help users understand what they are looking at and the features available to them.

Widgets, blue circles with a question mark !!!, appear beside the headings for each tool at each level of the data. Clicking on the widget will provide the user with information about the tool and how it can be used.

Portal tutorial videos have been added to help widgets. These videos provide short tutorials on how to use the portal tools under the Institution, Broad Field, Department and Program tabs. Links to videos have been embedded in the text of the help widgets for their respective tools. Video topics include:

| Conventions Used in Creating the Academic Analytics Portal |
|------------------------------------------------------------|
| Institution                                                |
| Broad Field                                                |
| Departments and Programs                                   |
| Custom Filters                                             |
| Benchmarking                                               |
| Faculty                                                    |
| Article Profile                                            |
| Funding Profile                                            |
| Award Profile                                              |
| Book Profile                                               |
| Unit Modeling                                              |

The ability to download data from pages is indicated by a download symbol in the top righthand corner of the page. Please note: data downloads will reflect whichever comparative filters were selected to create the view.

When it is possible to expand a tool for easier viewing, an expansion arrow will appear in the top right-hand corner of the page.

Tools that are affected by the application of custom filters will be indicated with the addition of a "funnel" symbol.

Once custom peers and time windows have been applied to the data, notice that the summary line of unit information has been changed to reflect this custom application. The numbers of institutions, departments and faculty presented in blue are the custom summary numbers after application of the filters. Also note that the custom Scholarly Research Index score is presented in blue.

## Unit-6707 Discipline: Anthropology | ▲ Full Data Institutions: 179 / 63 | Departments: 184 / 63 | Faculty: 2940 / 768 Weight Scheme: Default V | Scholarly Research Index 0.6 | Custom Index 1.1

When you wish to apply a custom filter to the data and call up a saved filter from the drop-down

menu, the "Apply Filter" will appear as a circle with a check mark on the line containing the filter name. Clicking on "Apply Filter", the custom filter will be used for comparison on all subsequent pages of the portal.

Displays that present unit activity will use the following color scheme for each tracked variable family.

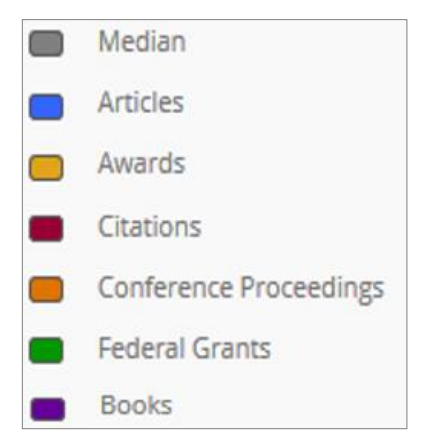

When referring to unit faculty, faculty rank will always be color coded.

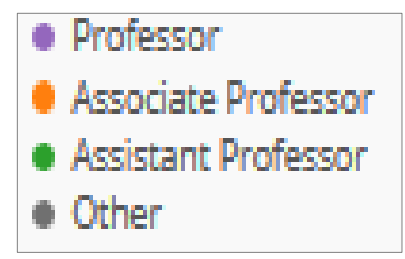

# Portal V2 User's Guide

Prompted by comments and suggestions of our client institutions, Academic Analytics has redesigned the online portal that provides access to the Academic Analytics Database. All the pages and tools of the original version will be retained, and we have created additional pages and tools to provide even more access to the data. Our goal is to provide a portal that is easy to use and to navigate as well as providing more flexibility to view the data that is important to individual users.

The new version of the portal has been built to provide different avenues of approach to the data for different levels of higher education administration. Enhancements include:

- Dynamic, on-the-fly peer selection
- Normalize on custom federal agencies and create custom views of the data
- Normalize on custom journal article sets and create custom views of the data
- Normalize on custom award sets and create custom views of the data
- Normalize on custom book press sets and create custom views of the data
- Intuitive dashboard look
- Unit modeling and what-if scenarios
- Enhanced collaboration visuals featuring a network diagram

Our goal is to build in intelligence into the portal by making common associations of related tasks performed by various levels of higher education administration. At the same time, we are encouraging our clients to look beyond rankings to build in their own intelligence through customizing peers, data elements and weights with their views of the data they routinely use. We believe this flexibility will provide clients with more actionable data and more support for the decisions they must make on a daily basis.

The new version of the portal is divided into nine sections:

- Home
- Research Insight
- Institution
- Broad Fields
- Departments
- Programs
- Downloads
- Feedback
- Release Notes

# Home

Home is the initial page a user lands on when accessing the portal. Home provides links to four sources of information: User Information and Portal Documentation, Upcoming and Recent Events, Custom Analysis Showcase, and the Academic Analytics Newsletter, Academic Edge. User Information and Portal Documentation provides links to important documents that will assist users to derive the most from the data. These documents include About Academic Analytics, Detail Data User's Guide, FAQ, Taxonomy, Methodology, Calculations and Definitions, Faculty Definitions and Collection Methodology, Variable Key and Definitions, and lists of awards, conference proceedings, and journal articles included in the data. Upcoming and Recent Events provides links to information about a variety of workshops we host and many academic conferences we participate in throughout the year. Custom Analysis Showcase is the latest addition to the Academic Analytics on-line portal. It is designed to showcase the in-depth data analyses performed by Academic Analytics analysts for clients. Guidebooks and videos accompany many of the posted reports.

These sample reports and guide books will provide clients with additional information on how Academic Analytics data can be applied to a host of recurring topics such as:

- Faculty Development
- Annual Program Review
- Award Nomination Strategies
- Analyzing Graduate Placement in Academia
- Strategic Planning
- Evaluation of Readiness to Offer the Ph.D.
- Grant Analysis
- Awards Analysis

These sample reports have been "standardized" for public presentation; however, each report can be customized to meet a client's specific needs. Further, new reports on different topics are always possible.

The Newsletter provides links to all issues of Academic Edge, which may be of interest to users of the Academic Analytics database.

Links to Research Insight, Institution, Broad Fields, Departments, Programs, Downloads, Feedback and Release Notes sections of the database appear on the left side of the screen.

Feedback provides users with the means to log a portal defect or request a feature be added to the portal. Release Notes provide a list of new features as well as a list of known issues.

# **Research Insight**

## Available to clients subscribing at the Master License Agreement level

Based on the client demand for special reports identifying faculty candidates for national awards, and possible nominators or sources of letters of support for those nominations, this update to Research Insight includes Suggested Honorific Awards to the Faculty Profile section of Research Insight. There, users will be able to open the Suggested Honorific Awards tab to view the award name, governing organization, NRC prestige classification, open and close dates (when available), the individual's suitability for that award and additional data on previous winners associated with a possible candidate which provides a pool of likely nominators or sources of letters of support.

In addition, clicking on an award name provides an award profile which includes

- Award Overview describing the award and eligibility requirements
- Past recipients listing up to 100 most recent recipients
- Award Analysis
  - o Broad field
  - o Discipline
  - Institutional affiliation of previous winners
  - o Carnegie, AAU, and Public/Private classifications
  - Distribution of the academic ages of previous winners

For a complete list of updates included in this release, visit our Release Notes page.

# Background

Research Insight is a search engine that indexes the titles and abstracts of articles, conference proceedings, and federal grants stored in the Academic Analytics data warehouse to provide a targeted result set for searches on keywords and faculty names. Research Insight is a separate tool on the Academic Analytics portal. Coverage is national, not limited to a single institution, department or program, and is not restricted to comparative time windows. Coverage is as follows:

| Articles:               | 2004 – present |
|-------------------------|----------------|
| Citations:              | 2004 - present |
| Conference Proceedings: | 2008 – present |
| Books:                  | 2004 – present |
| Grants:                 | 2006 – present |
| Awards:                 | 1998 – present |
|                         |                |

# The Search Interface

## Search by Keyword

The user begins by selecting a search by keyword or faculty name. Keyword search is the default setting.

| Search B | y <b>Keyword →</b> Within My | Institution - |
|----------|------------------------------|---------------|
| Keyw     | Keyword                      | <u>Clear</u>  |
| Ente     | Name                         |               |
|          |                              |               |
|          |                              |               |
|          |                              |               |
| Press ta | b to separate search terms.  |               |

The search can be conducted across the entire country, across the user's state, across the user's university system (if applicable) or at the user's institution.

| Search By Keyword 🗸                 | Within My Institution - |  |  |  |  |  |  |
|-------------------------------------|-------------------------|--|--|--|--|--|--|
| Keywords:                           | My Institution          |  |  |  |  |  |  |
| Enter Keywords                      | System                  |  |  |  |  |  |  |
|                                     | State                   |  |  |  |  |  |  |
|                                     | National                |  |  |  |  |  |  |
| Press tab to separate search terms. |                         |  |  |  |  |  |  |

Next, the user enters a keyword into the search area. Pressing the tab button between keywords will add a Boolean "OR" operator. Clicking the operator bubble will switch the operator type from "or" to "and" or vice versa.

| Keywor    | <u>Clear</u>                        |  |       |
|-----------|-------------------------------------|--|-------|
| circadia  | an • OR rhythm •                    |  |       |
| Press tab | Keywords:                           |  | Clear |
|           | Press tab to separate search terms. |  |       |

Suggested terms will appear as text is entered. Clicking a suggested term will add it to the search bar. Suggested terms are derived from several publicly available ontologies, including those published by the U.S. National Library of Medicine, the U.S. Department of Agriculture and the National Aeronautics and Space Administration.

| Search By Keyword - Within My Institu | ution <del>-</del> |
|---------------------------------------|--------------------|
| Keywords:                             | <u>Clear</u>       |
| circa                                 |                    |
| circadian clock                       |                    |
| circadian rhythm                      |                    |
| circadian rhythms                     |                    |
| activity cycles (biology)             | -                  |
| biological clocks                     |                    |
| biological rhythms                    |                    |
| Chronobiology Disorders               |                    |

## Search Results: Search by Faculty Name

A search by faculty name will return all faculty with a name similar to the one which was queried. For this type of search, Related Terms will not populate, the Activity Related to Your Search section will not be visible, and the Relevance (blue) links in the results table will show "0".

| Search By Name - Within National -  |              |
|-------------------------------------|--------------|
| Faculty Name:                       | <u>Clear</u> |
| SMITH                               |              |
| Press tab to separate search terms. |              |

| SCI | HOLARS  | FUNDING NETWORKS RECENT ACT                                   | IVITY      | 3 |             |             |           |          |              |             |            |             |            |      |
|-----|---------|---------------------------------------------------------------|------------|---|-------------|-------------|-----------|----------|--------------|-------------|------------|-------------|------------|------|
| T   | *       | 2                                                             |            |   |             |             |           |          |              |             | Q          | Search w    | ithin resu | ılts |
| \$  | Inst \$ | Name \$                                                       | <b>₩</b> ÷ | ÷ | Collabs. \$ | Articles \$ | Awards \$ | Books \$ | Citations \$ | RC-Index \$ | Grant # ↓₹ | Grant \$ \$ | Deg. Yr. 🗢 | ☆    |
|     | UCB     | SMITH, DAVID<br>Pediatrics                                    | 0          | 0 | 200         | 45          | 0         | 0        | 1k           |             | 15         | \$1.0m      | 1990       | ☆    |
|     | SBU     | SMITH, ADELAIDE<br>Biochemistry and Cell Biology              | 0          | 0 | 88          | 82          | 1         | 0        | Зk           | -0.4        | 10         | \$16.2m     | 1985       | ☆    |
|     | UCLA    | SMITH, ALBERT<br>Geological Sciences                          | 0          | 0 | 14          | 19          | 0         | 1        | 71           | -0.9        | 8          | \$2.4m      | 2000       | ☆    |
|     | UCSC    | SMITH, JON<br>Astronomy and Astrophysics                      | 0          | 0 | 80          | 56          | 0         | 0        | 1k           | -0.5        | 8          | \$952.5k    | 1983       | ☆    |
|     | SBU     | SMITH, ISOLDE<br>Neurodevelopmental and Behavioral Pediatrics | 0          | 0 | 215         | 71          | 0         | 0        | 1k           |             | 7          | \$7.6m      | 1990       | ☆    |

# Search Results: Search by Keyword

| Search By Keyword - Wi            | thin My Institution - |     |      |        |                                                   |            |       |             | _          |          |          |              |            |            |            |             |     |
|-----------------------------------|-----------------------|-----|------|--------|---------------------------------------------------|------------|-------|-------------|------------|----------|----------|--------------|------------|------------|------------|-------------|-----|
| Keywords:                         | Cle                   | ear | SCI  | HOLARS | FUNDING NETWORKS                                  | 5 R        | ECENT | ACTIVITY    | U          |          |          |              |            |            |            |             |     |
| circadian 🗸                       |                       |     | τ    | ±      | 2                                                 |            |       |             |            |          |          |              |            | Q          | Search w   | /ithin resu | lts |
|                                   |                       |     | \$   | Inst 🕈 | Name \$                                           | <b>*</b> • | •     | Collabs. \$ | Articles 🕏 | Awards 🗘 | Books \$ | Citations \$ | RC-Index 🗘 | Grant # \$ | Grant \$ 🗢 | Deg. Yr. 🕏  | ☆   |
| Press tab to separate searc       | h terms.              |     |      | SBU    | MCGURDY, EDWARD<br>Chemistry                      | 0          | 4     | 191         | 219        | 3        | 0        | Зk           | 2          | 4          | \$3.2m     | 1991        | ☆   |
| Refine Your Search                |                       | ~   |      | SBU    | CHESTNUT, LAUREN<br>Preventive Medicine           | 0          | 2     | 196         | 71         | 0        | 0        | 1k           |            | 3          | \$4.1m     | 2003        | ☆   |
| LIMIT TO ALUMNI:<br>FACULTY RANK: | No                    | •   |      | SBU    | FOUCAULT, MICHEL<br>Biochemistry and Cell Biology | 0          | 1     | 75          | 35         | 1        | 0        | 516          | 1.3        | 3          | \$1.5m     | 2010        | ☆   |
| DEGREE YEAR:                      | Any • to Any          | •   |      | SBU    | GLASS, ADAM<br>Physiology and Biophysics          | 0          | 1     | 284         | 87         | 0        | 1        | 2k           | 0          | 3          | \$5.7m     | 1974        | ☆   |
| TAXONOMIES:                       | All                   | •   |      | SBU    | JOHNSON, EMILY<br>Psychology                      | 0          | 1     | 25          | 10         | 0        | 1        | 272          | -1.1       | 1          | \$1.3m     | 1993        | ☆   |
| WORKS:                            | Any 🔺 to Any          | -   |      | SBU    | PRENDERGAST, JOHN                                 | 0          | 1     | 41          | 21         | 0        | 0        | 485          |            | 0          | \$0.0      | 1996        | ☆   |
| Related Terms 🛛                   |                       | ^   | Proj | ect 🛛  |                                                   |            |       |             |            |          |          |              |            |            |            |             |     |
| <b>Q</b> s                        | EARCH                 |     |      |        |                                                   |            |       |             |            |          |          |              |            |            |            |             |     |

An initial search of a research term or terms produces three displays: Results, Advanced Filters and Related Terms.

#### **Filters**

Filtering options are based on which type of search is selected (within My Institution, System, State, National). Filters affect returned Scholars and Networks.

| Refine Your Search | ~              |
|--------------------|----------------|
| LIMIT TO ALUMNI:   | No •           |
| FACULTY RANK:      | All            |
| DEGREE YEAR:       | Any 🕶 to Any 💌 |
| DISCIPLINES:       | All 👻          |
| WORKS:             | Any 🔺 to Any 🔺 |
|                    |                |

All types of searches have the following filters:

Limit to Alumni Only returns results for scholars with degree institution = user institution. Faculty Rank Only returns results for scholars with selected faculty rank. Can select any combination of Professor, Associate, Assistant, or Other. Degree Year Only returns results for scholars with degree year in selected range. Disciplines Only returns results for scholars associated with selected Level 1 taxonomic classifications. Works Returns results based only on works published/awarded in selected range.

Searches within System, State, National have the following additional filters:

Institutions

Users can refine by category or select individual institutions.

Category options are: AAU, Public/Private, Carnegie, and Land Grant.

"Refine by Institution" allows manual selection of institutions within the system, state or nation.

A search only returns results for scholars at selected institutions.

| Refine Your Search | ~                     |
|--------------------|-----------------------|
| INSTITUTIONS:      | All                   |
| LIMIT TO ALUMNI:   | All                   |
| FACULTY RANK:      | Refine by Institution |
| DEGREE YEAR:       | Refine by Category    |
| TAXONOMIES:        | All •                 |
| WORKS:             | Any 🔺 to Any 🔺        |

# Results

The Results section is divided into Scholars, Funding, Networks, and Recent Activity tabs. The Scholars tab consists of a list of individuals whose research is associated with the search. The Funding tab consists of a list of funding opportunities related to the search. Networks shows national, state or institutional collaborative networks between faculty associated with the search. Recent Activity shows the most recent publications and grants associated with the search. Results can be downloaded in a CSV file by clicking the download icon located in the top left of the table: A The results table can be expanded by clicking the expand icon located in the top left of the table: The result set can be further refined by using the "search within results" search bar located on the top right of the results.

# **Scholars**

The Scholars tab lists up to 200 faculty entries that can be filtered by discipline by clicking the funnel icon: T. The following is shown for each scholar in the results set:

- Current Institution
- Faculty Name and departmental affiliation
- Number of collaborators with collaborations related to the search
- Number of works related to the search
- Number of total Collaborations (co-authored articles and grant co-pi's)
- Number of total Articles
- Number of total Awards
- Number of total Books
- Number of total Citations
- Recent Citation Index \*
- Number of total Grants
- Total Grant Dollars
- Year of Terminal Degree

\* The H-Index is calculated by first sorting a faculty member's publications in order of decreasing citations. The sorted publications are given labels from 1 to n, where the faculty member has n publications. The last label for which the number of citations is greater than or equal to the label is the faculty member's H-Index. We calculate a recent H-Index, or RH-Index, in the same manner using citations to publications over the last 7 calendar years. We then take z-scores for this metric within each grouping of discipline and faculty rank, to obtain the Recent Citations Index (RC-Index). The RC-Index for a faculty member having multiple discipline affiliations is the average of their discipline level RC-Indices. A faculty member without any known discipline affiliations or faculty rank will not have an RC-Index.

| SC | HOLAR  | S FUNDING NE                            | TWORKS | RE | CENT AC    | TIVITY      | 3         |         |              |             |            |                   |             |      |
|----|--------|-----------------------------------------|--------|----|------------|-------------|-----------|---------|--------------|-------------|------------|-------------------|-------------|------|
| T  | Ł      | 2                                       |        |    |            |             |           |         |              |             | C          | <b>\</b> Search v | vithin resu | ults |
| \$ | Inst 🕈 | Name \$                                 | ÷      | ÷  | Collabs. 🗢 | Articles \$ | Awards \$ | Books 🗢 | Citations \$ | RC-Index \$ | Grant # \$ | Grant \$ \$       | Deg. Yr. 🗢  | ☆    |
|    | SBU    | FIELDER, MARGARET<br>Psychiatry         | 0      | 25 | 2          | 25          | 0         | 0       | 1k           |             | 5          | \$2.0m            | 1974        | ☆    |
|    | SBU    | MCGURDY, EDWARD<br>Chemistry            | 0      | 4  | 191        | 219         | 3         | 0       | Зk           | 2           | 4          | \$3.2m            | 1991        | ☆    |
|    | SBU    | CHESTNUT, LAUREN<br>Preventive Medicine | 0      | 2  | 196        | 71          | 0         | 0       | 1k           |             | 3          | \$4.1m            | 2003        | ☆    |
|    | SBU    | FOUCAULT, MICHEL<br>Biochemistry        | 0      | 1  | 75         | 35          | 1         | 0       | 516          | 1.3         | 3          | \$1.5m            | 2010        | ☆    |

# **Faculty Profile**

Clicking on an individual's name in the returned faculty names brings up the individual's profile. A researcher's profile includes the following displays:

Works Timeline Related Terms and people Collaborations Suggested Funding Suggested Honorific Awards

#### Works

| KING, KARA<br>Stony Brook Ur            | o<br>iversity, State University of N                                                                        | ew York                                                                                           |                                                                       |                         | + | Э          | 0 |
|-----------------------------------------|----------------------------------------------------------------------------------------------------|---------------------------------------------------------------------------------------------------|-----------------------------------------------------------------------|-------------------------|---|------------|---|
| WORKS                                   | TIMELINE                                                                                                    | RELATED TERMS AND PEOPLE                                                                          | SUGGESTED FUNDING                                                     | COLLABORATIONS          | T | <b>611</b> | * |
| Date 19                                 |                                                                                                    |                                                                                                   |                                                                       | Q Search within result  | s |            |   |
| 2015 Period                             | A Path to Sleep Is Through the<br>eNeuro, Vol 2, Issue 2<br>DOI: 10.1523/ENEURO.0069-1<br>crossref          | ₽ Eye<br>4.2015                                                                                   |                                                                       |                         |   |            |   |
| 2014 PE                                 | Retinofugal Projections in the<br>Journal of Comparative Neuro<br>DOI: 10.1002/CNE.23635<br>crossref        | Mouse: Mouse Visual System<br>alogy, Vol 522, Issue 16                                            |                                                                       |                         |   |            |   |
| 2014 🛛 🗐<br>Article<br>Scholars (1) 🗸   | Light Pulse Duration Different<br>Journal of Biological Rhythms<br>DOI: 10.1177/0748730414547<br>crossref   | ially Regulates Mouse Locomotor Suppressi<br>Vol 29, Issue 5<br>1111                              | on and Phase Shifts                                                   |                         |   |            |   |
| 2013 Price<br>Article<br>Scholars (1) V | Brief Light Stimulation During<br>American Journal of Physiolog<br>DOI: 10.1152/ajpregu.00460.2<br>crossref | the Mouse Nocturnal Activity Phase Simulta<br>ty - Regulatory Integrative and Comparative<br>2012 | ineously Induces a Decline in Core Te<br>Physiology, Vol 304, Issue 6 | mperature and Locomotor |   |            |   |

Provides a complete listing of that individual's research activity. Works includes journal articles, grants, awards, conference proceedings and books.

# Timeline

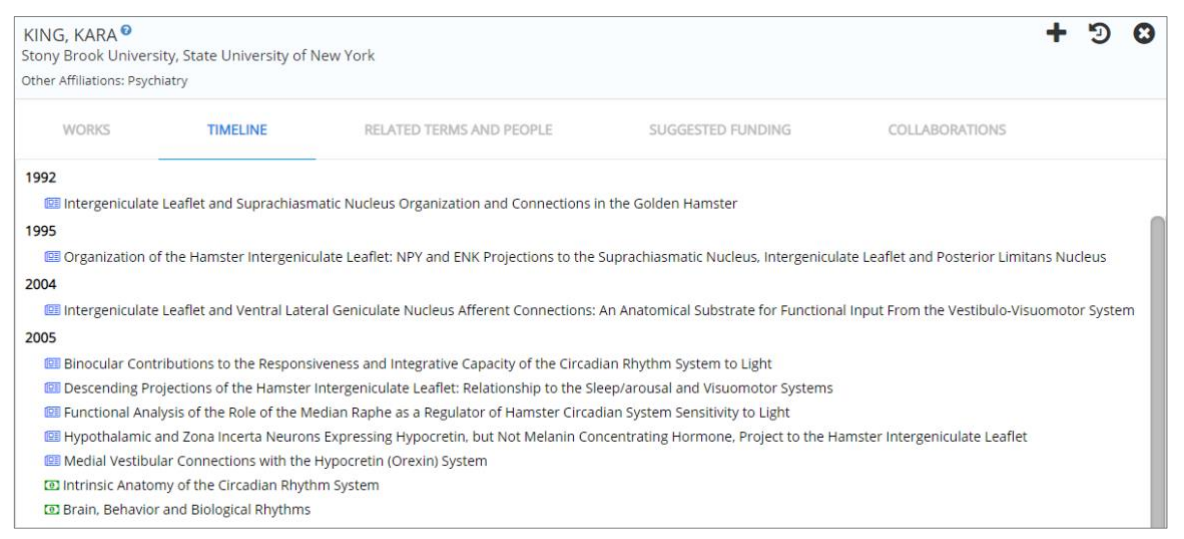

Presents the individual's research activity in chronological order.

## **Related Terms and People**

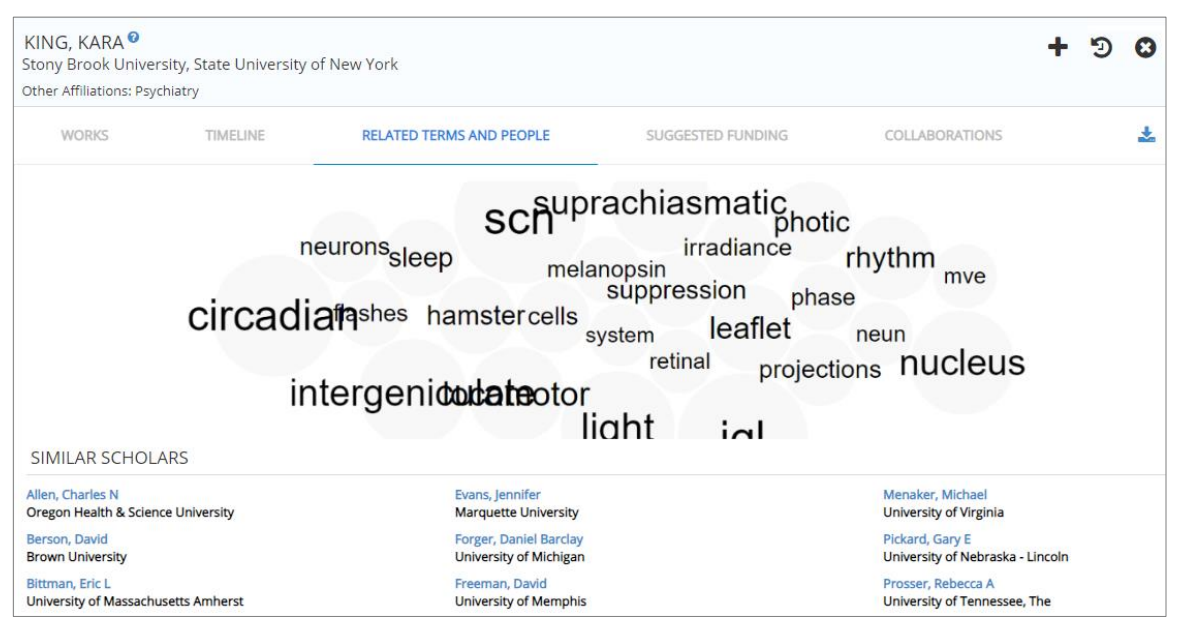

This view presents Research Terms: the universe of associated terms regarding that individual's research in this area, Similar Scholars: individuals working in the same area of inquiry.

- Research Terms provides the user with more conceptual avenues to fully explore research that is being conducted in the area and its cognate topics. This resource allows users to cast as wide a net as they wish.
- Similar Scholars lists individuals working in the same area of inquiry and can be used as the first step in identifying possible candidates for a research team.

#### **Collaborations**

Presents the entire universe of connections of that individual to other faculty through co-authored journal articles and co-PI grant collaborations, both at their home institution and nationally. Blue nodes indicate collaborations within the scholar's home institution, black nodes indicate collaborations outside of the scholar's home institution. When a specific set of institutions have been selected in advanced filters, scholars from those institutions appear with green nodes. Users can zoom the view of those connections by scrolling the mouse wheel.

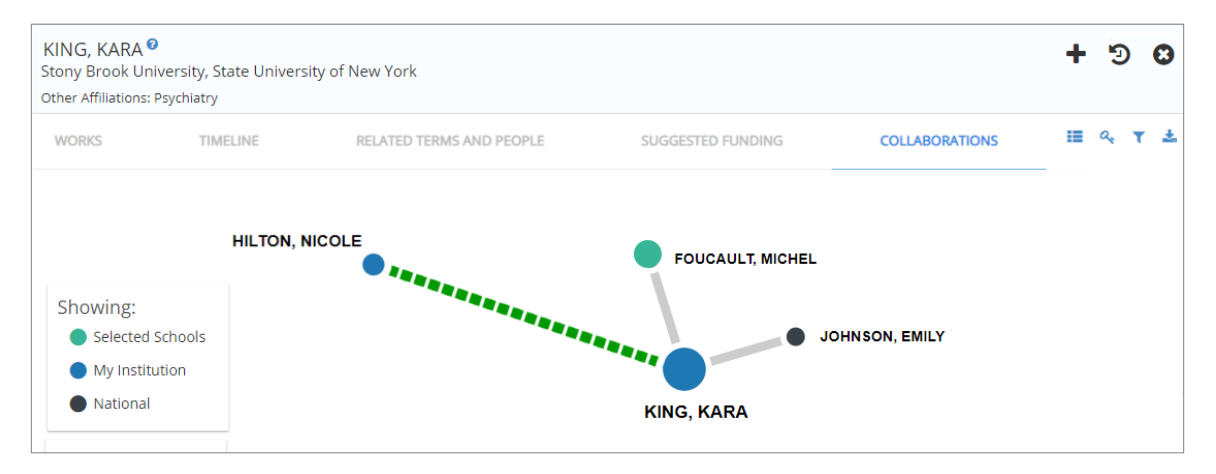

# **Suggested Funding**

A list of available funding opportunities for the selected scholar. Opportunities are identified by indexing the funding database against the scholar's research terms.

| KING, KARA<br>Stony Brook Univ<br>Other Affiliations: Ps | ersity, State University of New<br>sychiatry            | v York                                                                              |                       |                  | +          | 9 <mark>0</mark> |
|----------------------------------------------------------|---------------------------------------------------------|-------------------------------------------------------------------------------------|-----------------------|------------------|------------|------------------|
| WORKS                                                    | TIMELINE                                                | RELATED TERMS AND PEOPLE                                                            | SUGGESTED FUNDING     | COLLABORATION    | NS         | ۲ ځ              |
|                                                          |                                                         |                                                                                     |                       | Q Search with    | in results |                  |
| Title/Sponsor 🗘                                          |                                                         |                                                                                     |                       | Last Deadline \$ | Amount 🗘   | 公                |
| Mechanisms an<br>NIH, NCCIH, NC                          | nd Consequences of Sleep<br>CI, NHLBI, ORWH, NIMHD,     | Disparities in the U.S. (R01)<br>NIA, NIDA, NIAAA, NINR                             |                       | 7/11/19          | \$3m       | ☆                |
| Mechanisms an<br>NIH, NCCIH, NC                          | nd Consequences of Sleep<br>CI, ORWH, NIMHD, NIA, NI    | Disparities in the U.S. (R21)<br>DA, NIAAA                                          |                       | 7/11/19          | \$3m       | ☆                |
| Improvement o<br>ORIP, NIH, NIEF                         | f Animal Models for Sten                                | Cell-Based Regenerative Medicine (R21)                                              |                       | 5/7/19           | \$1m       | ☆                |
| Improvement o<br>ORIP, NIH, NIEF                         | f Animal Models for Sten                                | n Cell-Based Regenerative Medicine (R01)                                            |                       | 5/7/19           | \$1m       | *                |
| Sleep disorders                                          | and circadian clock disru                               | ption in Alzheimer's disease and other deme                                         | ntias of aging        | 11/6/20          | \$833k     | ☆                |
| Improvement o                                            | f Animal Models for Sten                                | n Cell-Based Regenerative Medicine (R24)                                            |                       | 9/7/19           | \$1m       | ☆                |
| Research To Ad                                           | dress Sleep Disorders in<br>tional Institute of Child H | the Context of Medical Rehabilitation (R01 Cli<br>ealth and Human Development, NINR | nical Trial Optional) | 3/29/19          | \$267k     | ☆                |

## **Suggested Honorific Awards**

The Suggested Awards tool presents, for a given scholar, a list of awards for which the scholar could potentially be nominated. For a given scholar and award, a Suitability Index is calculated by comparing characteristics of the scholar with those of previous awardees. These characteristics include comparative benchmarks, previous co-authorship, academic age at the time of receiving the award, institution and academic unit affiliations, and scholarly research similarity. Due to the dependence on comparative benchmarks, scholars that are not associated with either a department or program will not have any suggested awards.

The initial view when navigating to Suggested Honorific Awards displays all awards where the scholar has a Suitability Index equal to or greater than 0.6. The view displays, from left to right:

- Suitability Index (SI)
- Award Name
- Granting Organization
- Data related to the selected scholar that may support selection as a nominator or letter writer:
  - Number of previous awardees at the same Institution
  - o Number of previous awardees having a common academic unit affiliation
  - o Number of previous awardees with co-authored scholarly works
- NRC prestige classification of the award
- Award nomination opening month (where available)
- Award nomination closing month (where available)

| KING, KARA <sup>©</sup><br>Professor<br>Other Affiliations: Psychiatry |           |                                                    |                     |                   |            |          | Q           | ) <b>+</b> 13 | 0         |
|------------------------------------------------------------------------|-----------|----------------------------------------------------|---------------------|-------------------|------------|----------|-------------|---------------|-----------|
| WORKS 1                                                                | IMELINE   | RELATED TERMS AND PEOPLE                           | COLLABORATIONS      | SUGGESTED FUNDING | su         | JGGESTED | HONORIFIC A | WARDS         |           |
| 🛓 Download                                                             |           |                                                    |                     |                   |            |          | Q Search v  | ithin results |           |
| SI JF Award Name JL                                                    |           | Granting Organization $\downarrow_{\underline{1}}$ |                     | <u>în</u> ÷       | <b>^</b> ÷ | 🐸 ¢      | Prestige 🗘  | Opens \$      | Closes \$ |
| 1.0 Fellow                                                             |           | American Physical Society                          |                     | 92                | 13         | 9        |             |               | Apr       |
| 1.0 Fellowship                                                         |           | John Simon Guggenheim Memorial                     | Foundation          | 78                | 7          | 11       | н           | Jul           | Sep       |
| 1.0 Global Grand Challenge                                             | s         | Bill and Melinda Gates Foundation                  |                     | 0                 | 0          | 0        |             |               |           |
| 1.0 Investigator/Alumni Inve                                           | estigator | Howard Hughes Medical Institute                    |                     | 22                | 5          | 17       | н           |               | Jun       |
| 0.9 Arthur C Cope Scholar A                                            | ward      | American Chemical Society                          |                     | 10                | 1          | 5        | Р           |               | Nov       |
| 0.9 Gold Medal Award                                                   |           | American institute of Chemists                     |                     | 1                 | 0          | 2        | Р           |               | Oct       |
| 0.8 Fellow                                                             |           | American Society of Mechanical Eng                 | ineers              | 18                | 16         | 2        |             |               |           |
| 0.8 Fellow                                                             |           | Institute for Electrical and Electronic            | ts Engineers (IEEE) | 60                | 7          | 4        |             |               | Mar       |
| 0.8 Fellow                                                             |           | International Society for Optics and               | Photonics (SPIE)    | 3                 | 1          | 2        |             |               | Sep       |
| 0.8 Fellow                                                             |           | Optical Society of America, The                    |                     | 16                | 2          | 2        | P           |               | Jun       |

The three entries above for "Number of previous awardees…" are displayed in blue text and are clickable. Clicking on any of them will open the Related Recipients dialog box and display the corresponding data set. This dialog box shows, for the selected scholar and award, the previous awardees that are affiliated with the same Institution (Common Institution), that are affiliated with the same academic unit (Common Unit), and that are previous collaborators. Note that "previous collaborators" are defined as having an article, conference proceeding, grant, or book collaboration with the selected scholar. The scholar profiles of previous awardees can be viewed by clicking their name.

| Fellow<br>American P | nysical Society                       | 8                    |
|----------------------|---------------------------------------|----------------------|
| Related R            | ecipients <sup>©</sup>                |                      |
| COMMON               | INSTITUTION COMMON UNIT COLLABORATORS |                      |
| 🛓 Downl              | oad                                   |                      |
| Year Won ↓           | Name J <u>i</u>                       | Past Collaboration 🗢 |
| 2017                 | ROBSON, ROSA                          |                      |
| 2016                 | SAVAGE, FLYNN                         |                      |
| 2014                 | ONEAL, CHERISA                        |                      |
| 2014                 | GUERRERO, SULTAN                      | Y                    |

Clicking anywhere else within an award entry will transition to the Award Profile. The Award Profile contains an overview of the award, a listing of up to the 100 most recent recipients, and an analysis of select previous awardee characteristics.

The Overview tab shows a description of the award and any eligibility requirements, along with the opening and closing months for nominations, the month that new awardees are announced, the periodicity of the award, any associated monetary amount, and a link to the award website.

| Fellow <sup>®</sup>          |                                  |                                        |                                                          |                     |          | 9 | 0 |
|------------------------------|----------------------------------|----------------------------------------|----------------------------------------------------------|---------------------|----------|---|---|
| American Physical Soci       | ety                              |                                        |                                                          |                     |          |   |   |
| OVERVIEW                     | RECIPIENTS                       | AWARD ANALYSIS                         |                                                          |                     |          |   |   |
| Description                  |                                  |                                        |                                                          | Nominations Open:   | N/A      |   |   |
| Fellowship is a distinct hor | nor signifying recognition by or | ne's professional peers. The criterion | for election is exceptional contributions to the physics | Awardees Announced: | November |   |   |
| enterprise; e.g., outstandir | ng physics research, important   | applications of physics, leadership i  | n or service to physics, or significant contributions to | Periodicity:        | Annual   |   |   |
| physics education.           |                                  |                                        |                                                          | Award Amount:       | N/A      |   |   |
| Eligibility                  |                                  |                                        |                                                          | Award Website       |          |   |   |
| Any active APS member is     | eligible for nomination and ele  | ection to Fellowship.                  |                                                          |                     |          |   |   |
|                              |                                  |                                        |                                                          |                     |          |   |   |
| Any active APS member is     | eligible for nomination and ele  | ection to Fellowship.                  |                                                          |                     |          |   |   |

The Recipients tab shows up to the 100 most recent recipients of the award. Specifically, it displays the year won, name, institution, and primary unit affiliation for the awardees. Clicking anywhere within an entry will navigate to the corresponding scholar profile.

| Fellow <sup>C</sup><br>American | Physical Society  |                                                      | ť                                    | 9 ( | 3 |
|---------------------------------|-------------------|------------------------------------------------------|--------------------------------------|-----|---|
| OVE                             | RVIEW RECI        | PIENTS AWARD ANALYSIS                                |                                      |     |   |
| 🛓 Dowr                          | hload             |                                                      |                                      |     |   |
| Year Won ↓                      | Name 🖺            | Institution \$                                       | Primary Unit \$                      |     |   |
| 2017                            | WORMALD, JEMIMA   | University of Illinois at Urbana-Champaign           | Bioengineering, Department of        |     |   |
| 2016                            | AXELROD, DAVID    | Stony Brook University, State University of New York | Physics and Astronomy, Department of |     |   |
| 2016                            | ARGUELLES, LILIAN | University of Cincinnati, The                        | Physics, Department of               |     |   |
| 2015                            | ISACCSON, ABE     | Texas A&M University                                 | Physics and Astronomy, Department of |     |   |

The Award Analysis tab contains a wealth of information for certain characteristics of all previous awardees. The view is comprised of the fields of study sunburst, the Carnegie classification and AAU public / private bar charts, and the academic age box plot distribution.

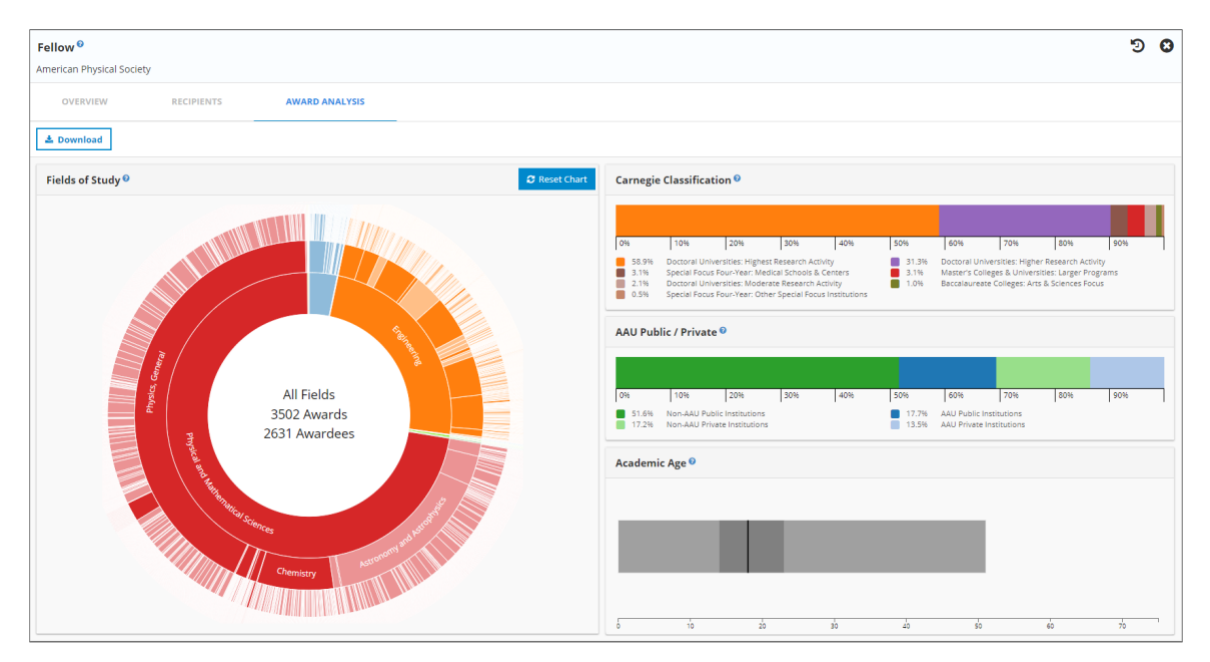

The fields of study sunburst is an interactive graphic showing the broad field, discipline, and institution affiliations of previous awardees. The default, fully expanded view displays data for all fields of study, and a count of the number of awardees for the selected award. Moving out from the center there are 4 rings: broad fields, disciplines, institutions, and scholars. Clicking on any of the affiliation section will contract the view so that the remaining outer rings are relevant to the selected section. For instance, clicking on a particular broad field will contract the graphic to show disciplines, institutions, and awardees that are affiliated with the selected broad field. Clicking on the center of a contracted view will expand the graphic by one layer, while clicking on the Reset Chart button will revert the graphic to its default state. Hovering over a segment will display a tool tip, showing the inner ring path to the segment (*italics*) and metadata for outer rings related to the segment (**bold**).

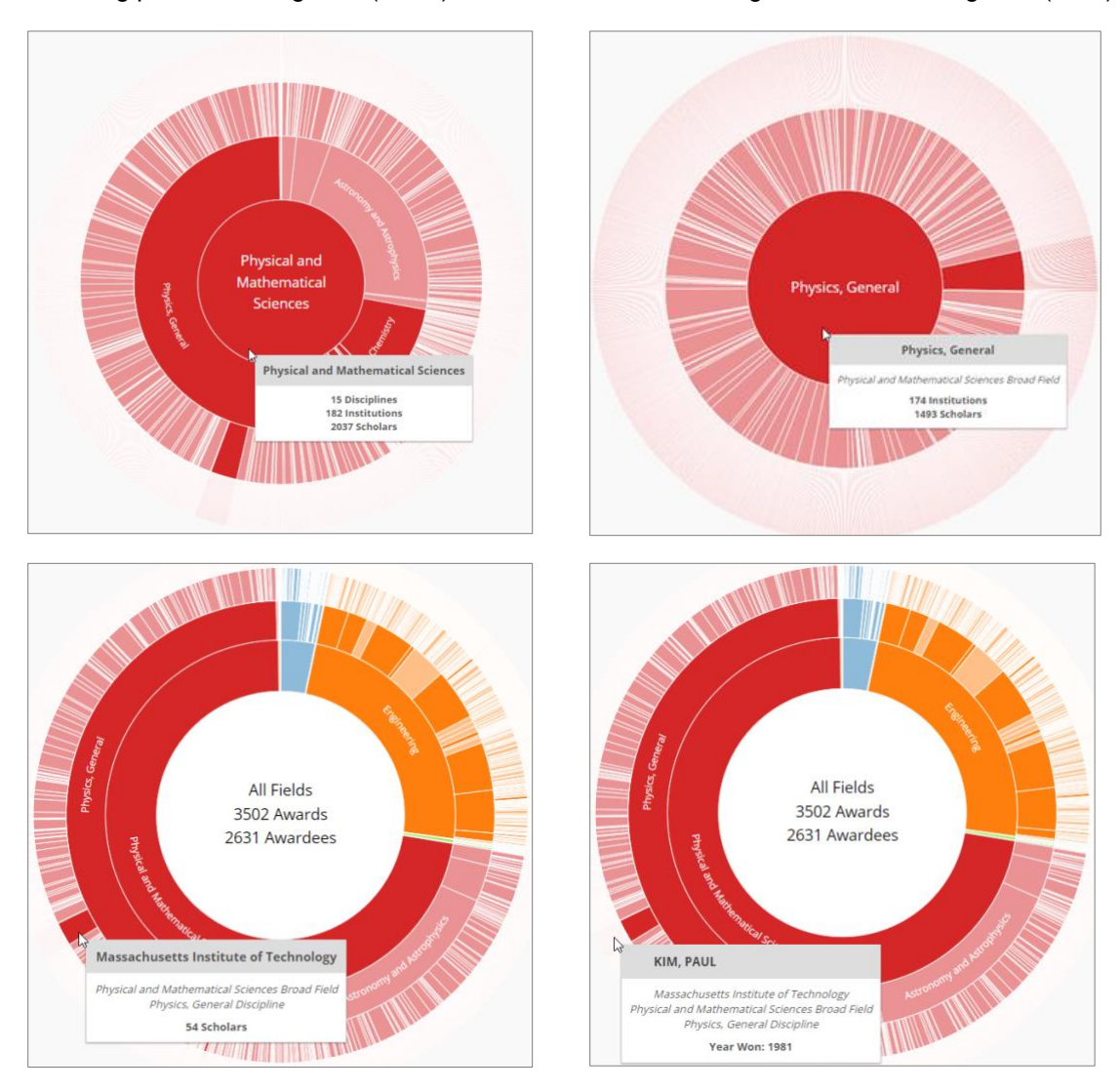

The Carnegie Classification bar chart shows the percentage of previous awardees that currently reside at institutions having a given Carnegie Classification.

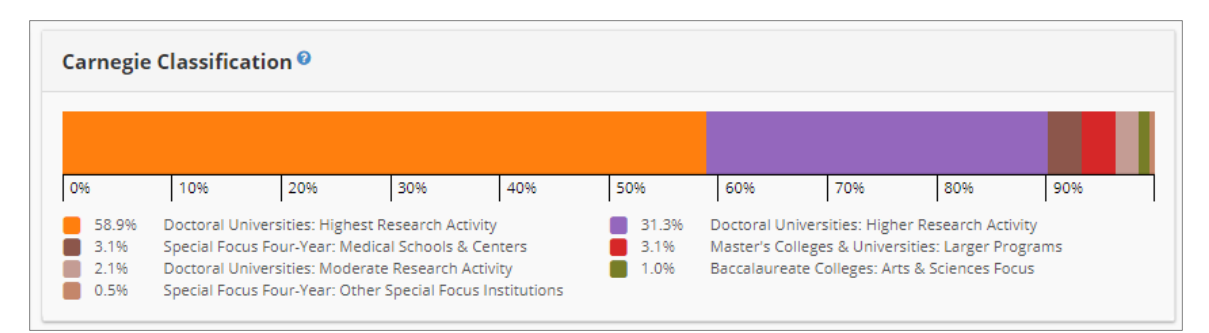

The AAU Public / Private bar chart shows the percentage of previous awardees that currently reside at institutions having a given combination of AAU Membership and Public / Private Control.

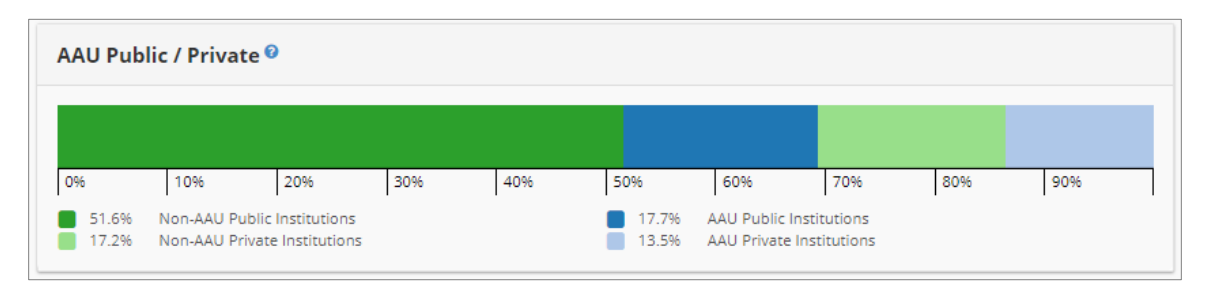

The Academic Age box plot shows the distribution of the academic ages of previous awardees at the time they received the award.

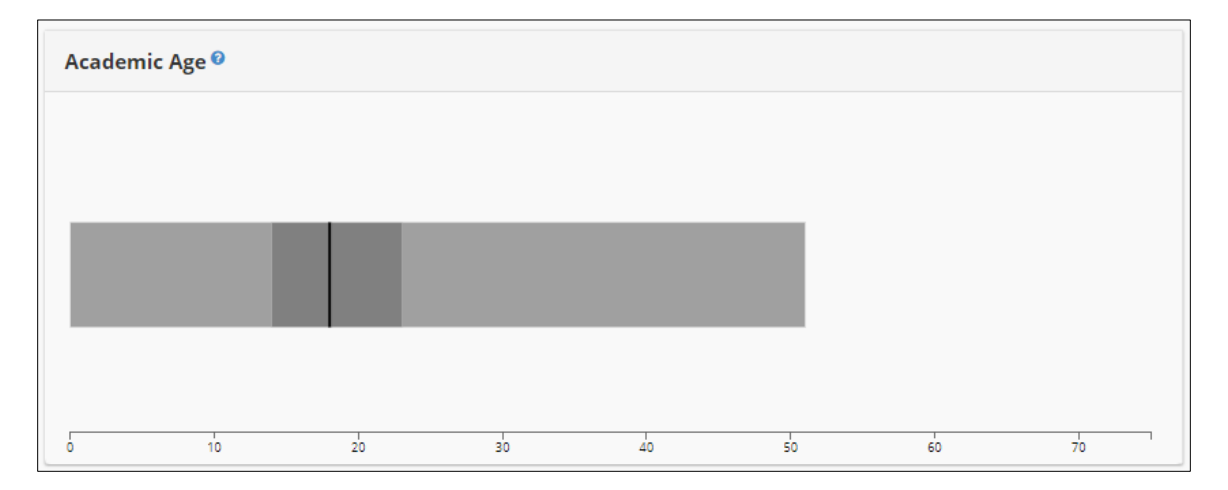

# Funding

The Funding tab lists up to 200 opportunities sorted by date. Records include grant title, last deadline, sponsors, and are clickable to display a funding profile. Funding opportunities can be filtered by sponsor, sponsor type, submission type, category, status, and grant type by clicking the funnel icon:

| SCHOLARS          | FUNDING                             | NETWORKS                                | RECENT ACTIVITY 0                                    |                 |              |         |
|-------------------|-------------------------------------|-----------------------------------------|------------------------------------------------------|-----------------|--------------|---------|
| т ±               | 27                                  |                                         |                                                      | Q Se            | earch within | results |
| Title/Spons       | sor \$                              |                                         |                                                      | Last Deadline 🕈 | Amount \$    | ☆       |
| Sleep d           | isorders and circa                  | dian clock disrup                       | tion in Alzheimer's disease                          | 11/6/20         | \$833k       |         |
| Mechar<br>NCI, NI | isms and Conseq<br>MHD, NHLBI, NINI | uences of Sleep D<br>R, NIA, NIAAA, NID | Disparities in the U.S. (R01)<br>A, ORWH, NIH, NCCIH | 7/11/19         | \$3m         |         |
| Revision          | n Applications to I<br>H            | National Cancer Ir                      | stitute (NCI)-supported P01                          | 10/30/18        | \$750k       | ☆       |
| Revision          | n Applications to I<br>H            | National Cancer Ir                      | stitute (NCI)-supported U01                          | 10/30/18        | \$75k        | ☆       |
| Researc           | h Answers to Nat                    | ional Cancer Insti                      | tute's (NCI) Provocative Questio                     | ons 10/30/18    | \$750k       | ☆       |

Clicking on a funding opportunity in the Funding Results brings up the opportunity's profile. The title is a link to the external funding opportunity site, and the header also contains the sponsor(s), dollars per award, and last deadline. The calendar icon on the far right allows the user to export the next upcoming or last deadline to the calendar of their choice. The funding profile contains the following sections:

#### Amount

| Sleep disorders an<br>NIA, NIH<br>\$ Per Award: \$833,333<br>Last Deadline: 11/6/20 | d circadian clock di                                  | sruption in Alzheimer's d              | isease and other dementi             | as of aging                             | + | ଅ | 8 |
|-------------------------------------------------------------------------------------|-------------------------------------------------------|----------------------------------------|--------------------------------------|-----------------------------------------|---|---|---|
| AMOUNT                                                                              | SUMMARY                                               | INSTRUCTIONS                           | RELATED FUNDING                      | SUGGESTED SCHOLARS                      |   |   | m |
| Funding Instrument:<br>Grant: A support mechani                                     | sm providing money, prope                             | erty, or both to an eligible entity to | carry out an approved project or a   | ctivity.                                |   |   |   |
| Application Types Allowed<br>New; Resubmission; Revis                               | :<br>ion The OER Glossary and t                       | he SF424 (R&R) Application Guide       | provide details on these application | n types.                                |   |   |   |
| Clinical Trial?:<br>Not Allowed: Only accepti                                       | ng applications that do not                           | propose clinical trials Need help d    | letermining whether you are doing .  | a clinical trial?                       |   |   |   |
| Funds Available and Antici<br>Issuing IC and partner con                            | pated Number of Awards :<br>nponents intend to commit | an estimated total of \$5 million ir   | n FY 2018 to approximately 5-6 awa   | rds. The number of awards is contingent |   |   |   |
| Award Budget:<br>Application budgets are lir                                        | nited to \$500,000 in direct                          | costs per year.                        |                                      |                                         |   |   |   |
| Award Project Period:<br>The maximum project per                                    | iod is 5 years.                                       |                                        |                                      |                                         |   |   |   |
| NIH grants policies as des                                                          | cribed in the NIH Grants Po                           | licy Statement will apply to the ap    | plications submitted and awards m    | ade from this FOA                       |   |   |   |

Provides information related to the dollar amount and number of grants.

## **Summary**

| Sleep disorders an<br>NIA, NIH<br>\$ Per Award: \$833,333<br>Last Deadline: 11/6/20                                                                                                    | nd circadian clock dis                                                                                                    | ruption in Alzheimer's o                                                                                                    | disease and other dementia                                                                                                    | as of aging                                                                                                    | + 3                                                                                                    | 0                                                                       | 3                     |
|----------------------------------------------------------------------------------------------------|----------------------------------------------------------------------------------------------------|----------------------------------------------------------------------------------------------------|----------------------------------------------------------------------------------------------------|----------------------------------------------------------------------------------------------------|----------------------------------------------------------------------------------------------------|-------------------------------------------------------------------------|-----------------------|
| AMOUNT                                                                                                    | SUMMARY                                                                                                    | INSTRUCTIONS                                                                                                    | RELATED FUNDING                                                                                                    | SUGGESTED SCHOLARS                                                                                                    |                                                                                                    |                                                                         |                       |
| Funding Opportunity Nu                                                                                                    | mber: PAR-18-497                                                                                                    |                                                                                                    |                                                                                                    |                                                                                                    |                                                                                                    |                                                                         |                       |
| Background<br>As many as five million A<br>AD is one of the most per<br>demonstrated only mode<br>signed into law in 2011. T<br>entitled "Path to Treatme<br>therapies across the dise<br>brain aging and AD."<br>An estimated 70 million p | mericans over the age of 65<br>rsistent and devastating den<br>est effects in modifying the c<br>he primary research goal of<br>ent and Prevention" were he<br>ase continuum. The Alzheim<br>beople in the United States s                                       | have Alzheimer's disease (AD), m<br>tentias of old age because it ever<br>linical symptoms for relatively sh<br>NAPA is to find effective interver<br>d in 2012 and 2015. The overarcl<br>er's Disease Research Summit in<br>uffer from a sleep disorder. Abou                                    | aking it the leading cause of dementi<br>itually leads to a complete loss of me<br>ort periods, and none have shown a<br>itions to treat and prevent AD and rel<br>ning goal of the Summits was to bring<br>2015 specifically recommended to: "<br>it 30 million Americans experience ch                                        | a in this age group. As the population ag<br>mory and independent function. Curren<br>clear effect on disease progression. In re<br>ated dementias by 2025. As part of the<br>ty together leading experts on Alzheimer'<br>invest in understanding the integrative p<br>ronic insomnia, and approximately 18 n  | es, this numb<br>tly, there are<br>sponse to thi<br>strategic plan<br>s disease to io<br>yhysiology of<br>nillion suffer t | per is p<br>only a<br>s loom<br>ning pi<br>dentify<br>sleep a<br>rom sl | r<br>f<br>i<br>i<br>i |
| sleep are common comp<br>Older adults with AD ofte<br>demonstrated that precli<br>A deposition. Such findin<br>While it appears that the<br>very little is known about<br>demonstrating that the c<br>forward neuronal injury t             | laints among the elderly as r<br>en exhibit sleep disturbances<br>incal signs of AD are often a<br>gs provide support for inter-<br>re is a bidirectional relations<br>the molecular and cellular<br>learance of A from the brain<br>that hastens AD onset and p | nore than half of older American<br>: and circadian clock disruptions.<br>sociated with poor sleep quality<br>ventions that improve sleep in old<br>hip between chronic sleep and ci<br>nechanisms involved. Studies sug<br>is facilitated through the glymph<br>rogression. There are suggestion | s report chronic sleep problems.<br>Although this has been interpreted a<br>Moreover, A accumulation in the brz<br>der adults to reduce the risk of develo<br>rcadian disruption and AD pathogen<br>ggest synaptic activity-driven A releas<br>latic pathway during sleep. It has bee<br>t shat A pathology impairs the functio | s a consequence of AD, there is evidenci<br>in predicts and exacerbates sleep disru<br>pping Alzheimer's disease. Effective inter<br>sis, and previous studies have establish<br>e is lower during sleep, supported by the<br>n proposed that metabolic dyshomeost.<br>n of the core circadian clock in microgi | that sleep d<br>ption in huma<br>ventions exist<br>ed that huma<br>observation<br>asis, such as r<br>a in vivo, and        | sturba<br>ins and<br>t to im<br>ns wit<br>that sl<br>nitocho<br>that di | i<br>F<br>F<br>C<br>S |

Contains the description of the grant, such as background or research objectives. Any email addresses or web links appear as blue, boldface hyperlinks.

#### Instructions

| Sleep disorders an<br>NIA, NIH<br>\$ Per Award: \$833,333<br>Last Deadline: 11/6/20                                                              | d circadian clock dis                                                                                                 | ruption in Alzheimer's c                                                                                 | lisease and other dementi                                                                                          | as of aging                                                                  | + 9 (                 |
|----------------------------------------------------------------------------------------------------|----------------------------------------------------------------------------------------------------|----------------------------------------------------------------------------------------------------|----------------------------------------------------------------------------------------------------|------------------------------------------------------------------------------|-----------------------|
| AMOUNT                                                                                                    | SUMMARY                                                                                                    | INSTRUCTIONS                                                                                             | RELATED FUNDING                                                                                                    | SUGGESTED SCHOLARS                                                           |                       |
| 2. Content and Form of A<br>It is critical that applicants<br>enforced. Applications tha<br>For information on Applic<br>Letter of Intent        | pplication Submission<br>follow the Research (R) Inst<br>at are out of compliance with<br>ation Submission and Receip | ructions in the SF424 (R&R) Appl<br>these instructions may be delay<br>t, visit Frequently Asked Questic | ication Guide , except where instruct<br>yed or not accepted for review.<br>ons - Application Guide, Electronic Su | ted in this funding opportunity announc<br>Ibmission of Grant Applications . | ement to do otherwis  |
| Although a letter of intent<br>By the date listed in Part '<br>Descriptive title of propo<br>Name(s), address(es), ar<br>Names of other key pers | : is not required, is not bindir<br>I. Overview Information , pro<br>vsed activity<br>d telephone number(s) of th     | ng, and does not enter into the r<br>ispective applicants are asked to<br>e PD(s)/PI(s)                  | eview of a subsequent application, t<br>submit a letter of intent that include                                     | he information that it contains allows IC<br>es the following information:   | staff to estimate the |

Details the application process for the funding opportunity. As with the Summary section, any email addresses or web links appear in blue boldface.

## **Related Funding**

| Sleep disorders ar<br>NIA, NIH<br>\$ Per Award: \$833,333<br>Last Deadline: 11/6/20                                               | nd circadian clock dis   | ruption in Alzheimer's o      | disease and other dementia | as of aging        | +        | 9 | 0 |
|----------------------------------------------------------------------------------------------------|--------------------------|-------------------------------|----------------------------|--------------------|----------|---|---|
| AMOUNT                                                                                                    | SUMMARY                  | INSTRUCTIONS                  | RELATED FUNDING            | SUGGESTED SCHOLARS |          |   |   |
|                                                                                                    |                          |                               |                            | Q Search within    | results  |   |   |
| Title/Sponsor \$                                                                                                    |                          |                               |                            | Last Deadline \$   | Amount 🗢 |   | ☆ |
| Fundamental Science Re<br>NIH, NCCIH                                                                                              | esearch on Mind and Body | Approaches (R01 Clinical Tria | l Optional)                | 1/7/21             | \$400k   |   | ☆ |
| Fundamental Science Research on Mind and Body Approaches (R21 Clinical Trial Optional) NIH, NCCIH                                 |                          |                               |                            |                    | \$488k   |   | ☆ |
| Mechanisms and Consequences of Sleep Disparities in the U.S. (R21)<br>NIH, NCCIH, NCI, ORWH, NIMHD, NIA, NIDA, NIAAA              |                          |                               | 7/11/19                    | \$3m               |          | ☆ |   |
| Mechanisms and Consequences of Sleep Disparities in the U.S. (R01)<br>NIH, NCCIH, NCI, NHLBI, ORWH, NIMHD, NIA, NIDA, NIAAA, NINR |                          |                               |                            | 7/11/19            | \$3m     |   | ☆ |

This section provides a selection of funding opportunities that are related to the selected opportunity. The relation is determined through analysis of the text which appears in the Summary sections. Each opportunity can be exported to a calendar through the date link in the Last Deadline column or viewed by clicking on the entry.

## **Suggested Scholars**

Suggested Scholars lists individuals working in the same area of inquiry and can be used as the first step in identifying possible candidates for a research team.

| Sleep disorders and circadian clock disruption in Alzheimer's disease and other dementias of aging<br>NIA, NIH<br>\$ Per Award: \$833,333<br>Last Deadline: 11/6/20 |                          |                                        |                      |                                                             |   | 9 | 8 |
|----------------------------------------------------------------------------------------------------|--------------------------|----------------------------------------|----------------------|-------------------------------------------------------------|---|---|---|
| AMOUNT                                                                                                    | SUMMARY                  | INSTRUCTIONS                           | RELATED FUNDING      | SUGGESTED SCHOLARS                                          |   |   |   |
| FOUCAULT, MICHEL<br>Pharmacology, Depa                                                                                                    | artment of               | ROTH, DANIELLE<br>Atmospheric Sciences | 5                    | ANAR, ERIC<br>Atmospheric Sciences                          |   |   |   |
| PRENDERGAST, JOH                                                                                                    | N<br>ring, Department of | WEN, CHEN<br>Psychology, Departme      | ent of               | BROCK, ISAAC<br>Psychology, Department of                   |   |   |   |
| KING, KARA<br>Chemistry, Departm                                                                                                    | ent of                   | ANTONI, SAM<br>Physiology and Biophy   | ysics, Department of | GREENBELT, RUTH<br>Physiology and Biophysics, Department of | f |   |   |
| KOALESKI, MANUEL<br>Pharmacology, Depa                                                                                                    | irtment of               | SIMPSON, LIND<br>Biomedical Engineerir | ng, Department of    | OHARA, JEMMA<br>Chemistry, Department of                    |   |   |   |
|                                                                                                    |                          |                                        |                      |                                                             |   |   |   |

# Networks

The Networks map presents established research networks focused on the searched research terms.

Bottom left contains a legend box with clickable options for "My Institution", "National", and "Selected Schools" (when such a selection has been made in the filters). Clicking an option removes that type of faculty from the graphic and grays the option. Clicking again adds them back.

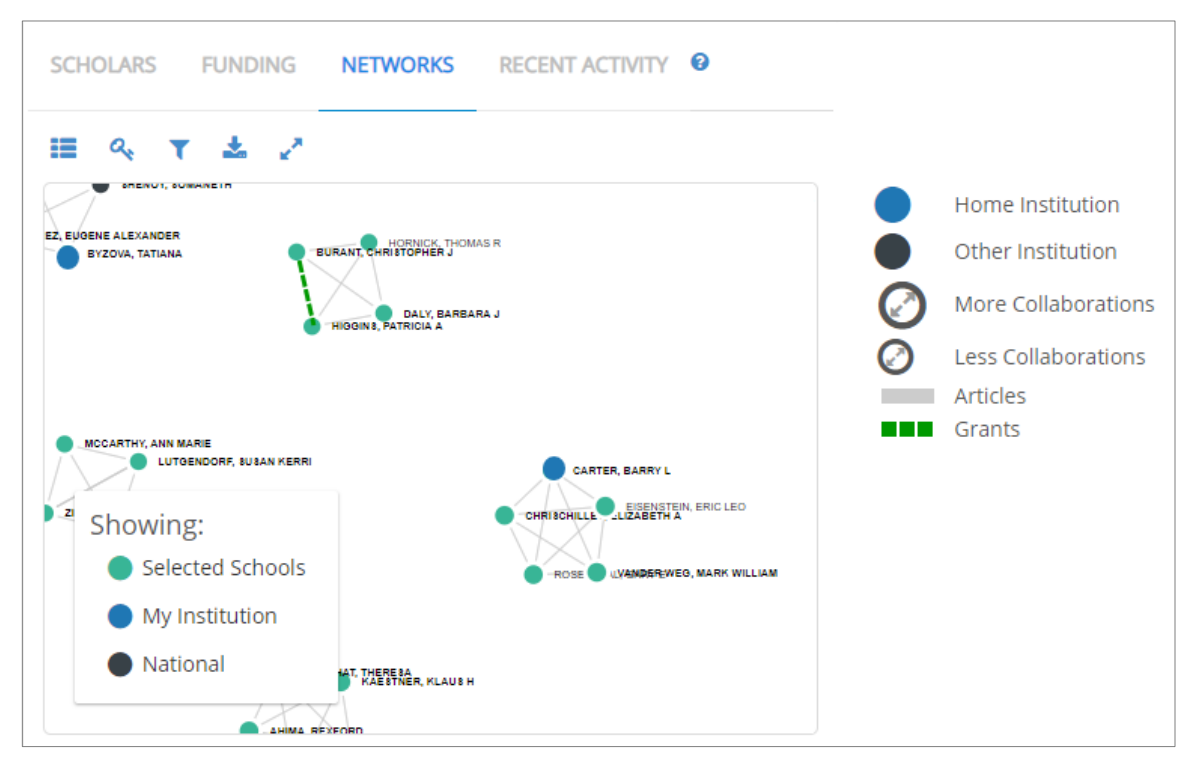

The 'Key" icon provides a legend of conventions used to indicate "home institution," "other institutions," level of collaboration and relationships based on grants or co-authoring journal articles.

# **Recent Activity**

Recent Activity provides a list of recent articles, conference proceedings and federal grants focused on the research terms. Activity is listed chronologically. The user can focus on specific activities through "Filter on Work Type."

| SCHOLARS FUI                        | NDING NETWORKS RECENT ACTIVITY @                                                                                                    |  |  |  |  |  |
|-------------------------------------|----------------------------------------------------------------------------------------------------|--|--|--|--|--|
| r 🕹 🧷                               |                                                                                                    |  |  |  |  |  |
| Date 🔓                              | <b>Q</b> Search within results                                                                                                    |  |  |  |  |  |
| 2018 🖭<br>Article<br>Scholars (1) 🗸 | Purinergic Signaling in Neuron\-Astrocyte Interactions, Circadian Rhythms, Alcohol Use Disorder<br>"Purinergic Signaling in Neuron-Astrocyte Interactions, Circadian Rhythms, and Alcohol Use Disorder"<br>DOI: 10.3389/fphys.2018.00009<br>crossTef      |  |  |  |  |  |
| 2018 🔲<br>Article<br>Scholars (3) 🗸 | Diurnal Variations in Intestinal Barrier Integrity Liver Pathology in Mice\: Implications for Alcohol Binge<br>"Diurnal Variations in Intestinal Barrier Integrity " American Journal of Physiology - Gastrointestinal<br>314.1 (2018): G131-G141. Print. |  |  |  |  |  |
|                                     | DOI: 10.1152/ajpgi.00103.2017<br>cross <sup>ref</sup>                                                                                                    |  |  |  |  |  |
| 2018 🔃<br>Article<br>Scholars (3) 🗸 | <b>Regulation of Amyloid\-β Dynamics Pathology by the Circadian Clock</b><br>"Regulation of Amyloid-β Dynamics and Pathology by the Circadian Clock" the Journal of Experimental<br>DOI: 10.1084/jem.20172347                                             |  |  |  |  |  |
| 2018 🛄<br>Article<br>Scholars (7) 🗸 | A Perk-mir\-211 Axis Suppresses Circadian Regulators Protein Synthesis to Promote Cancer Cell Survival<br>"A PERK-miR-211 Axis Suppresses Circadian Regulators " Nature Cell Biology [14657392] 20.<br>DOI: 10.1038/s41556-017-0006-y                     |  |  |  |  |  |

# Project

The Project feature allows users to collect scholars and funding opportunities, save them for later viewing, analyze the virtual team of scholars, and view suggested funding opportunities for the team.

# **Build a Team**

Users can drag and drop scholars into the Project section.

| Project <sup>2</sup>                                   |              |            |  | Û | + |
|--------------------------------------------------------|--------------|------------|--|---|---|
| SCHOLARS FUNDING                                       |              |            |  |   |   |
| FOUCAULT, MICHEL<br>Genomics and Computational Biology | BROCK, ISAAC | KING, KARA |  |   |   |
|                                                        |              |            |  |   | ~ |

## View Team Analysis

Users can view the aggregate activity of the new team by clicking the View Analysis prompt in the right-hand corner of the Project space.

dropping their row from the results table into the Project box below. Once you have added two or more team members to the project, a team analysis may be conducted.

The Team Analysis screen provides users with four separate displays to view individual and aggregate contributions to the team; career progression, intra-team collaborations and expertise intersection.

#### **Discipline Career Progression**

The Team Analysis Career Progression chart demonstrates each team member's average trend in research activity relative to their own discipline. The progression is displayed per the selected variable chosen from the dropdown menu on the right. Dots represent team members and are color coded by discipline. The Y-axis represents the score for the variable and the X-axis represents years since terminal degree. Hovering on a dot provides the team member's name, years since terminal degree and SRI.

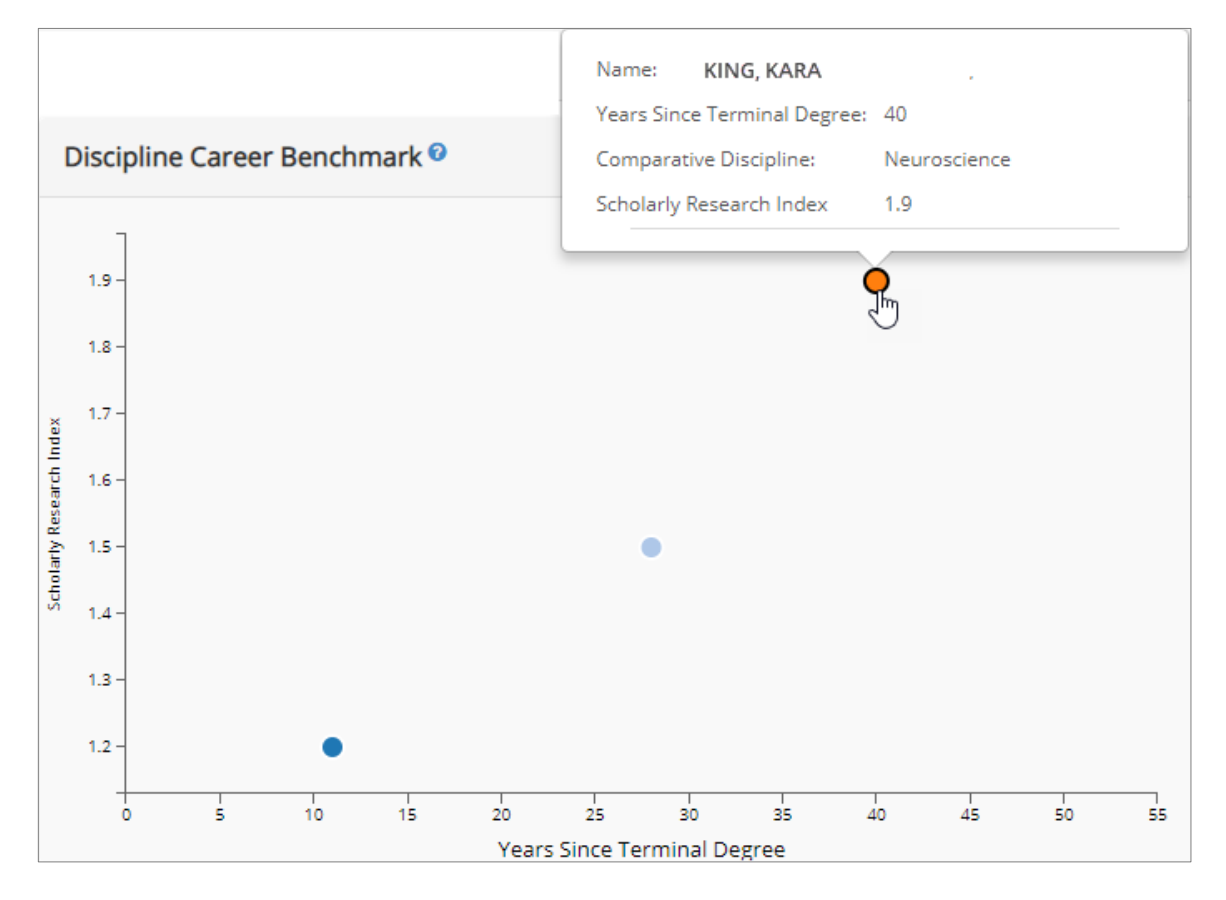

## Aggregate Research Activity

| Aggregate Research Activity 🕫 |         | KING                             | KING, KARA - \$4.5m |            |      | Ł  | e <sup>n</sup> |
|-------------------------------|---------|----------------------------------|---------------------|------------|------|----|----------------|
| Grant Type 🛓                  | Total 1 | otal J.F. FINKEL, PEDRO - \$3.77 |                     | - \$3.7111 |      |    |                |
| NSF                           |         |                                  |                     | Im         |      |    |                |
| DOE                           |         |                                  | \$2.5m              | 40         |      |    |                |
| NASA                          |         |                                  | \$812.8k            |            |      |    |                |
|                               |         |                                  |                     |            |      |    |                |
|                               |         |                                  |                     |            |      |    |                |
|                               | \$0     | \$1.6m                           | \$3.3m              | \$4.9m     | \$6. | 5m |                |

Displays the team's aggregated research activity for grant dollars, articles, awards, citations, and number grants. Hovering over a bar displays the individual contributions of each team member. Bars are color-coded by team member discipline (as indicated in the team roster in the top-left of the analysis screen).

#### **Intra-Team Collaboration**

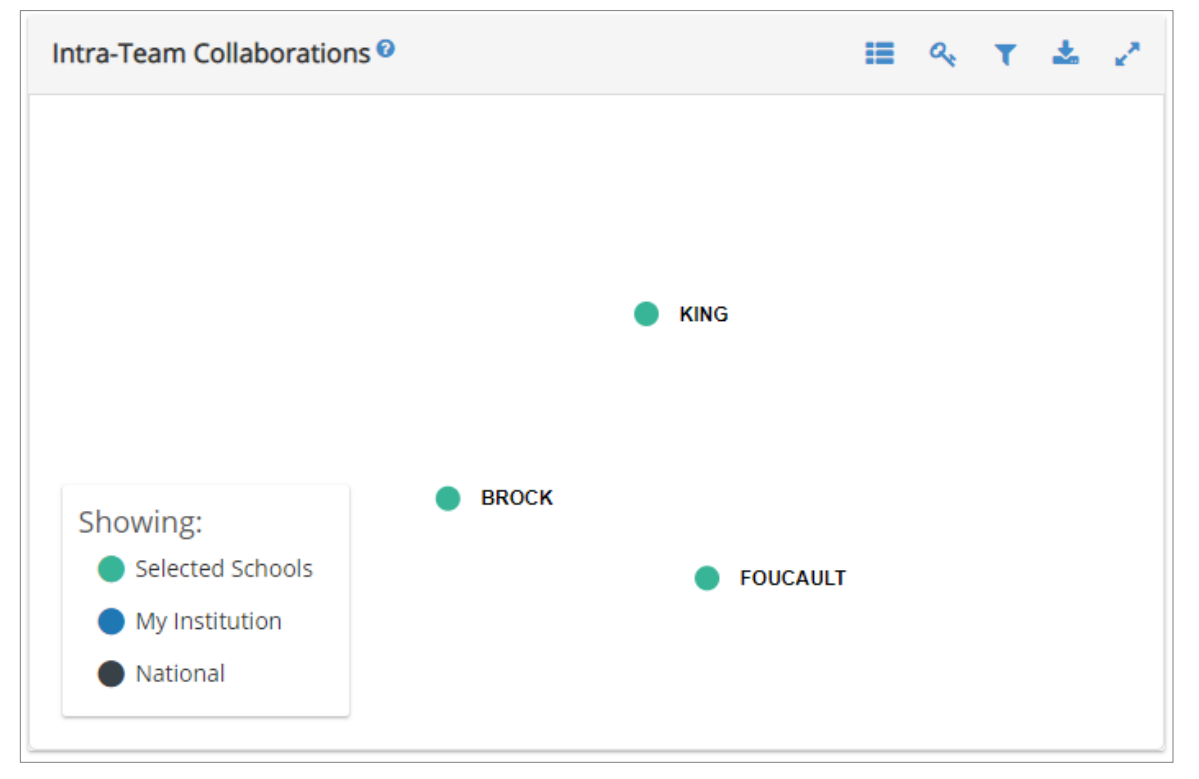

Displays previous co-authorship and co-PI collaboration among members of the team. Articles are represented by a silver connecting line, while a green line indicates the individuals were co-PIs on a grant. The size of a team member's dot indicates that person's overall volume of collaborations, while the color of the dot indicates the person's discipline (as indicated in the team roster in the top-left of the analysis screen).

#### **Expertise Intersection**

| Expertise | Intersection <sup>2</sup> | ≛ 2   |          |
|-----------|---------------------------|-------|----------|
|           | KING                      | BROCK | FOUCAULT |
| Circadian |                           |       |          |
|           |                           |       |          |

The Expertise Intersection displays the shared occurrence of key research terms in the publications of the team members. Darker cells indicate a higher number of occurrences of the word in the row for the team member in the column. Hovering over a cell will show the total number of occurrences for the specific faculty member, the highest number of occurrences among the team, and the total occurrences for the entire team.

#### **Funding Opportunities**

Team Analysis Funding presents a tabbed view of "Suggested" and "Project Funding." Project Funding contains funding opportunities that have been added to the Project by the user Suggested Funding contains funding opportunities targeted at the overall research of the Project Scholars. Each opportunity can be added to the Project Funding. Items in Project Funding will not appear in the Suggested list.

| New Project                                                                                                    |                                                                                                    |                 |             |                     | 8   |
|----------------------------------------------------------------------------------------------------|----------------------------------------------------------------------------------------------------|-----------------|-------------|---------------------|-----|
| Scholars                                                                                                    | SUGGESTED PROJECT FUNDING                                                                                                    |                 |             |                     | ₹ ± |
| Image: Constraint of the second second se |                                                                                                    |                 | <b>Q</b> Se | arch within results |     |
|                                                                                                    | Title/Sponsor ≎                                                                                                    | Last Deadline 🗢 | Amount \$   |                     | ☆   |
| Funding                                                                                                    | Sleep disorders and circadian clock disruption in Alzheimer's disease<br>NIH, NIA                                                 | 11/6/20         | \$833k      | Add to Project      | ☆   |
|                                                                                                    | Mechanisms and Consequences of Sleep Disparities in the U.S. (R01)<br>NIH. NCCIH. NCI, NHLBI, ORWH, NIMHD, NIA, NIDA, NIAAA, NINR | 7/11/19         | \$3m        | Add to Project      | ☆   |
|                                                                                                    | Revision Applications to National Cancer Institute (NCI)-supported U01<br>NIH, NCI                                                | 10/30/18        | \$75k       | Add to Project      | ☆   |
|                                                                                                    | Revision Applications to National Cancer Institute (NCI)-supported P01<br>NIH, NCI                                                | 10/30/18        | \$750k      | Add to Project      | ☆   |
|                                                                                                    | Revision Applications to NCI-supported R01 Awards to Include Research (<br>NIH, NCI                                               | 10/30/18        | \$75k       | Add to Project      | ☆   |
|                                                                                                    | Revision Applications to National Cancer Institute (NCI)-supported P50 ,<br>NIH, NCI                                              | 10/30/18        | \$750k      | Add to Project      | ☆   |

# Menu

The main Research Insight menu is accessed by clicking the three-lined icon to the left of the Research Insight title.

| /ithin <b>Nation</b> a | al <del>+</del> |
|------------------------|-----------------|
| •                      | Clear           |
| •                      |                 |
| •                      |                 |
|                        |                 |
|                        |                 |
|                        |                 |
| search terms.          |                 |
|                        | /ithin Nationa  |

Once clicked, the menu lists the following options:

## **Saved Projects**

| Research Insight |                              |   |   |   |  |  |
|------------------|------------------------------|---|---|---|--|--|
| User Guide       | /ithin National <del>-</del> |   |   |   |  |  |
| Saved Projects   | Saved Projects               |   |   |   |  |  |
| Saved Funding    | project synthetic            | ø | Û |   |  |  |
|                  | Team Obesity                 | ø | Û |   |  |  |
|                  | Cardiovascular               | ø | Û | U |  |  |

Displays a list of previously saved projects. Projects may be deleted, and project titles may be edited from this menu.

#### Saved Scholars

| EResearch Insight |                   |   |  |  |  |  |
|-------------------|-------------------|---|--|--|--|--|
| User Guide        | /ithin National - |   |  |  |  |  |
| Saved Projects    | Clear             |   |  |  |  |  |
| Saved Scholars 🕨  | Saved Scholars    |   |  |  |  |  |
| Saved Funding     |                   |   |  |  |  |  |
|                   | KING, KARA        | Û |  |  |  |  |
|                   | FOUCAULT, MICHEL  | ŵ |  |  |  |  |

Displays a list of previously saved scholars. From this menu, users may drag and drop saved scholars into the current portfolio and saved scholars may be removed from the saved scholar list.

## **Saved Funding**

| Research Insight |   |                                                                                                    |   |  |  |  |
|------------------|---|----------------------------------------------------------------------------------------------------|---|--|--|--|
| User Guide       |   | /ithin National -                                                                                              |   |  |  |  |
| Saved Projects   |   | Clear                                                                                                    |   |  |  |  |
| Saved Scholars   | Þ | Saved Funding                                                                                                  |   |  |  |  |
|                  |   | BRAIN Initiative Cell Census Network (BICCN) -<br>Specialized Collaboratory on Mouse Brain Cell<br>Atlas (U01) | Û |  |  |  |
|                  |   | Limited Competition for the Renewal of the<br>National Cell Repository of Alzheimer's Disease                  | ŵ |  |  |  |

Displays a list of previously saved funding opportunities. From this menu, users may drag and drop saved funding opportunities into the current portfolio and saved opportunities may be removed from the saved funding opportunity list.

# Institution

The Institution section of the Portal contains five separate pages; **Comparing Institutions, Institution Works, Institution Faculty, Comparing Units**, and **Taxonomies.** Data from all pages are downloadable.

#### **Comparing Institutions**

Comparing Institutions lists all institutions in the database. Columns displayed are: Institution, Scholarly Research Index (the comparative index score within the Academic Analytics data expressing the comparative research activity of individual faculty, departments, programs or institutions), Carnegie Classification, Public/Private, State, AAU Member, IPEDS ID and Land Grant status.

| COMPARING INSTITUTIONS INSTITUTION WO                     | RKS INST       | ITUTION FACULTY COMPARING UNITS                    | TAXONOMIES       |       |            |          |            |   |
|-----------------------------------------------------------|----------------|----------------------------------------------------|------------------|-------|------------|----------|------------|---|
| Comparing Institutions <sup>®</sup>                       |                |                                                    |                  |       |            |          |            |   |
| Q: All Fields Search                                      |                |                                                    |                  |       |            |          |            |   |
| Institution                                               | Scholarly Re * | Carnegie Classification                            | Public / Private | State | AAU Member | IPEDS ID | Land Grant |   |
| Adelphi University                                        | -0.6           | Doctoral Universities: Moderate Research Activity  | Private          | NY    |            | 188429   | No         | ^ |
| Air Force Institute of Technology                         | -0.7           | Doctoral Universities: Moderate Research Activity  | Public           | ОН    |            | 200697   | No         |   |
| Alabama A&M University                                    | -1.1           | Master's Colleges & Universities: Larger Programs  | Public           | AL    |            | 100654   | Land Grant |   |
| Albany Medical College                                    | -0.8           | Special Focus Four-Year: Medical Schools & Centers | Private          | NY    |            | 188580   | No         |   |
| Albert Einstein College of Medicine of Yeshiva University | 0.3            | NULL                                               | Private          | NY    |            |          | No         |   |
| Alfred University                                         | -0.6           | Baccalaureate Colleges: Arts & Sciences Focus      | Private          | NY    |            | 188641   | No         |   |
| Alliant International University                          | -0.9           | Doctoral Universities: Moderate Research Activity  | Private          | CA    |            | 110468   | No         |   |
| American University                                       | -0.0           | Doctoral Universities: Higher Research Activity    | Private          | DC    |            | 131159   | No         |   |
| Andrews University                                        | -1.0           | Doctoral Universities: Moderate Research Activity  | Private          | MI    |            | 168740   | No         |   |
| Antioch University New England                            | -1.2           | Master's Colleges & Universities: Larger Programs  | Private          | NH    |            | 245865   | No         |   |
| Arizona State University                                  | 0.3            | Doctoral Universities: Highest Research Activity   | Public           | AZ    |            | 104151   | Land Grant |   |
| Arkansas State University                                 | -0.9           | Master's Colleges & Universities: Larger Programs  | Public           | AR    |            | 106458   | Land Grant |   |
| Auburn University                                         | -0.3           | Doctoral Universities: Higher Research Activity    | Public           | AL    |            | 100858   | Land Grant |   |
| Azusa Pacific University                                  | -0.1           | Doctoral Universities: Moderate Research Activity  | Private          | CA    |            | 109785   | No         |   |
| Ball State University                                     | -0.7           | Doctoral Universities: Higher Research Activity    | Public           | IN    |            | 150136   | Land Grant |   |
| Barry University                                          | -1.0           | Doctoral Universities: Moderate Research Activity  | Private          | FL    |            | 132471   | No         |   |
| Baylor College of Medicine                                | 0.1            | Special Focus Four-Year: Medical Schools & Centers | Private          | ТΧ    |            | 223223   | No         |   |
| Baylor University                                         | -0.1           | Doctoral Universities: Higher Research Activity    | Private          | ТΧ    |            | 223232   | No         | ~ |

#### **Institution Works**

The Institution Works page has been updated to show critical counts for each institution in the data: Number of Faculty, Articles, Awards, Books, Citations, Conference Proceedings, Grants and Grant Dollars. The value of each data element and the national rank is shown for each institution. These numbers are shown within the context of all Ph.D. granting institutions in the United States.

| COMPARING INSTITUTIONS INSTITUTION WORKS    | INSTITUTION FA | CULTY COMPARI | NG UNITS TAXO | NOMIES  |             |             |              |                    |
|---------------------------------------------|----------------|---------------|---------------|---------|-------------|-------------|--------------|--------------------|
| Institution Works <sup>®</sup>              |                |               |               |         |             |             |              | ۸                  |
| Institution                                 | Faculty #      | * Articles #  | Awards #      | Books # | Citations # | Conf Proc # | Grants # *   | Grant \$ ^         |
| University of Alaska Fairbanks              | -              | 7 #165        | · #201        | *255    | * #195      | · #207      |              | #150 A             |
| University of Arizona, The                  | 1,503          | 12,414        | 720           | 927     | 179,839     | 2, 192      | 1,550 533    | 251, 132, 110      |
| University of Arkansas for Medical Sciences | 221            | 1,892         | 30            | 33      | 22,250      | 21          | 100 1        | 51,798,964         |
| University of Arkenses                      | 506            | 3,311         | 172           | 240     | 29,423      | 460         | 260 1        | 36,527,947         |
| University of California, Berkeley          | 1,544          | 17,614        | 2,591         | 1,513   | 420,493     | 2,752       | 2,039        | 388,947,800        |
| University of California, Davis             | 1,475          | 18,237        | 1,023         | 867     | 253, 521    | 1,403       | 1,772        | 394, 263, 763      |
| University of California, Irvine            | 1,009          | 10,884        | 820           | 923     | 189,871     | 1,523       | 1,303        | 248, 356, 837      |
| University of California, Los Angeles       | 1,702          | 19,837        | 1,670         | 1,408   | 366,987     | 2,541       | 2,201        | 505, 167, 540      |
| University of California, Riverside         | 616            | 6.006         | 456           | 484     | 108,111     | 759         | 654 1        | 115,468,898        |
| University of California, San Diego         | 1,210          | 17,324        | 1,267         | 719     | 359,618     | 2,321       | 2,310 1      | 565, 139, 697      |
| University of California, San Francisco     | 507            | 10,268        | 572           | 150     | 232,884     | 196         | 1,058        | 1349,491,723       |
| University of California, Santa Barbara     | 798            | 7,145         | 846           | 810     | 144,405     | 1,431       | 919 5        | #23<br>157,942,764 |
| University of California, Santa Cruz        | 619            | 5,235         | 452           | 347     | 134,714     | 791         | #57<br>661 5 | #73<br>199,070,208 |
|                                             | 5              | 5 55          |               | a #97   | 51 E2       | 274         | #79          | V 202              |

Institution Faculty is the next tab on the page. Institution Faculty are presented through three views; Programs, Departments, and All. The drop-down menu in the upper right can be used to switch between views. The Programs display is the default display when you land on the page.

| COMPARING INSTITUTIONS          | INSTITUTION WORKS | INSTITUTION         | FACULTY | COMPARING UNITS | TAXONOMIES |
|---------------------------------|-------------------|---------------------|---------|-----------------|------------|
|                                 |                   | _                   |         |                 |            |
| nstitution Faculty <sup>®</sup> |                   |                     |         |                 | Programs 🗸 |
|                                 |                   |                     |         |                 |            |
| Q. All Fields                   |                   |                     |         |                 |            |
| Program Name                    | AA L              | evel 1 Taxonomy     | AAUID A | Name            | Title      |
| Unit-12604                      | Sc                | ience Education     | 43135   | Person-43135    | Professor  |
| Unit-12604                      | Sc                | ience Education     | 43140   | Person-43140    | Professor  |
| Unit-12604                      | Sc                | ience Education     | 63159   | Person-63159    | Professor  |
| Unit-12604                      | Sc                | ience Education     | 155518  | Person-155518   | Professor  |
| Unit-12604                      | Sc                | ience Education     | 177274  | Person-177274   | Associate  |
| Unit-12604                      | Sc                | ience Education     | 274412  | Person-274412   | Professor  |
| Unit-12604                      | Sc                | ience Education     | 275708  | Person-275708   | Professor  |
| Unit-12604                      | Sc                | ience Education     | 275717  | Person-275717   | Associate  |
| Unit-12604                      | Sc                | ience Education     | 279876  | Person-279876   | Associate  |
| Unit-12604                      | Sc                | ience Education     | 280118  | Person-280118   | Associate  |
| Unit-12604                      | Sc                | ience Education     | 281511  | Person-281511   | Assistant  |
| Unit-12604                      | Sc                | ience Education     | 301502  | Person-301502   | Associate  |
| Unit-12604                      | Sc                | ience Education     | 423733  | Person-423733   | Assistant  |
| Unit-12604                      | Sc                | ience Education     | 423791  | Person-423791   | Associate  |
| Unit-12605                      | Socia             | l Sciences, various | 275708  | Person-275708   | Professor  |
| Unit-12605                      | Socia             | l Sciences, various | 276693  | Person-276693   | Professor  |
| Unit-12605                      | Socia             | l Sciences, various | 279412  | Person-279412   | Associate  |
| Unit-12605                      | Socia             | l Sciences, various | 279876  | Person-279876   | Associate  |

Under Programs and Departments, faculty are listed by: Unit Name, Academic Analytics Level 1 Taxonomic Classification, Academic Analytics Unique ID, Faculty Name, and Title.

In the All view, faculty are listed by Academic Analytics Unique ID, Name, and Title. Program and Department identification boxes appear on the right side of the page. By clicking on an individual faculty member's name, that person's program and department affiliations and the Academic Analytics Level 1 Taxonomic classification for each unit will be displayed.

| nstitution Fa | aculty      |           |            |                              | All -               |   |
|---------------|-------------|-----------|------------|------------------------------|---------------------|---|
| Q. All Fields |             |           |            | Programs                     |                     |   |
| AAUID A       | Name        | Title     | Name       | <ul> <li>AA Level</li> </ul> | 1 Taxonomy          |   |
| 374           | Person-374  | Associate | Unit-3448  | Atmospheric Scie             | nces and Meteorolog | y |
| 651           | Person-651  | Professor | Unit-3463  | Geology/Earth                | Science, General    |   |
| 1520          | Person-1520 | Professor | Unit-3468  | Marin                        | e Sciences          |   |
| 1558          | Person-1558 | Professor |            |                              |                     |   |
| 1930          | Person-1930 | Associate |            |                              |                     |   |
| 2687          | Person-2687 | Professor |            |                              |                     |   |
| 2813          | Person-2813 | Associate |            |                              |                     |   |
| 3059          | Person-3059 | Professor |            |                              |                     |   |
| 3114          | Person-3114 | Professor | D          | epartments                   |                     |   |
| 3881          | Person-3881 | Professor | Name       | AA Level                     | 1 Taxonomy          |   |
| 3886          | Person-3886 | Associate | Unit-32818 | Atmospheric Scie             | nces and Meteorolog | y |
| 3919          | Person-3919 | Associate | Unit-32818 | Marin                        | e Sciences          |   |
| 4590          | Person-4590 | Professor |            |                              |                     |   |
| 4824          | Person-4824 | Professor |            |                              |                     |   |
| 5110          | Person-5110 | Professor |            |                              |                     |   |
| 5328          | Person-5328 | Professor |            |                              |                     |   |
| 5999          | Person-5999 | Professor |            |                              |                     |   |
| 6773          | Person-6773 | Professor |            |                              |                     |   |

## **Comparing Units**

Comparing Units presents comparative data on all programs and departments at the user's institution. Comparing Programs is the default display when you land on the page. Use the dropdown menu in the upper right to switch between views. Each view presents: Unit Name, Academic Analytics Level 1 Taxonomic Classification, Number of Units in the discipline nationally, Scholarly Research Index, SRI Rank and Percentile in the discipline, and the disciplinary weights applied to Articles, Awards, Books, Citations, Conference Proceedings, and Grants.

| COMPARING INSTITU            | JTIONS INST        | ITUTION WO | RKS INS        | STITUTION F. | ACULTY           | OMPARIN  | G UNITS | TAXON   | OMIES     |            |        |
|------------------------------|--------------------|------------|----------------|--------------|------------------|----------|---------|---------|-----------|------------|--------|
| Comparing Units <sup>®</sup> |                    |            |                |              |                  |          |         |         |           | Programs   | - 4    |
| Q. All Fields                | Search             |            |                |              |                  |          |         |         |           |            |        |
| Program Name                 | AA Taxonomy        | # of Prog  | Scholarly Re * | Rank in Dis  | Percentile in Di | Articles | Awards  | Books W | Citations | Conf. Proc | Grants |
| Unit-12604                   | Science Educati    | 26         | -0.2           | 20           | 29.6             | 28.3%    | 10.0%   | 13.4%   | 28.3%     | 0.0%       | 20.    |
| Unit-12605                   | Social Sciences,   | 42         | -0.7           | 34           | 23.3             | 23.1%    | 20.0%   | 13.8%   | 23.1%     | 0.0%       | 20.    |
| Unit-12606                   | Biomedical Engi    | 104        | 0.3            | 22           | 80               | 22.3%    | 10.0%   | 0.0%    | 30.0%     | 7.7%       | 30.    |
| Unit-3444                    | Anatomy            | 40         | 0.2            | 12           | 73.2             | 30.0%    | 10.0%   | 0.0%    | 30.0%     | 0.0%       | 30.    |
| Jnit-3445                    | Anthropology       | 114        | 0.4            | 12           | 90.4             | 18.9%    | 20.0%   | 22.2%   | 18.9%     | 0.0%       | 20.    |
| Jnit-3446                    | Applied Mathem     | 62         | 0.2            | 21           | 68.3             | 23.1%    | 10.0%   | 0.0%    | 30.0%     | 6.9%       | 30.    |
| Jnit-3446                    | Statistics         | 83         | 0.2            | 22           | 75               | 30.0%    | 10.0%   | 0.0%    | 30.0%     | 0.0%       | 30.    |
| Unit-3448                    | Atmospheric Sci    | 62         | -0.3           | 43           | 33.3             | 30.0%    | 10.0%   | 0.0%    | 30.0%     | 0.0%       | 30.    |
| Jnit-3449                    | Biochemistry       | 181        | 0.0            | 66           | 64.3             | 30.0%    | 10.0%   | 0.0%    | 30.0%     | 0.0%       | 30.    |
| Jnit-3449                    | Structural Biology | 18         | -0.3           | 14           | 31.6             | 30.0%    | 10.0%   | 0.0%    | 30.0%     | 0.0%       | 30.    |
| Jnit-3453                    | Chemistry          | 211        | 0.2            | 57           | 73.6             | 30.0%    | 10.0%   | 0.0%    | 30.0%     | 0.0%       | 30.    |
| Jnit-3454                    | Comparative Lit    | 46         | -0.3           | 35           | 27.7             | 12.0%    | 20.0%   | 55.9%   | 12.0%     | 0.0%       | 0.0    |
| Jnit-3455                    | Computer Engin     | 128        | -0.3           | 70           | 46.5             | 16.1%    | 10.0%   | 0.0%    | 30.0%     | 13.9%      | 30.    |
| Jnit-3455                    | Electrical Engine  | 178        | -0.4           | 106          | 41.3             | 16.3%    | 10.0%   | 0.0%    | 30.0%     | 13.7%      | 30.    |
| Jnit-3456                    | Computer Scien     | 202        | 0.2            | 54           | 73.9             | 15.8%    | 10.0%   | 0.0%    | 30.0%     | 14.2%      | 30.    |
| Jnit-3458                    | Ecology            | 72         | -0.1           | 36           | 52               | 30.0%    | 10.0%   | 0.0%    | 30.0%     | 0.0%       | 30.    |
| Unit-3458                    | Evolutionary Bio   | 56         | -0.2           | 33           | 43.9             | 30.0%    | 10.0%   | 0.0%    | 30.0%     | 0.0%       | 30.    |
|                              |                    |            |                |              |                  | _        | _       |         | _         |            |        |

## Taxonomies

Taxonomies presents the Academic Analytics Taxonomic Classification of all Programs and Departments in the client institution. The default view is Programs, which presents all Programs and their level 1, 2, and 3 taxonomic classifications. Use the upper right drop-down menu to switch to the Departments view.

| COMPARING INSTITUTIONS | INSTITUTION WORKS INSTI          | TUTION FACULTY COMPARING U       | NITS TAXONOMIES                         |
|------------------------|----------------------------------|----------------------------------|-----------------------------------------|
| Taxonomies             |                                  |                                  | Programs 🗸 📩                            |
| Q All Fields Search    |                                  |                                  |                                         |
| Program Name           | AA Level 1 Taxonomy              | AA Level 2 Taxonomy              | <ul> <li>AA Level 3 Taxonomy</li> </ul> |
| Unit-12604             | Science Education                | None - Education                 | Education                               |
| Unit-12605             | Social Sciences, various         | Social Sciences                  | Social and Behavioral Sciences          |
| Unit-12606             | Biomedical Engineering           | None - Engineering               | Engineering                             |
| Unit-3444              | Anatomy                          | Biomedical Sciences              | Biological and Biomedical Sciences      |
| Unit-3445              | Anthropology                     | Social Sciences                  | Social and Behavioral Sciences          |
| Unit-3446              | Applied Mathematics              | Mathematical Sciences            | Physical and Mathematical Sciences      |
| Unit-3446              | Statistics                       | Mathematical Sciences            | Physical and Mathematical Sciences      |
| Unit-3448              | Atmospheric Sciences and Meteoro | ogy Earth and Space Sciences     | Physical and Mathematical Sciences      |
| Unit-3449              | Biochemistry                     | Biomedical Sciences              | Biological and Biomedical Sciences      |
| Unit-3449              | Structural Biology               | Biomedical Sciences              | Biological and Biomedical Sciences      |
| Unit-3453              | Chemistry                        | Physical Sciences                | Physical and Mathematical Sciences      |
| Unit-3454              | Comparative Literature           | Languages and Literatures        | Humanities                              |
| Unit-3455              | Computer Engineering             | None - Engineering               | Engineering                             |
| Unit-3455              | Electrical Engineering           | None - Engineering               | Engineering                             |
| Unit-3456              | Computer Science                 | Computer and Information Science | s Physical and Mathematical Sciences    |

# **Broad fields**

There are eleven broad fields in the Academic Analytics level 3 taxonomy. The Broad field view begins with a listing of all broad fields at the user's institution.

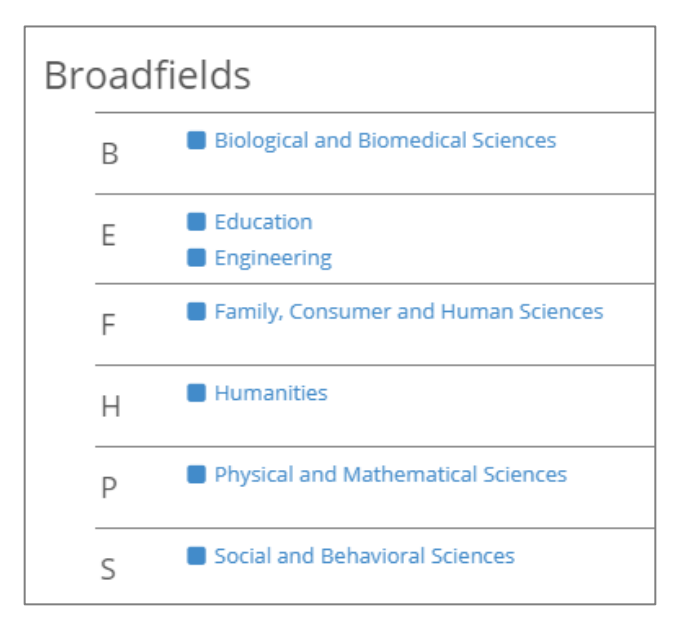

The Full Data download is available within the Broad Field Header, and provides values, ranks, and percentiles for all metrics. For those unfamiliar with the column names, please refer to "Variable Key & Definitions" in Documentation > How the Database is Assembled.

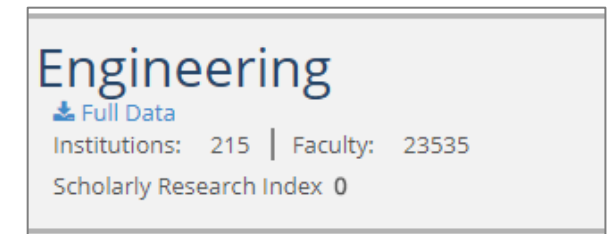

## **Benchmarking**

Selecting a broad field from the list takes the user to the Broad Field Benchmarking page. The Benchmarking page presents the Productivity Radar, Box Plots, Unit Gauges and Unit Metrics.

| BENCHMARKING FACULTY                                                                       | PORTFOLIO                  |                                                                                                    |                                                 |
|--------------------------------------------------------------------------------------------|----------------------------|----------------------------------------------------------------------------------------------------|-------------------------------------------------|
| Productivity Radar <sup>®</sup>                                                            | All+ 🕹 🧭                   | Box Plots <sup>®</sup>                                                                                                    | Articles 🗸 🔺 🥜                                  |
| Median     Articles     Avards     Citations     Conference Proceedings     Federal Grants | 7                          | 0.35° National State State Sta | 10/77* Sale 75-102* Sale                        |
|                                                                                            |                            | ARTICLES PER FACULTY                                                                                                    | PERCENTAGE OF FACULTY WITH AN ARTICLE           |
|                                                                                            |                            | 0 10 20 30 40<br>TOTAL ARTICLES<br>0 2,000 4,000 6,000 8,00                                                                                                    | o <del>n, 2014, 4014, 6014, 8014, 10014</del> , |
|                                                                                            |                            |                                                                                                    |                                                 |
| Unit Gauges                                                                                | Articles - 🕹 🦨             | Unit Metrics ~                                                                                                    | Articles 👻 Articles Per Faculty 👻 🦨             |
|                                                                                            | Articles 1695              | Institution                                                                                                    | Metric Value                                    |
| Metric                                                                                     | Z-Score                    | Institution-124<br>Engineering                                                                                                    | 43.2                                            |
| Articles per Author                                                                        | 0.4                        | Institution-87<br>Engineering                                                                                                    | 31.6                                            |
| Faculty With an Article                                                                    | 0.2                        | Institution-112<br>Engineering                                                                                                    | 30.3                                            |
| Percentage of Faculty With an Article                                                      | 0.2                        | Institution-257<br>Engineering                                                                                                    | 29.5                                            |
| Articles per Faculty Member                                                                | 0.4                        | Institution-337<br>Engineering                                                                                                    | 28.4                                            |
|                                                                                            | -0.5 -0.3 -0.2 0.0 0.2 0.3 | T == -114 - 11 = = -114                                                                                                    | 0.0  11.0  22.0  33.0  44.0                     |
|                                                                                            |                            |                                                                                                    |                                                 |
The Productivity Radar presents research activity on all metrics against the national median. By using the drop-down menu in the upper right-hand corner, the user may select a specific variable to examine. Selections available are: Articles, Awards, Books, Citations, Conference Proceedings, and Grants.

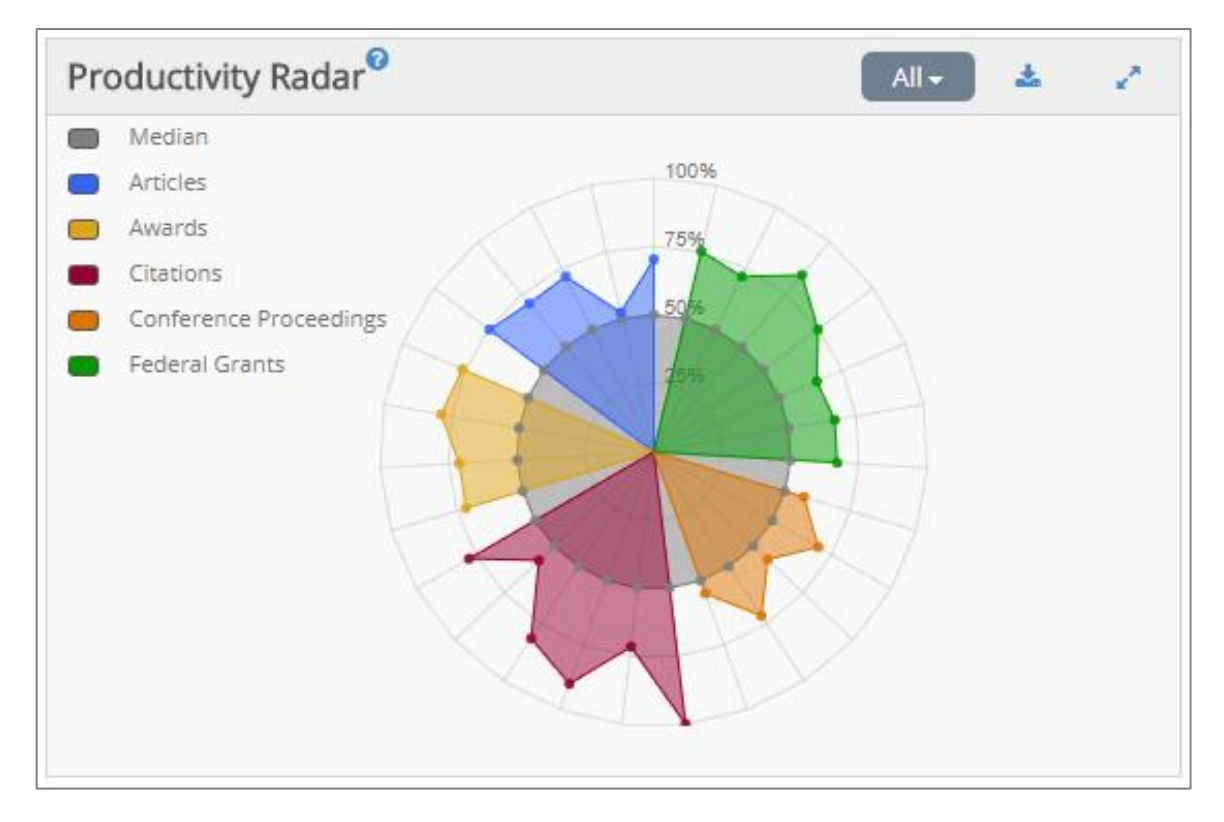

By clicking on the expansion icon in the top right-hand corner, the graph (as well as most others in the portal) can be expanded for easier viewing.

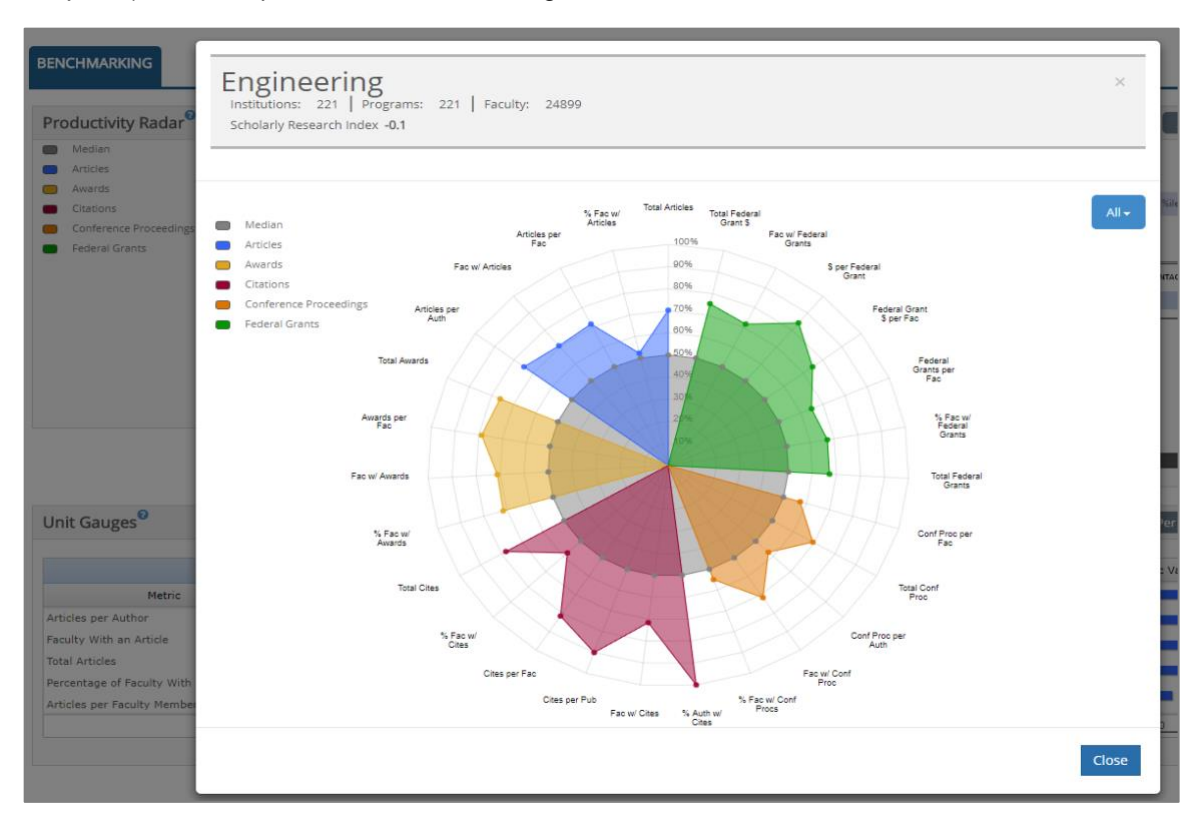

Box Plots provides the distributions of key metrics for the selected variable: Articles, Awards, Citations, Conference Proceedings, Grants, and Grant Dollars. Use the drop-down menu in the upper right-hand corner to select a variable of interest.

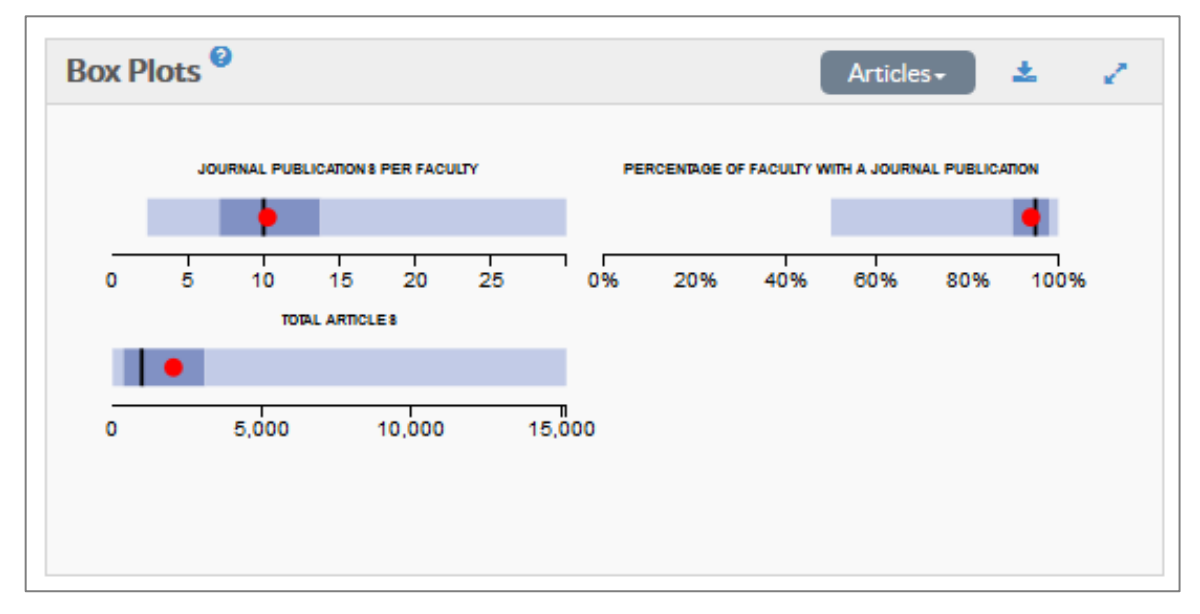

Broad field Unit Gauges present the SRI Index score of broad field performance for each metric within variable families appropriate for the discipline and bar charts showing broad field performance against the national median. Metric families include, Articles, Awards, Books, Citations, Conference Proceedings and Grants. Clicking on the metric family in the top right-hand corner of the Unit Gauge opens a drop-down menu with all appropriate metric families available. The total number of each metric is displayed in the center of the gauge. Clicking on the extension arrow in the far top right-hand corner, the gauges can be expanded for easier viewing.

| Unit Gauges 🔮                      |       |          |      | Arti | icles + | ±   | 2   |
|------------------------------------|-------|----------|------|------|---------|-----|-----|
|                                    | Artic | les 2050 | )    |      |         |     |     |
| Metric Z-Score                     |       |          |      |      |         |     |     |
| Articles per Author                | -0.2  |          |      |      |         |     |     |
| Faculty With an Article            |       |          |      |      |         |     | 0.2 |
| Total Articles                     |       | -0.1     |      |      |         |     |     |
| Percentage of Faculty With an Arti |       |          |      |      |         |     | 0.2 |
| Articles per Faculty Member        | -0.2  |          |      | -    |         |     |     |
|                                    | -0.3  | -0.2     | -0.1 | 0.0  | 0.1     | 0.2 |     |

Unit Metrics shows each institution in the database with the target Broad Field on campus. Metrics are available for each Variable Group appropriate to the Broad Field. This includes Articles, Awards, Books, Citations, Conference Proceedings and Grants.

- Individual metrics for Articles includes: Articles per Author, Articles per Faculty, Faculty with Articles, Percentage of Faculty with an Article and Total Number of Articles.
- Individual metrics for Awards includes: Awards per faculty, Number of Faculty with an Award, Percentage of Faculty with an Award and Total Awards.
- Individual Books metrics include: Book Publications per faculty, Number of Faculty with a Book, Percentage of Faculty with a Book and Total Number of Books.
- Individual Metrics for Citations includes: Citations per Article, Citations per Faculty, Number of Faculty with a Citation and Total Number of Citations.
- Individual metrics for Conference Proceedings include: Conference Proceedings per Author, Conference Proceedings per Faculty, Number of Faculty with a Conference Proceeding, Percentage of Faculty with a Conference Proceeding and Total Number of Conference Proceedings.
- Individual metrics for Grants include: Dollars per Grant, Grant Dollars per Faculty, Grants per Faculty, Number of Faculty with a Grant, Percentage of Faculty with a Grant, Total Grant Dollars and Total Number of Grants.

Unit metrics presents each institution and a bar chart and numeric value for each individual metric within a variable group. Clicking on the extension arrow in the far top right-hand corner, the charts and values can be expanded for easier viewing.

| Institution                    | Metric Value   |           |
|--------------------------------|----------------|-----------|
| Institution-258<br>Engineering |                | 80%       |
| Institution-31<br>Engineering  | 7              | 7%        |
| Institution-198<br>Engineering | 7              | 6%        |
| Institution-87<br>Engineering  | 729            | <b>/o</b> |
| Institution-251<br>Engineering | 729            | 6         |
|                                | 0% 20% 40% 60% | 80%       |

#### Faculty

Clicking on the Faculty tab brings up a listing of all unit faculty, counts of faculty research activity, and Career Progression and Quintiles charts for faculty in the unit.

#### **Career Progression**

Career Progression is the default view when first navigating to the tab. Unit faculty are color coded by rank: Professor, Associate, or Assistant Professor.

Level of research activity is charted by Years since Terminal Degree. Clicking on the drop-down menu in the upper right-hand corner of the chart brings up the different views available. These views include: Scholarly Research Index, Articles, Awards, Books, Citations, Conference Proceedings, Grants and Grant Dollars.

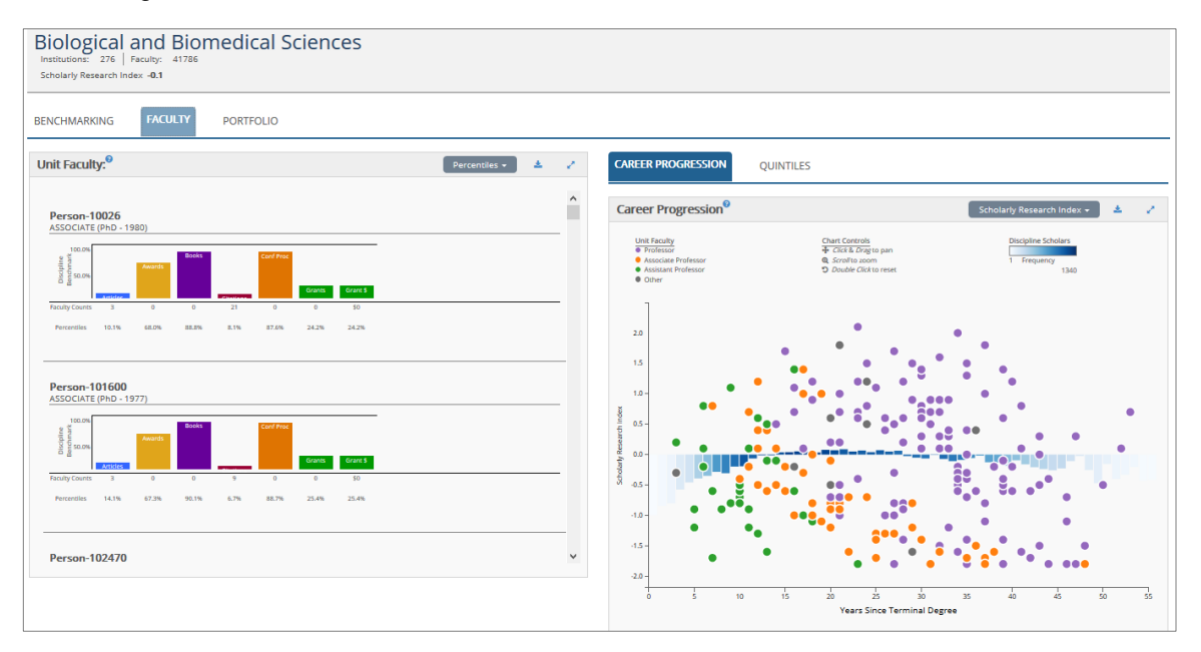

#### **Quintile Analysis**

Clicking on Quintiles brings up a view of unit faculty research activity organized into five quintiles with the most active being the first quintile and the least active being the fifth quintile. This is the "Normal" quintile view.

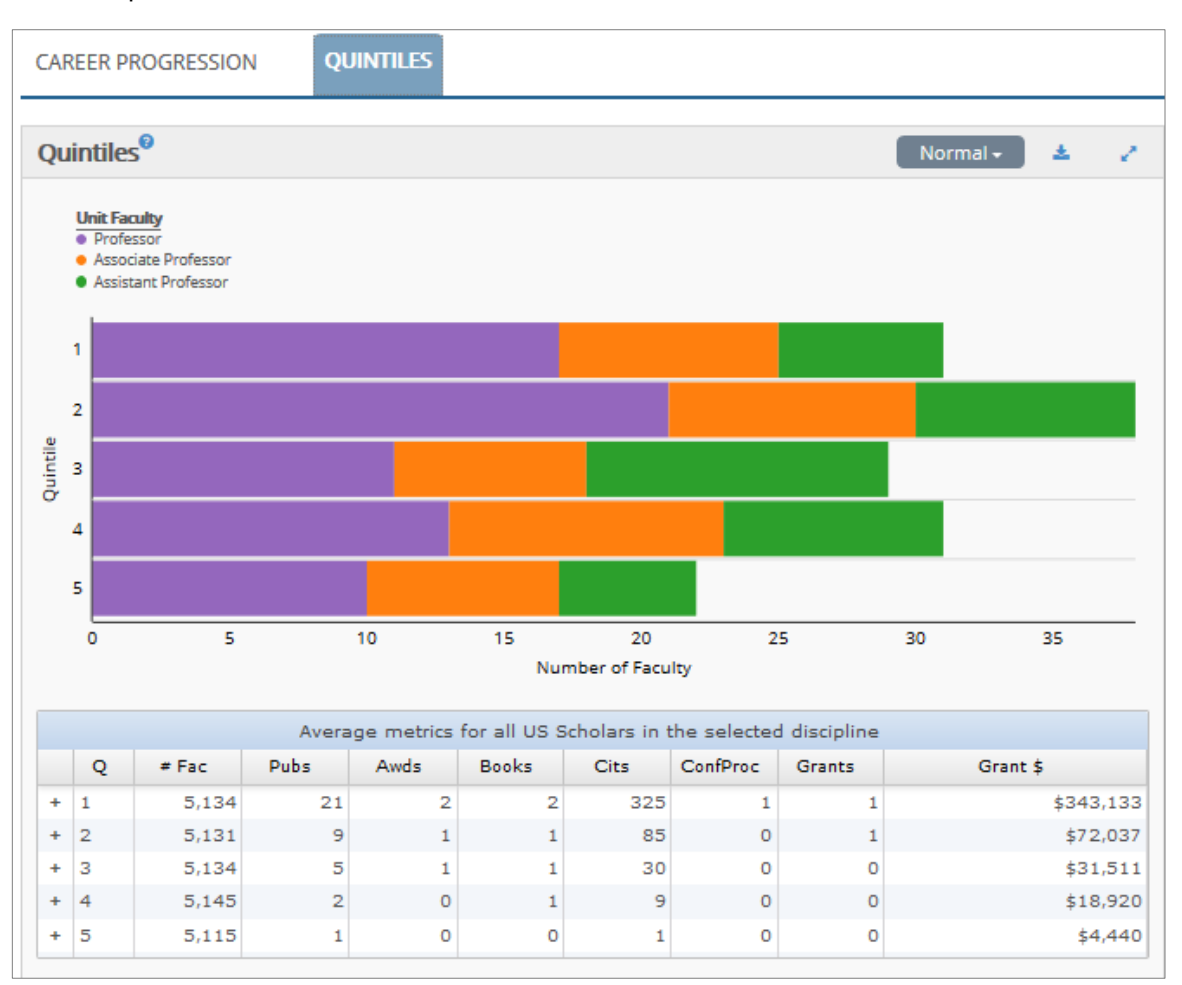

A button for a "Ranked" quintile view in the right-hand corner of the chart brings up a view of unit faculty arranged by level of research activity and by rank.

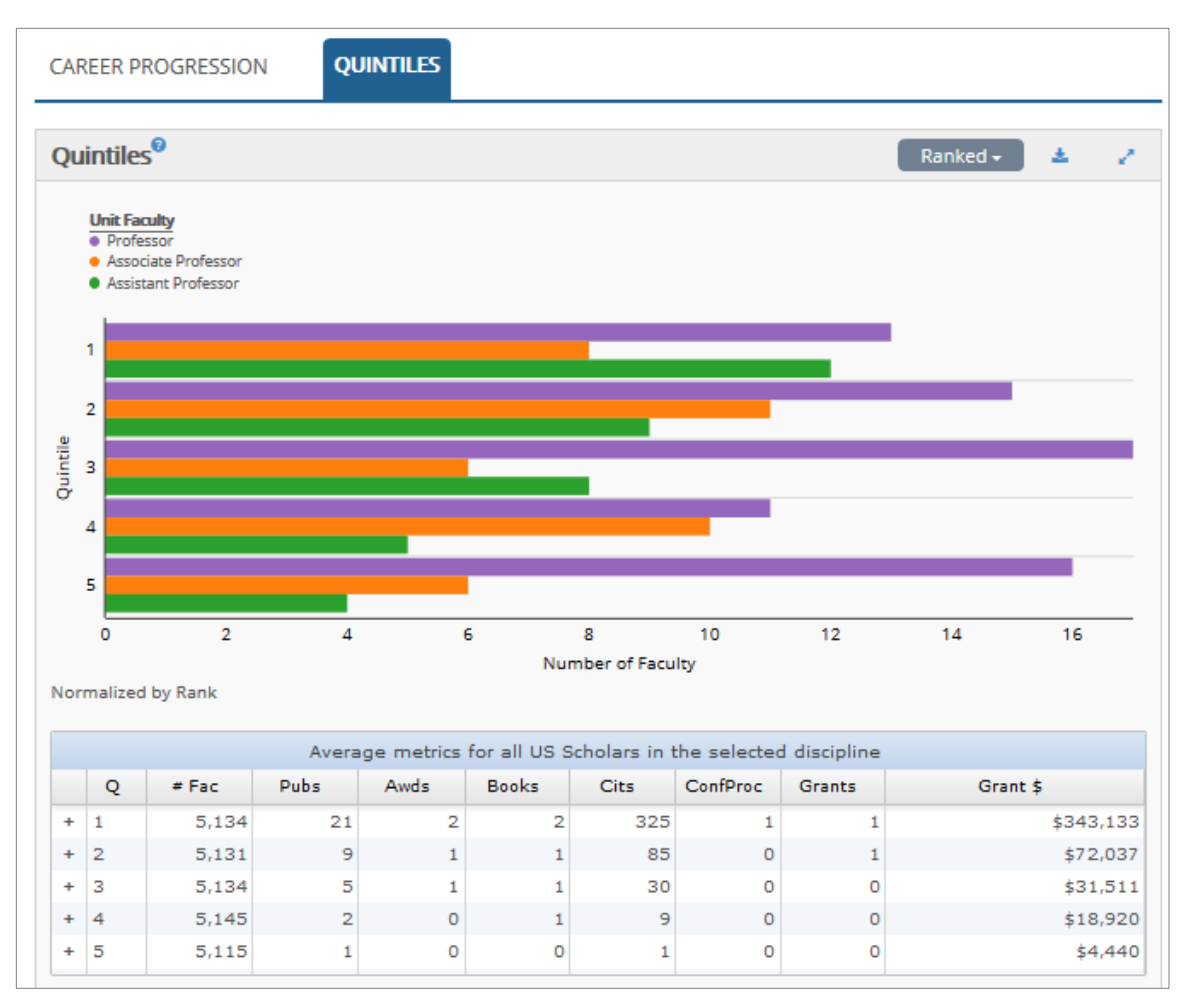

Clicking on the extension arrow in the far top right-hand corner, the charts can be expanded for easier viewing.

#### Faculty Detail Data

Clicking on an individual's name brings up detail data for that individual's research activity. Detail data include:

| Articles               | bibliographic record and CrossRef citation counts |
|------------------------|---------------------------------------------------|
| Conference Proceedings | bibliographic record and CrossRef citation counts |
| Books                  | bibliographic record and ISBN                     |
| Awards                 | award name, granting society and date             |
| Grants                 | Grant name, number, dollar amount and dates       |

| Person-108328<br>PROFESSOR (PhD - 1985)                                                                                                    | ^ | Articles                                                                                                    |          |                                                                                                    |            |
|----------------------------------------------------------------------------------------------------|---|----------------------------------------------------------------------------------------------------|----------|----------------------------------------------------------------------------------------------------|------------|
| Person-108328<br>professor (PhD - 1985)                                                                                                    |   |                                                                                                    |          | Awards                                                                                                    |            |
| Spin         Ansite         Castors         Cares         Gunt 3           0         Ansate         Books         Conf Pace         Conf Pace           Fearly         28         0         793         4         \$11M |   | Corricul hypopiasia and vertificationegaly of<br>p73-deficient mice. Developmental and adult<br>analysis p73 in developing and adult cortex<br>Journal of Comparative Neurology (20219987)<br>522.11 (2014): 2683-2679<br>DOL 10.1002/CNE.23556<br>Citation Court: 2<br>Expansion of the hematopoietic stem cell<br>compartment is necessary but not sufficient flor<br>gain of Aunction matart p53 R498(b) to accelerate<br>hypophonagenesis<br>Cell Devin and Differentiation [13509047]<br>223.82(05): 1397-1397 | <b>^</b> |                                                                                                    |            |
| PGF550(PhD - 1989)                                                                                                    |   | contenence proceedings                                                                                                    |          | The Apoptogenic Role of p53 at the Mito<br>grants (R01CA060664)<br>\$223,575 Annually<br>2005                       | chondria ^ |
| Grant         Grant         Grant 3           0%         Awards         Books         Conf Proc         Grant 3           Faculty         25         0         541         1         \$274,541                          |   |                                                                                                    |          | <ul> <li>The role of p63 and p73 in cancer<br/>grants (R01CA093853)</li> <li>\$269,469 Annually<br/>2005</li> </ul> |            |

#### **Broad Field Portfolio**

An institution's overall research activity is a function of its constituent parts. A university that is strong in all broad fields will have an overall performance that is strong. The Broad Field Portfolio tool provides a graphic representation of broad field research performance showing the Scholarly Research Index on the horizontal axis, number of disciplines in the broad field on the vertical axis, and the number of faculty for each broad field (size of colored bubbles).

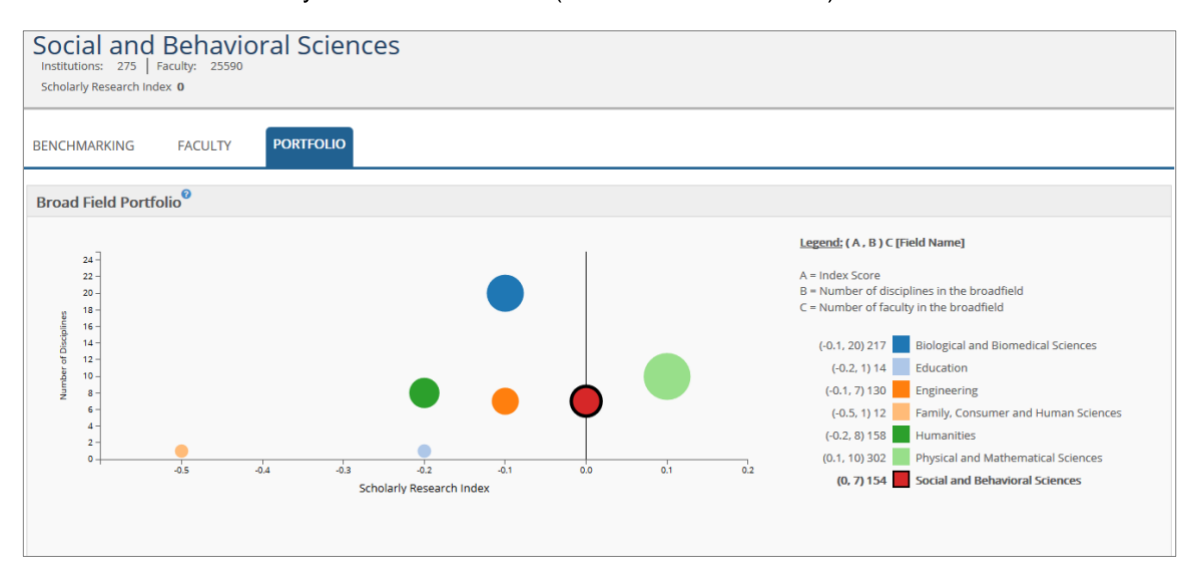

This document contains Academic Analytics' confidential and proprietary, business trade secrets. This document may not be transferred or used by any other person or entity other than your organization. For internal use only. © 2019 Academic Analytics, LLC. All rights reserved.

# **Departments**

#### **Custom Filters**

The Department view begins with the Custom Filters drop-down menu across the top of the page. Expanding this drop-down menu displays Peer Group and Time Window filters.

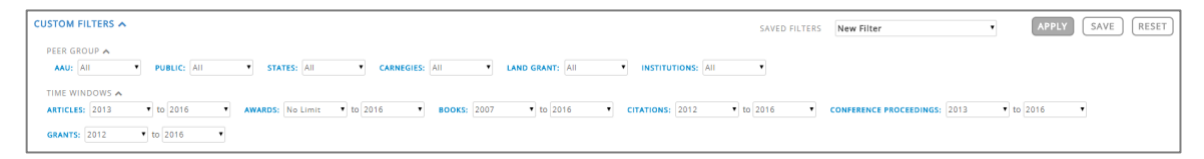

Peer Group filters include AAU, Public/Private, State, Carnegie Classification, Land Grant, and manual selection of peer institutions. The last standard filter on the top of the page is Institutions. Clicking on Institutions brings up a list of all 412 institutions in the database and allows the user to select individual institutions which will create a custom comparative peer set. Users are also able to select multiple options for Carnegie and State peers in the Comparative filter.

The Time Windows filters in the Academic Analytics portal allows users to create their own snapshot of research activity using custom date ranges in place of default date ranges. Clicking on "Time Windows" opens a dialog box that shows the default time windows for the database release.

Time windows available for variables are:

| 2006 – 2017.    |
|-----------------|
| no limit – 2017 |
| 2005 – 2017.    |
| 2006 – 2017.    |
| 2006 – 2017.    |
| 2009 – 2017.    |
|                 |

Once you have selected your custom filtering options, click on "Apply". At this point, your filters will be applied, and all data recalculated based on your selections. Notice that the summary line of unit information has been changed to reflect this customization. The numbers of institutions, departments, and faculty members presented in blue are the custom summary numbers after application of the filter. Also note that the custom Scholarly Research Index score is presented in blue. Subsequent pages of the portal will reflect the application of the custom filters.

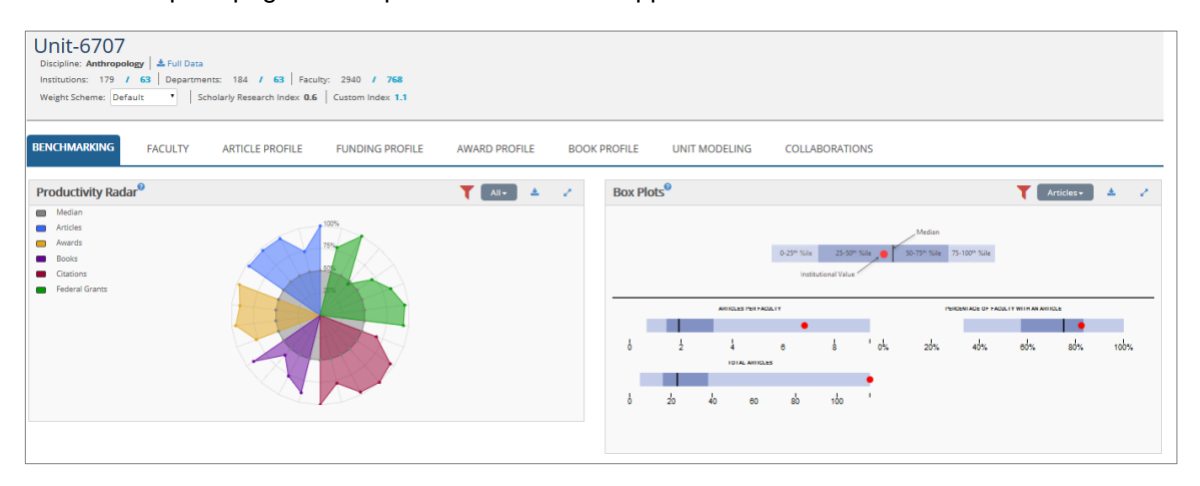

Clicking on "Save" brings up a dialog box which allows the user to name and save the filter.

| CUSTOM FILTERS A SAVED FILTERS                                                                                                    | New Filter       | APPLY SAVE RESET |
|----------------------------------------------------------------------------------------------------|------------------|------------------|
| PEER GROUP A AALE AIL  PUBLIC: AIL STATES: AIL CABRIGUES: Selected AALE AIL AND GRANT: AIL INSTITUTIONS: Select                               | + Search         | 0                |
| TIME WINDOWS V                                                                                                    | Carnegie         |                  |
| Linit-6707                                                                                                    | ✓ Public         | < 0 🗋            |
| Discipline: Anthropology A Full Data                                                                                                    | ✔ demo_wisconsin | < 🛛 🗋            |
| Instrution: 179 / 63   Departments: 184 / 63   Hecuty: 2340 / 766<br>Weight Scheme: Default • Scholarly Research Index 0.6   Custom Index 1.1 |                  |                  |

Clicking "Reset" returns you to the default view. Now, whenever you wish to view the data with that same filter, simply call up the filter from the drop-down menu and click "Apply Filter" circle with a check mark on the line containing the filter name. The custom filter will be used for comparison on all subsequent pages of the portal.

#### Department Benchmarking

The Benchmarking Overview is the default view. Other views listed across the page are: Faculty, Article Profile, Funding Profile, Award Profile, Book Profile, Unit Modeling, and Collaborations.

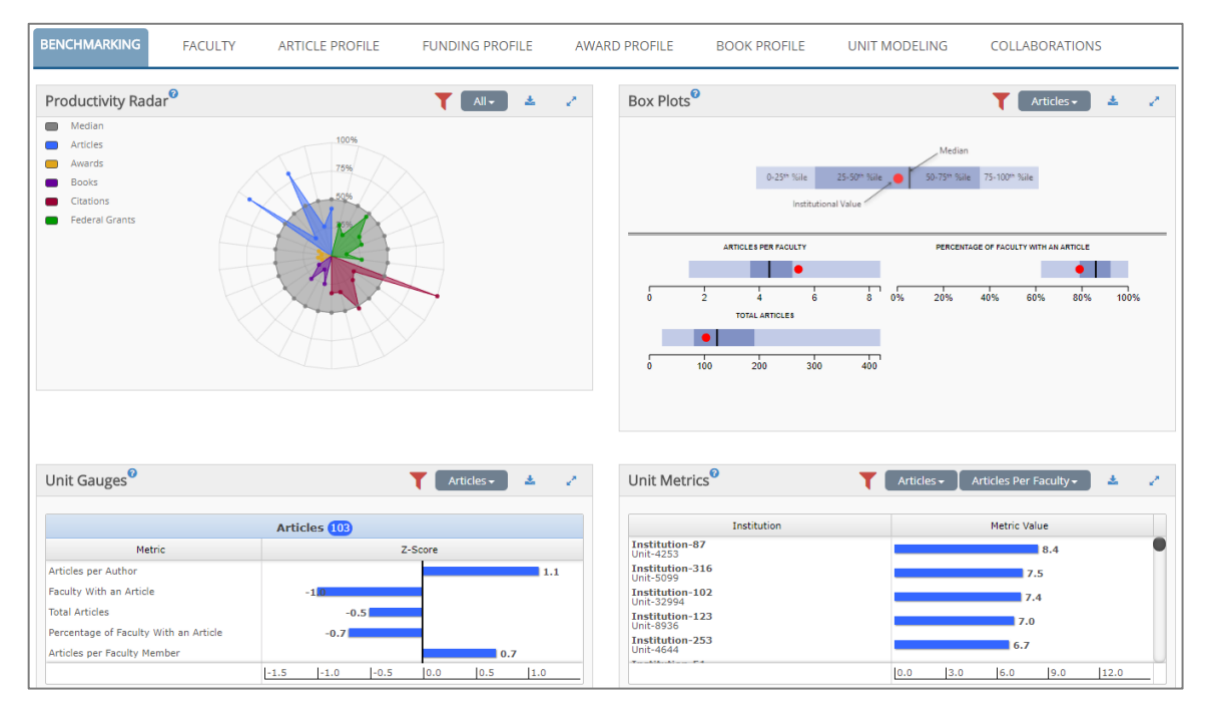

The Benchmarking page presents the Department Productivity Radar, Box Plots, Unit Gauges, and Unit Metrics.

The Department Productivity Radar presents department research activity on all metrics against the median of the comparative group, national by default. By clicking on All in the upper right-hand corner, the user may select a specific variable to examine. Selections available are: Articles, Awards, Books, Citations, Conference Proceedings, and Grants.

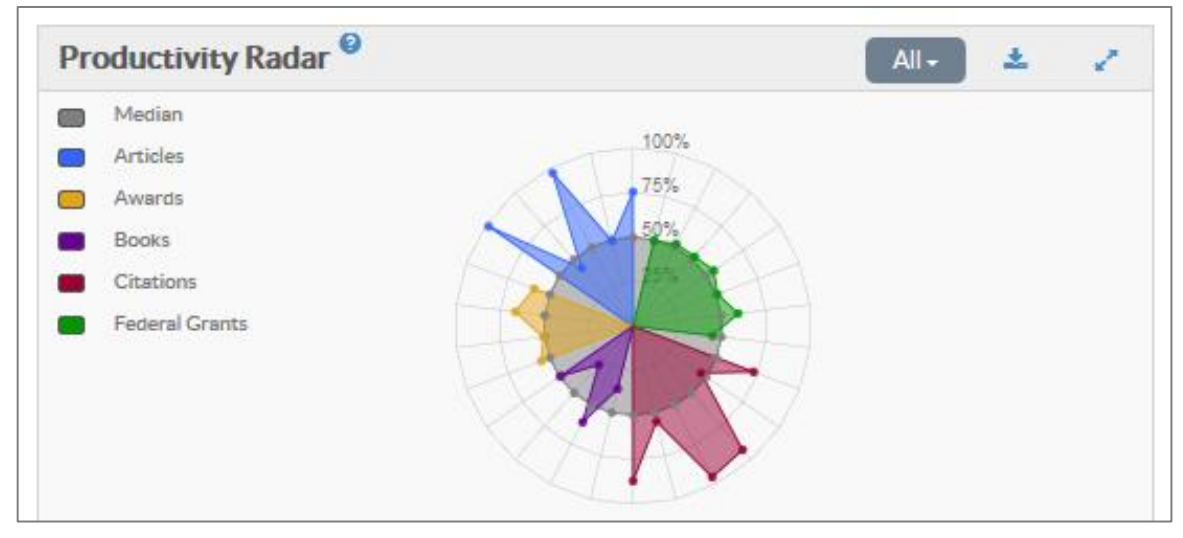

Box Plots provide distributions of key metrics for the selected variable. Clicking on the variable listed in the top right-hand corner exposes a drop-down menu of available variables.

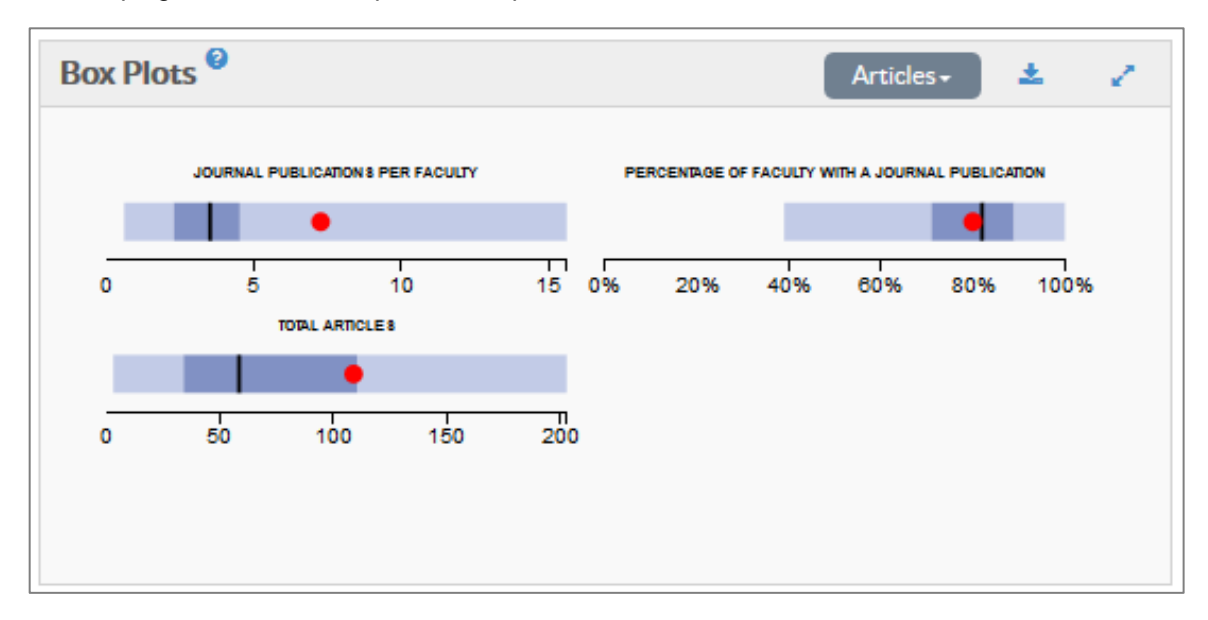

Unit Gauges present the department's Z-Score performance for each metric of the selected variable. Variables include Articles, Awards, Books, Citations, Conference Proceedings and Grants. Clicking on the metric family in the top right-hand corner of the Unit Gauge opens a drop-down menu with all available variables. The count of the selected variable is displayed in the center of the gauge.

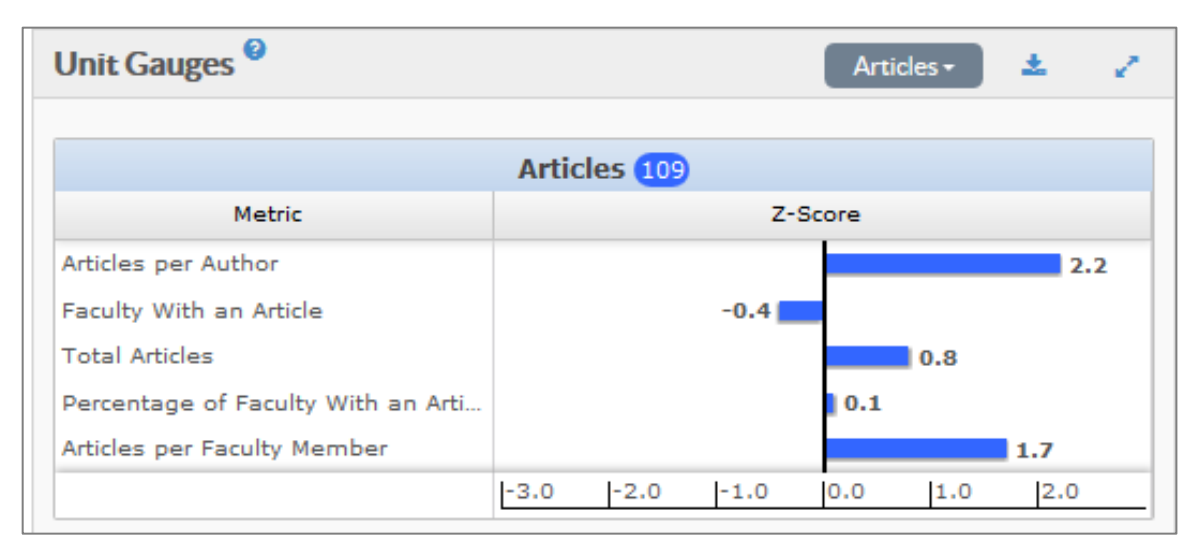

Unit Metrics shows each peer department at each institution in the comparative group. Metrics are available for each variable appropriate to the discipline. This includes Articles, Awards, Books, Citations, Conference Proceedings, and Grants. The drop-down menus in the upper right can be used to select a specific combination of variable and metric.

| Unit Metrics <sup>®</sup>                            | Articles 🗸 🛛 Articles Per Faculty 🗸 🎿 🥜 |
|------------------------------------------------------|-----------------------------------------|
| Institution                                          | Metric Value                            |
| University of Illinois at Chicago<br>Economics       | 9.1                                     |
| University of Wisconsin - Milwaukee<br>Economics     | 9.1                                     |
| Harvard University<br>Economics                      | 8.2                                     |
| University of Nebraska at Omaha<br>Economics         | 7.9                                     |
| University of Texas at San Antonio, The<br>Economics | 7.9                                     |
| Hairman - Chardle Caralian - Charal Hill             | 0.0 3.0 6.0 9.0 12.0                    |

#### **Department Faculty**

Clicking on Faculty opens the Faculty page which begins by showing a detailed list of unit faculty, a Career Progression chart for the discipline, and a Quintiles chart for the discipline.

The Unit Faculty list provides the faculty name, rank, terminal degree and date of degree. There is also a percentile chart for volume of activity within the discipline, which includes the number of Articles, Awards, Books, Citations, Conference Proceedings, Grants, and Grant Dollars.

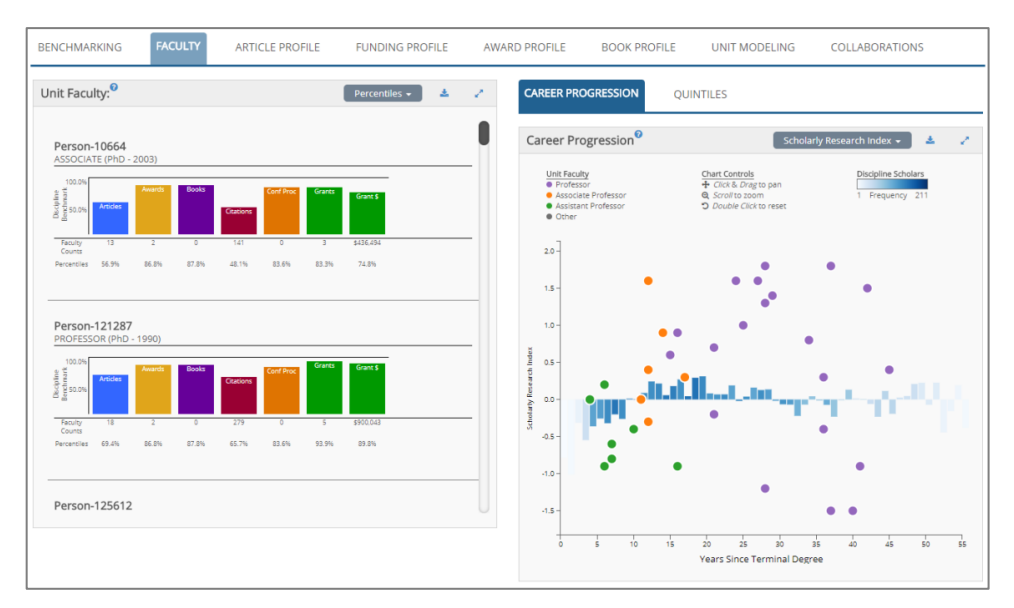

#### Career Progression

The Career Progression Chart plots the department faculty within a discipline as dots over the progression graph – faculty are color coded by rank. The Y-axis represents a Z-Score when a variable is selected; by default, the Scholarly Research Index is shown. The X-axis represents years since terminal degree. Use the drop-down menu in the upper right to switch between selections. Placing your cursor over a dot representing an individual will reveal that person's name, years since terminal degree and the individuals overall Scholarly Research Index or Z-Score for the variable under consideration.

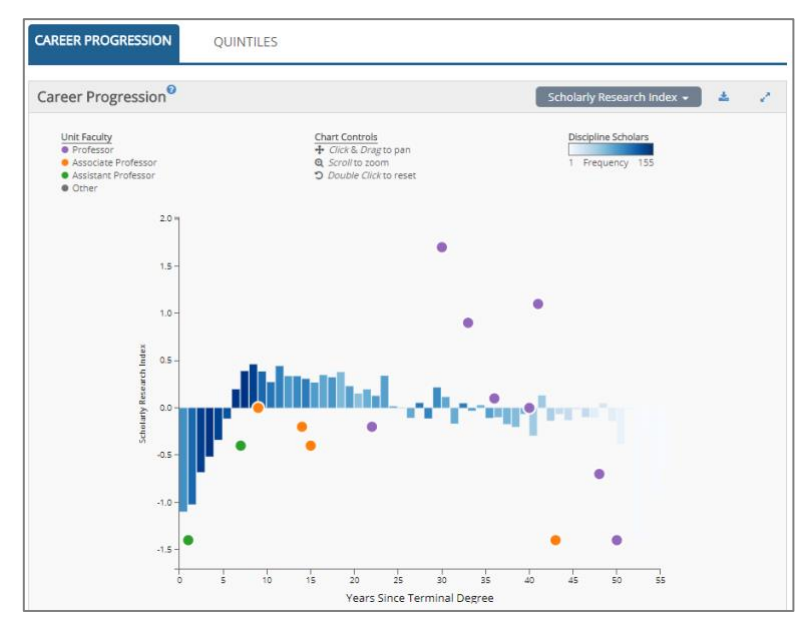

This document contains Academic Analytics' confidential and proprietary, business trade secrets. This document may not be transferred or used by any other person or entity other than your organization. For internal use only. © 2019 Academic Analytics, LLC. All rights reserved.

#### **Quintile Analysis**

Academic Analytics captures national data on all faculty research activity within a discipline and attaches those data to individual faculty members. Hence, Academic Analytics is able to organize and rank individual faculty based on their research activity within their discipline. We have organized faculty into 20% bands, or quintiles, for presentation of these data. This tool provides a picture of research activity in the discipline through a description of each of the quintiles in terms of:

Average Citations Average Journal Articles Average Awards Average Books Average Number of Grants Average Annual Grant Dollars

Clicking on Quintiles brings up a quintiles chart for department faculty. Normal is the default setting. The Normal setting displays faculty research activity divided into five quintiles color coded by rank. A chart below the quintile display defines the five quintiles in terms of number of faculty in each quintile, average number of publications, awards, books, citations, conference proceedings, grants and grant dollars per quintile.

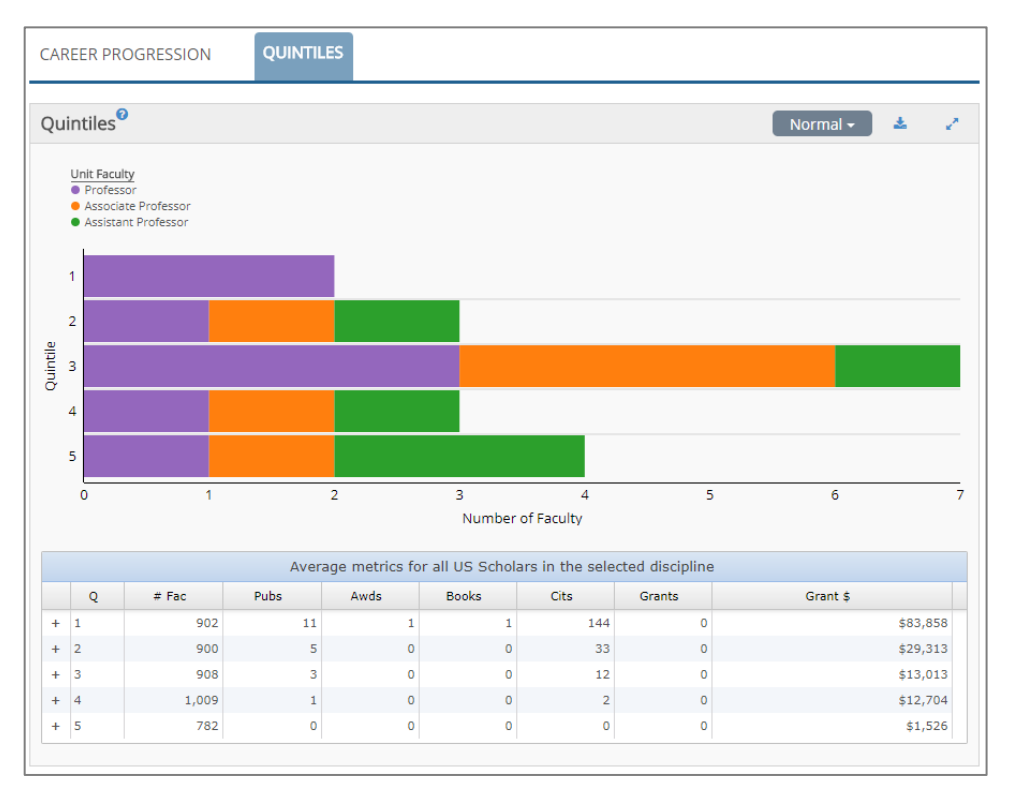

Selecting "Ranked" in the drop-down menu brings up a quintiles chart showing faculty quintile placement by rank. All discipline faculty members have been separated out by academic rank. They have been organized into five quintiles according to their Scholarly Research Index within their rank.

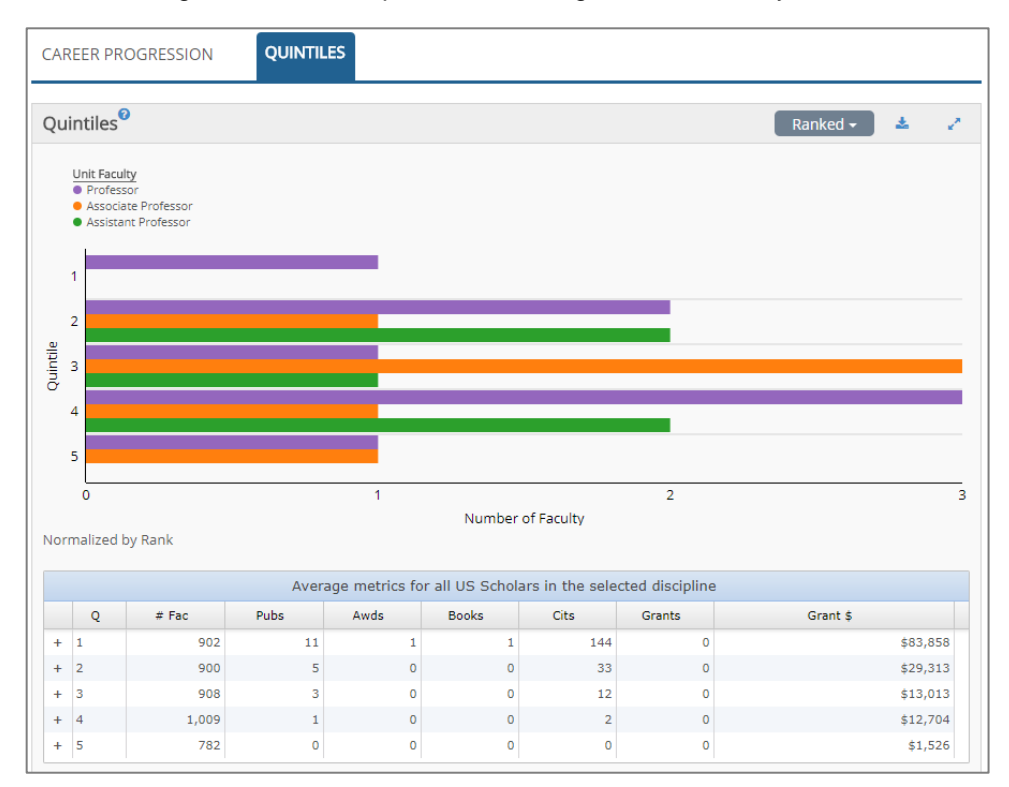

#### Detail Data

Clicking on an individual's name in the faculty list brings up detail data for that individual's research activity. Detail data include:

Articles Conference Proceedings Books Awards Grants bibliographic record and CrossRef citation counts bibliographic record and CrossRef citation counts bibliographic record and ISBN award name, granting society and date Grant name, number, dollar amount and dates

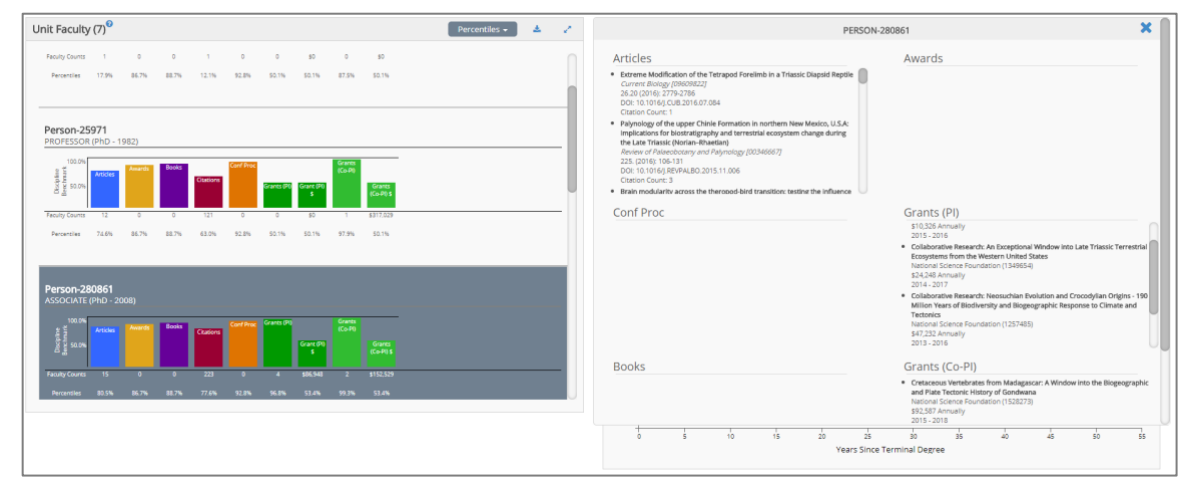

## **Article Profile**

There are three sections to the Article Profile page: Journals, Article Market Share, and Articles and Citations Radar.

| BENCHMARKING FACULTY                          | ICLE PROFILE  | FUNDING         | PROFILE AW    | ARD PROFILE BOOK PR               | OFILE UNIT MO      | ODELING COLLABORATIONS            |
|-----------------------------------------------|---------------|-----------------|---------------|-----------------------------------|--------------------|-----------------------------------|
| Journals <sup>®</sup> Top                     | 100 🖌 🗍 Apply | Saved Filter    | • • 2         | Article Market Share <sup>9</sup> |                    | Articles 🔹 🦨                      |
| Journal Name                                  | Articles *    | Disc Articles * | Disc Citation | Institution Name                  | + Articles         | Article and Faculty Market Shares |
| Journal of High Energy Physics                | 93            | 199             | 18.7          | Institution-153                   | 1,610              |                                   |
| Physical Review D                             | 81            | 144             | 28.6          | Institution-251                   | 1,452              |                                   |
| Physical Review Letters                       | 59            | 416             | 37.6          | Institution-254                   | 1,102              |                                   |
| Physical Review C                             | 40            | 149             | 23.9          | Institution-280                   | 1,088              | +                                 |
| Biophysical Journal                           | 27            | 2,214           | 2.1           | Institution-256                   | 1,019              |                                   |
| The Journal of Chemical Physics               | 23            | 1,946           | 15            | Institution-31                    | 1,019              | +                                 |
| Biochemistry                                  | 23            | 1,081           | 12.2          | Institution-172                   | 898                |                                   |
| Proceedings of the National Academy of Scienc | 22            | 1,292           | 35.6          | Institution-252                   | 887                |                                   |
| Journal of the American Chemical Society      | 21            | 4,657           | 48.5          |                                   | 0                  | .0% 0.8% 1.6% 2.4% 3.2%           |
| Journal of Physical Chemistry B               | 21            | 1,325           | 13.1          |                                   |                    |                                   |
| Polymer                                       | 15            | 183             | 13.4          |                                   |                    |                                   |
| Physical Chemistry Chemical Physics           | 14            | 790             | 18            | Articles Radar                    |                    | * /                               |
| PLoS ONE                                      | 14            | 763             | 10.8          | Theres Hadai                      |                    |                                   |
| Macromolecules                                | 14            | 571             | 30.6          |                                   |                    |                                   |
| ACS Applied Materials & Interfaces            | 13            | 631             | 17.6          |                                   | 1                  | otal Articles                     |
| Journal of Physical Chemistry C               | 11            | 1,595           | 18            |                                   |                    | 100%                              |
| Journal of Chemical Theory and Computation    | 10            | 583             | 22.6          |                                   |                    | 104                               |
| Journal of Physical Chemistry A               | 9             | 1,309           | 11.6          |                                   | Ser.               | A 50% Articles ru                 |
| Journal of Chemical Education                 | 9             | 372             | 5.6           |                                   | Articles           | Auth                              |
| Journal of The Electrochemical Society        | 9             | 208             | 12            |                                   |                    |                                   |
| Organic Letters                               | 8             | 1,175           | 23.1          |                                   |                    |                                   |
| Chemistry of Materials                        | 8             | 646             | 33            |                                   | V                  |                                   |
| Angewandte Chemie - International Edition     | 7             | 1,778           | 43.9          |                                   |                    |                                   |
| Journal of Physical Chemistry Letters         | 7             | 876             | 23.1          |                                   | Artoles per<br>Fac | Tel III Publies                   |

First, the Journals section provides a listing of all journal titles associated with the discipline, along with the number of department Articles, discipline Articles, and discipline Citation Rate. The journal list is customizable. The user can select the Top 20 or Top 100 journals by volume, all journals associated with the discipline, or create a unique list. All journal titles are preceded by a check box. Checking the box keeps the journal title in the disciplinary list and unchecking a box removes the title from the disciplinary list. Clicking on the "Apply" button then reconfigures the journal title list and the resulting two charts. Custom views of the journal title list can be saved and reused in other sessions.

| Jo | urnals <sup>0</sup>                                               | Тор 100  | 🗸 Apply Saved | Filters 🗸 📩        | 2 |
|----|-------------------------------------------------------------------|----------|---------------|--------------------|---|
|    | Journal Name                                                      | Articlas | Disc Articles | Disc Citation Pate |   |
|    | Journal Name                                                      | Articles | Disc Articles |                    |   |
|    | Journal of High Energy Physics                                    | 93       | 199           | 18.7               |   |
|    | Physical Review D                                                 | 81       | 144           | 28.6               |   |
|    | Physical Review Letters                                           | 59       | 416           | 37.6               |   |
|    | Physical Review C                                                 | 40       | 149           | 23.9               |   |
|    | Biophysical Journal                                               | 27       | 2,214         | 2.1                |   |
|    | The Journal of Chemical Physics                                   | 23       | 1,946         | 15                 |   |
|    | Biochemistry                                                      | 23       | 1,081         | 12.2               |   |
|    | Proceedings of the National Academy of Sciences of the United Sta | 22       | 1,292         | 35.6               |   |
|    | Journal of the American Chemical Society                          | 21       | 4,657         | 48.5               |   |
|    | Journal of Physical Chemistry B                                   | 21       | 1,325         | 13.1               |   |
|    | Polymer                                                           | 15       | 183           | 13.4               |   |
|    | Physical Chemistry Chemical Physics                               | 14       | 790           | 18                 |   |
|    | PLoS ONE                                                          | 14       | 763           | 10.8               |   |
|    | Macromolecules                                                    | 14       | 571           | 30.6               |   |
|    | ACS Applied Materials & Interfaces                                | 13       | 631           | 17.6               |   |

The second section is the Article Market Share. The chart shows the institution name and number of articles, followed by a bar chart showing the percentage of articles within the disciplinary literature, along with a faculty icon representing the percentage of faculty within the discipline. Placing your cursor on the icon for institution faculty will show the number of institution faculty in the discipline, the total number of faculty in the discipline and the percentage of disciplinary faculty that institution faculty represent. If an institution has multiple departments within a discipline, those faculty are combined into a single entry.

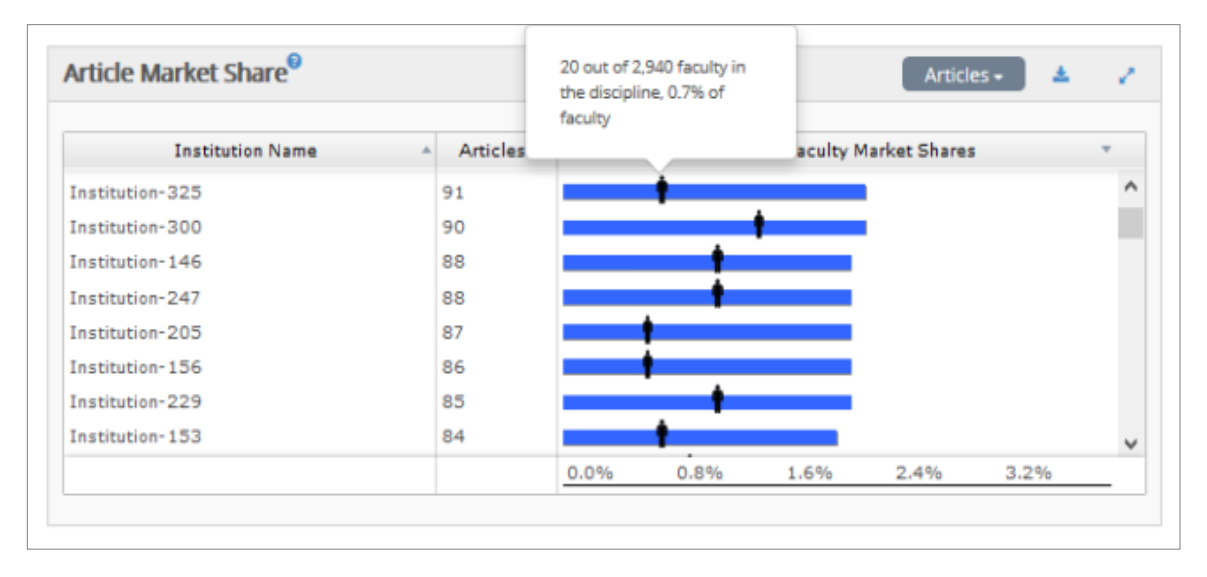

Hovering over the bar will display similar information for Articles.

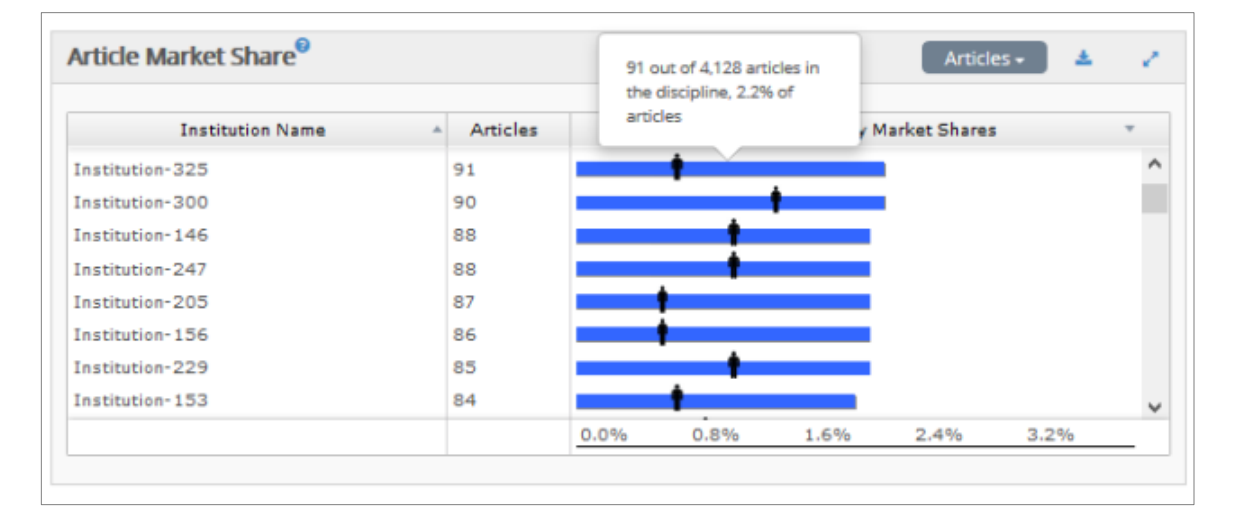

Selecting "Citations" from the drop-down menu in the upper right corner changes the view to citations and presents each institution and its citation rate within the disciplinary literature.

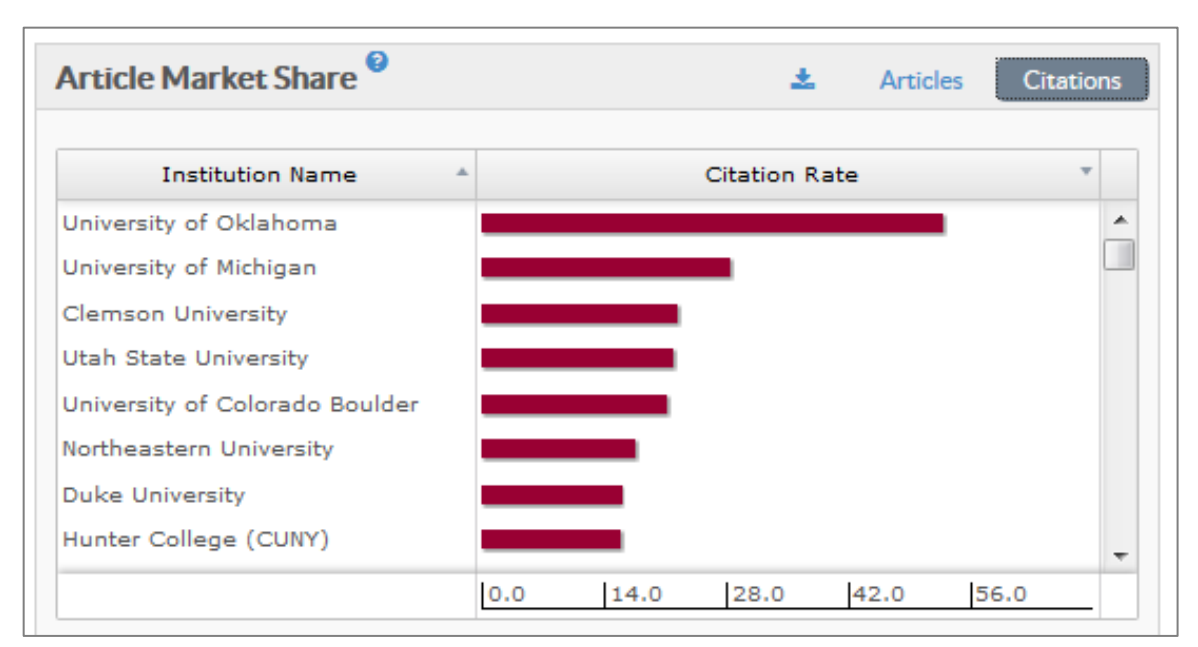

The Articles and Citations Radars swap along with the selection in the Article Market Share.

The Articles Radar presents a radar chart showing percentages for the following metrics: Total Articles, Articles per Author, number of Faculty with Articles, Articles per Faculty, and Percentage of Faculty with an Article.

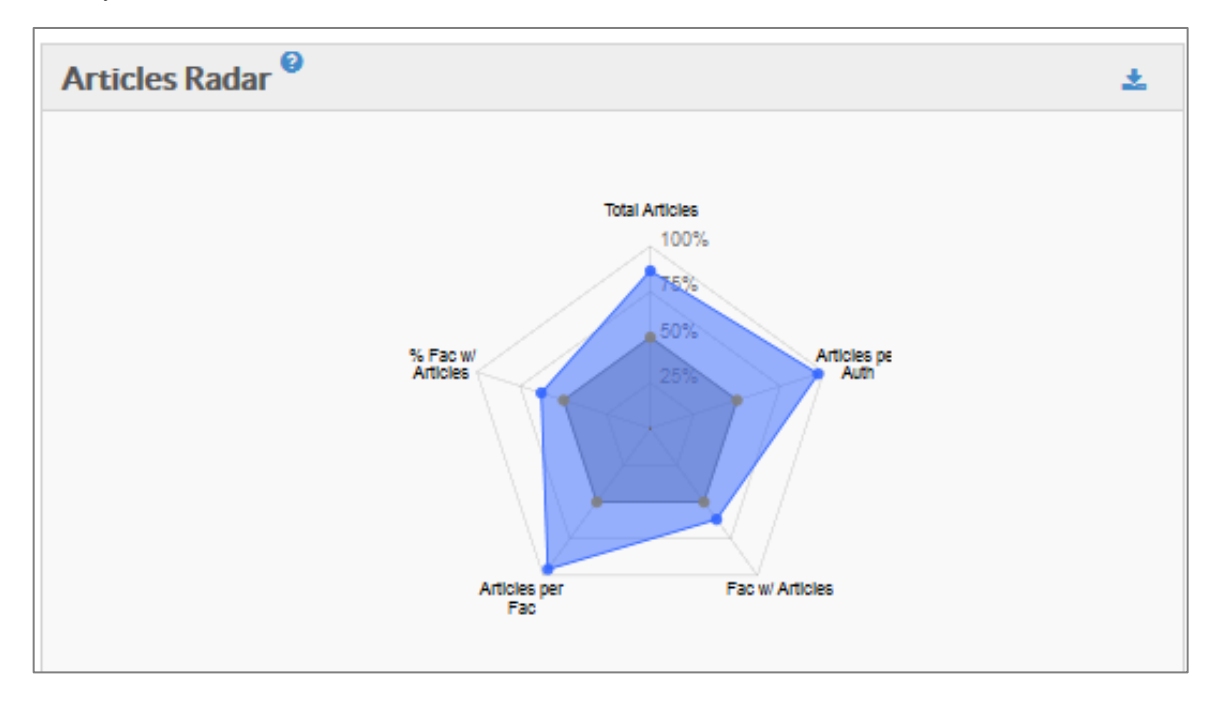

The Citations Radar shows unit activity for the following metrics: Total Citations, Percentage of Authors with a Citation, number of Faculty with Citations, Citations per Publication, Citations per Faculty, and Percentage of Faculty with a Citation.

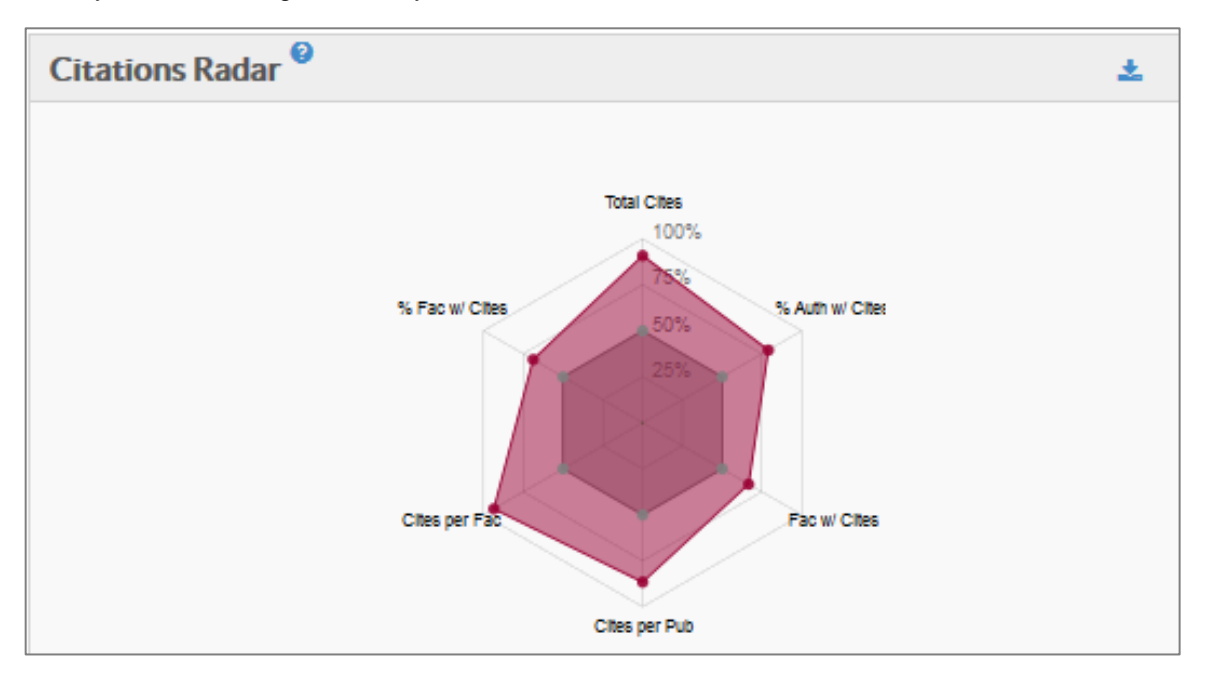

## **Funding Profile**

The Funding Profile is presented in three sections; Funding Profile Comparisons, Grant Market Share, and Grants Radar.

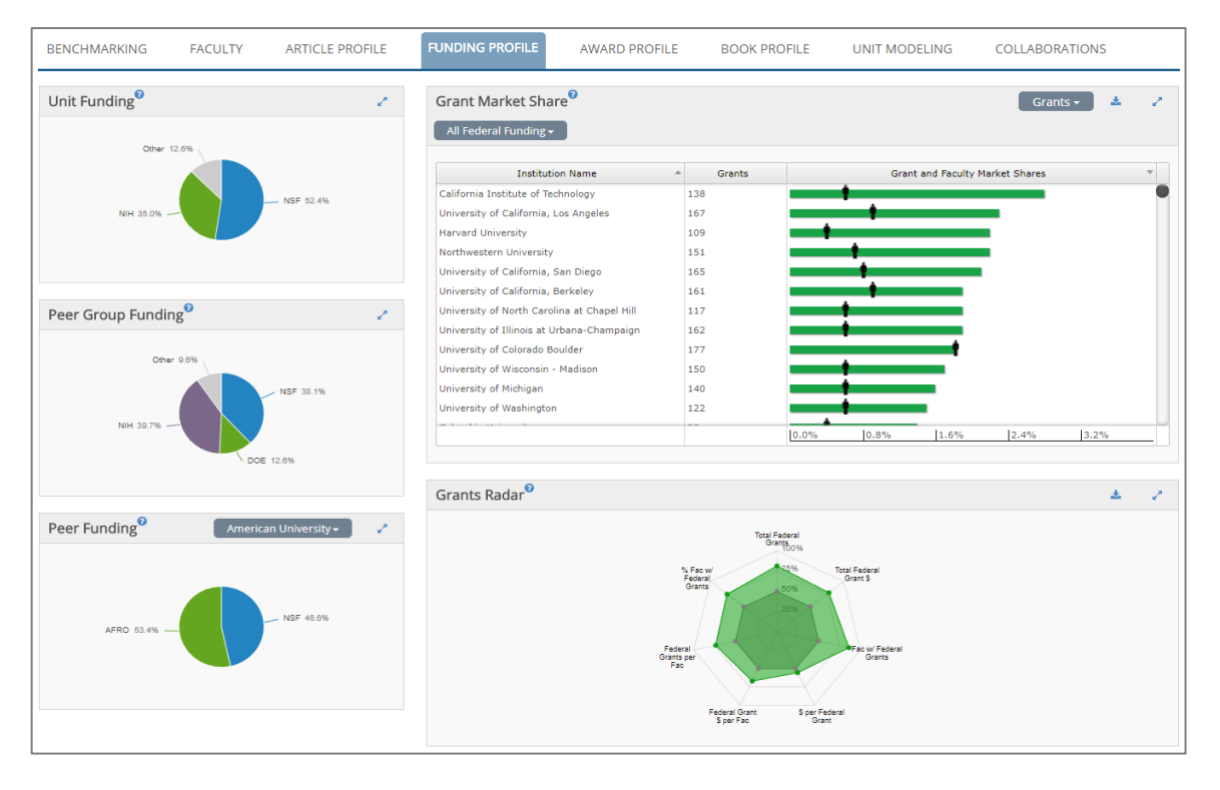

The first section displays unit funding compared to comparative group funding and individual peer department funding. A drop-down menu allows the user to select any peer institution for comparison.

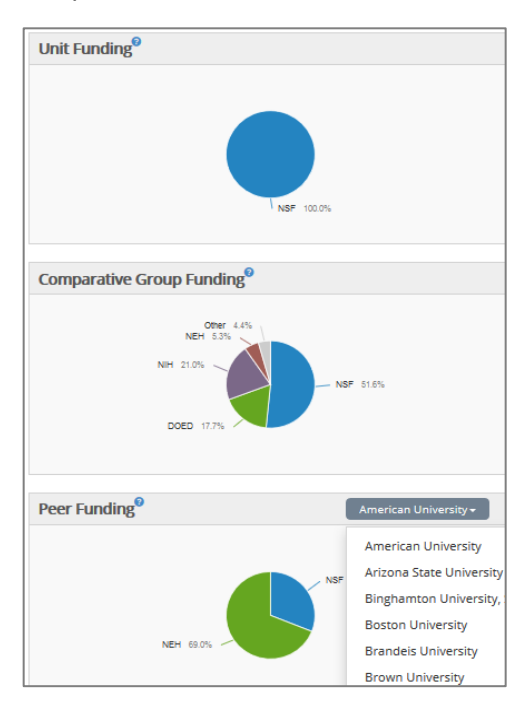

A drop-down menu in the top left corner of the Grant Market Share provides the user with a way to select all granting agencies in the database or individual agencies. This selection will also affect the Grants Radar.

| 8    | All Federal Funding+         | ±    |            |                  |          |           | G             | rants Market Share | Dollars Per G | rant |
|------|------------------------------|------|------------|------------------|----------|-----------|---------------|--------------------|---------------|------|
|      | All Federal Funding          |      |            | Number of Grante |          | Percent   | Awarded Fede  | aral Grant Dollare |               | _    |
| Dul  | NSF                          |      |            | 58               | -+       | Percent c | A Warded Fede | arar Grant Dollars |               |      |
| Ari  | AFRO                         |      |            | 83               |          | +         |               |                    |               |      |
| Uni  | ARMY                         |      |            | 26               |          |           |               |                    |               |      |
| Gra  | DOE                          |      | ter (CUNY) | 61               |          | +         |               |                    |               |      |
| Uni  | DOED                         |      |            | 36               | <b>•</b> |           |               |                    |               |      |
| Uni  | EPA                          |      | a1 1479    | 28               |          |           |               |                    |               |      |
| Geo  | HHS                          |      | ei niii    | 34               | <b>'</b> |           |               |                    |               |      |
| Per  | NASA                         | _    |            | 24               | +        |           |               |                    |               |      |
| Uni. | <u>NAVY</u> ,                | •    |            | 58               | 1        |           |               |                    |               |      |
| Univ | ersity of minols at Urbana-( | Lnan | ipaign     | 28               |          | 12.444    | La nov        | 17.54              | la car        | •    |
|      |                              |      |            |                  | 0.0%     | 2.4%      | 4.8%          | 7.2%               | 9.0%          | -    |

The Grant Market Share section shows the institution name, the number of grants, and a bar chart showing total grant dollars the institution's department faculty received, total grants dollars awarded in the discipline and the institution's percentage of awarded grant dollars.

Placing the cursor over the faculty icon for an institution will show the number of department faculty in the discipline, the total number of faculty in the discipline, and the percentage of disciplinary faculty that institution faculty represent.

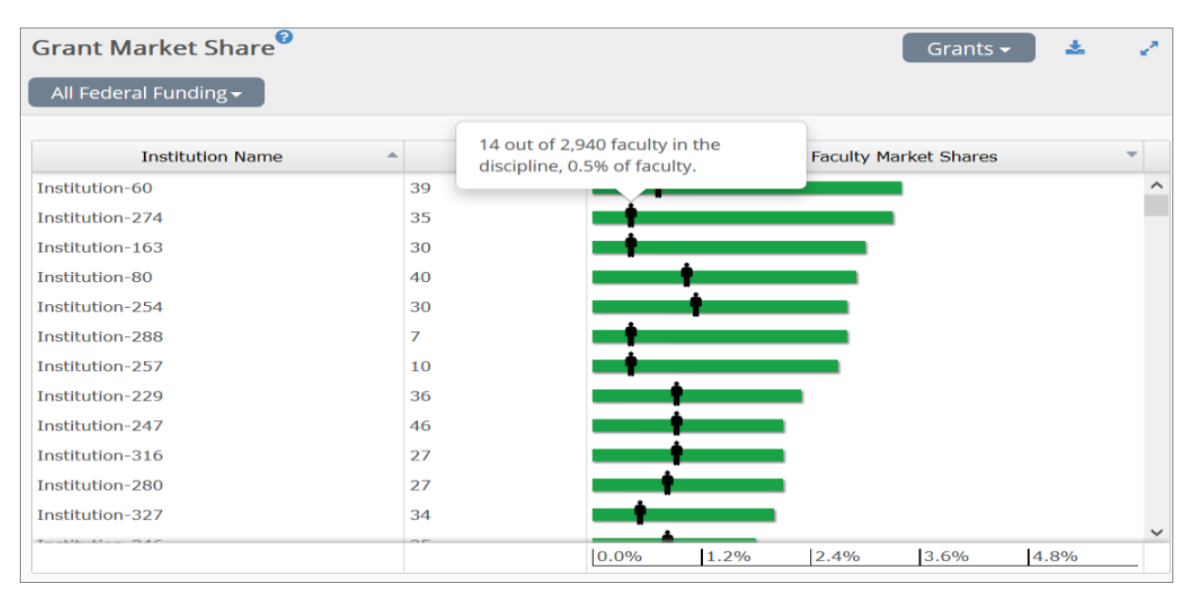

Holding your cursor over the bar chart displays the amount of funds captured by the unit, the total number of dollars awarded to the discipline, and the percentage of awarded dollars the unit has captured.

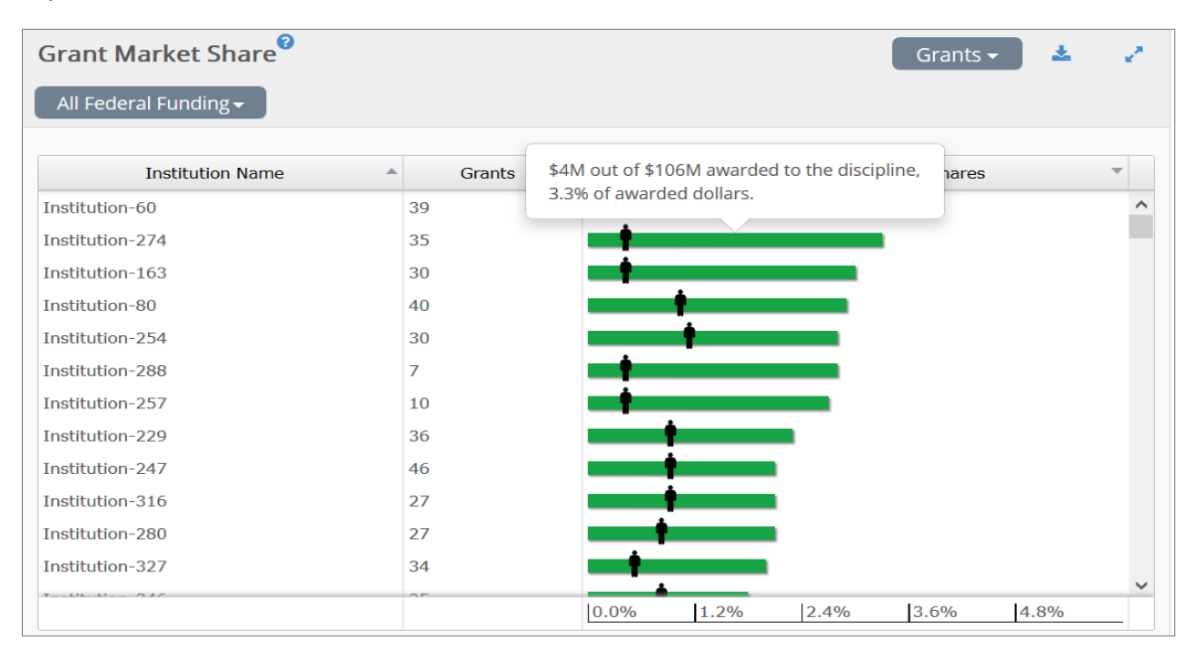

Selecting "Annual Dollars per Grant" from the top right drop-down menu shows the institution name and a bar chart representing the Average Annual Dollars per Grant for that institution's department faculty within the discipline. A shaded area shows the average annual dollars per grant in the discipline.

| FUNDING PROFILE      | AWARD PROFILE  | BOOK PROFILE | UNIT MODELING                 | COLLABORATION        | IS  |
|----------------------|----------------|--------------|-------------------------------|----------------------|-----|
| Grant Market Share   | e <sup>0</sup> |              | Annual D                      | ollars Per Grant 🗸 🔵 | * Z |
| Institu              | tion Name      | *            | Average Annual Dollars Per Fe | deral Grant          | Ŧ   |
| Institution-288      |                |              |                               |                      | ^   |
| Institution-257      |                |              | Avg \$ per grant in disc      | inline               |     |
| Institution-294      |                |              | \$57,169                      | aparries             |     |
| Institution-210      |                |              |                               |                      |     |
| Institution-148      |                |              |                               |                      |     |
| Institution-335      |                |              |                               |                      |     |
| Institution-221      |                |              |                               |                      |     |
| Institution-132      |                |              |                               |                      |     |
| Institution-150      |                |              |                               |                      |     |
| Institution-557815   |                |              | -                             |                      |     |
| Institution-72       |                |              |                               |                      |     |
| Institution-149      |                |              |                               |                      |     |
| 14 - 11 - 1 - 1 - 14 |                | \$0 \$       | \$200,000                     | \$300,000 \$400,00   | 0   |
|                      |                |              |                               |                      |     |

The Grants Radar shows department grants performance against the comparative group in seven grants metrics: Total Grants, Total Grant Dollars, number of Faculty with a Grant, Dollars per Grant, Grant Dollars per Faculty, Grants per Faculty, and Percentage of Faculty with a Grant.

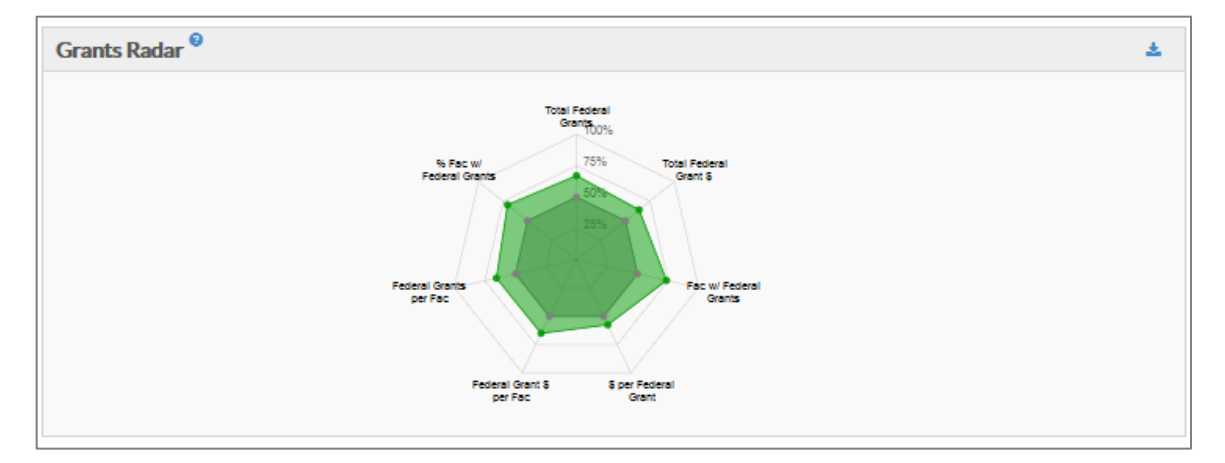

#### **Award Profile**

The Award Profile presents department level Award Market Share analyses. Similar to the Article Profile, there are three sections to this page: the Honorific Awards list, the Award Market Share, and the Awards Radar.

| Hone       |                            |                          |             |               |             |       |               | JK PROFILE        | UNIT MODELING   | COLLABORATI        | UNS  |     |
|------------|----------------------------|--------------------------|-------------|---------------|-------------|-------|---------------|-------------------|-----------------|--------------------|------|-----|
|            | orific Awards <sup>0</sup> | Society 🖌 🛛 Prestig      | e 🔹 🚺 Apply | Saved Filters | • 4         | Awa   | ard Market Sh | nare <sup>0</sup> |                 | Per Faculty •      | *    | 12  |
|            | Award Name                 | Governing Society        | Prestige    | Unit Awards   | Disc Awards |       | Institution   | Name 🔺            | Aw              | ards Per Faculty   |      | v   |
|            | Fellow                     | American Physical Soci   |             | 19            | 459         | Inst  | tution-87     |                   |                 |                    |      |     |
|            | School of Natural Scie     | Institute for Advanced   |             | 19            | 291         | Inst  | tution-251    |                   |                 |                    |      |     |
|            | AAAS Fellow                | American Association f   |             | 6             | 129         | Inst  | tution-167    |                   |                 |                    |      |     |
|            | Fellowship                 | John Simon Guggenhei     | н           | 6             | 60          | Inst  | tution-102    |                   |                 |                    |      |     |
|            | Faculty Early Career D     | National Science Foun    |             | 5             | 266         | Inst  | tution-261    |                   |                 | 1                  |      |     |
|            | Sloan Research Fellow      | Alfred P. Sloan Founda   | Ρ           | 4             | 163         | Inst  | tution-259    |                   |                 |                    |      |     |
|            | Harvard Society Junior     | Harvard Society of Fell  |             | 3             | 10          | Inst  | tution-31     |                   |                 |                    |      |     |
|            | School of Natural Scie     | Institute for Advanced   |             | 2             | 72          | Inst  | tution-326    |                   |                 |                    |      |     |
|            | Dannie Heineman Mat        | American Institute of P  | P           | 2             | 3           |       |               |                   | 0.0 1.4         | 2.8 4.2            | 15.6 | _   |
|            | Highly Cited Researcher    | Thomson Reuters          |             | 1             | 189         |       |               |                   | -               |                    |      |     |
|            | Presidential Early Care    | President of the United  | P           | 1             | 30          |       |               |                   |                 |                    |      |     |
|            | Fellows in Theoretical     | Simons Foundation        |             | 1             | 25          | A M   | ards Radar    |                   |                 |                    | *    |     |
|            | Fellow                     | Institute for Electrical |             | 1             | 14          | 7.000 |               |                   |                 |                    |      | · * |
| <b>e</b> 2 | ) J Sakurai Prize for Th   | American Physical Soci   | P           | 1             | 6           |       |               |                   |                 |                    |      |     |
|            | WKH Panofsky Prize in      | American Physical Soci   | P           | 1             | 6           |       |               |                   | Total Awards    |                    |      |     |
|            | Bellagio Center Reside     | Rockefeller Foundation   |             | 1             | 4           |       |               |                   | 100%            |                    |      |     |
|            | Dirac Medal                | Abdus Salam Internati    | P           | 1             | 3           |       |               |                   | 75%             |                    |      |     |
|            | Hans A Bethe Prize         | American Physical Soci   | P           | 1             | 3           |       |               |                   | 50%             |                    |      |     |
|            | Fellow                     | American Academy of      | н           | 0             | 71          |       |               |                   | 23%             |                    |      |     |
|            | Members/Foreign Asso       | National Academy of S    | н           | 0             | 66          |       |               | Awards per<br>Fac | $\leftarrow$    | % Fac w/<br>Awards |      |     |
| ✓ F        | Fellowships for Science    | David and Lucile Packa   | н           | 0             | 48          |       |               |                   |                 |                    |      |     |
|            | Cottrell Scholar Awards    | Research Corporation     |             | 0             | 46          |       |               |                   |                 |                    |      |     |
|            | Fellow                     | American Geophysical     |             | 0             | 40          |       |               |                   |                 |                    |      |     |
|            | Traditional Fulbright Sc   | Council for Internation  | Р           | 0             | 26          |       |               |                   | East of Asserts |                    |      |     |

The first section, Honorific Awards, displays a table showing award names, governing societies, prestige as determined by the NRC, the number of awards for the unit, and the number of awards for the discipline. The awards can be filtered by governing society and prestige using the leftmost drop-down menus, or manually selected using the checkboxes on the left. After making a selection, click "Apply" to recalculate the Market Share and Radar sections. Custom sets can be saved using the "Saved Filters" drop-down menu.

| Hor      | norific Awards <sup>0</sup> | Society 🗸 🛛 Prestig     | ge 🗸 🛛 Apply | Saved Filters | • ± .       | e - |
|----------|-----------------------------|-------------------------|--------------|---------------|-------------|-----|
|          |                             |                         |              |               |             |     |
|          | Award Name                  | Governing Society       | Prestige     | Unit Awards   | Disc Awards |     |
|          | Fellow                      | American Physical Soci  |              | 19            | 459         |     |
|          | School of Natural Scie      | Institute for Advanced  |              | 19            | 291         |     |
|          | AAAS Fellow                 | American Association f  |              | 6             | 129         |     |
|          | Fellowship                  | John Simon Guggenhei    | н            | 6             | 60          |     |
|          | Faculty Early Career D      | National Science Foun   |              | 5             | 266         |     |
|          | Sloan Research Fellow       | Alfred P. Sloan Founda  | Р            | 4             | 163         |     |
| <b>√</b> | Harvard Society Junior      | Harvard Society of Fell |              | 3             | 10          |     |
| <b>√</b> | School of Natural Scie      | Institute for Advanced  |              | 2             | 72          |     |
|          | Dannie Heineman Mat         | American Institute of P | Р            | 2             | 3           |     |
|          | Highly Cited Researcher     | Thomson Reuters         |              | 1             | 189         |     |
|          | Presidential Early Care     | President of the United | Р            | 1             | 30          |     |

The second area is the Award Market share. The graph shows the institution name, the number of awards earned by program faculty within the discipline, and a chart whose bars and faculty icons represent the Award and Faculty Market Shares within the discipline, respectively. Hovering your cursor on an institution's bar displays the number of awards received, the total number of awards received within the discipline, and the percentage of institution awards received within the discipline.

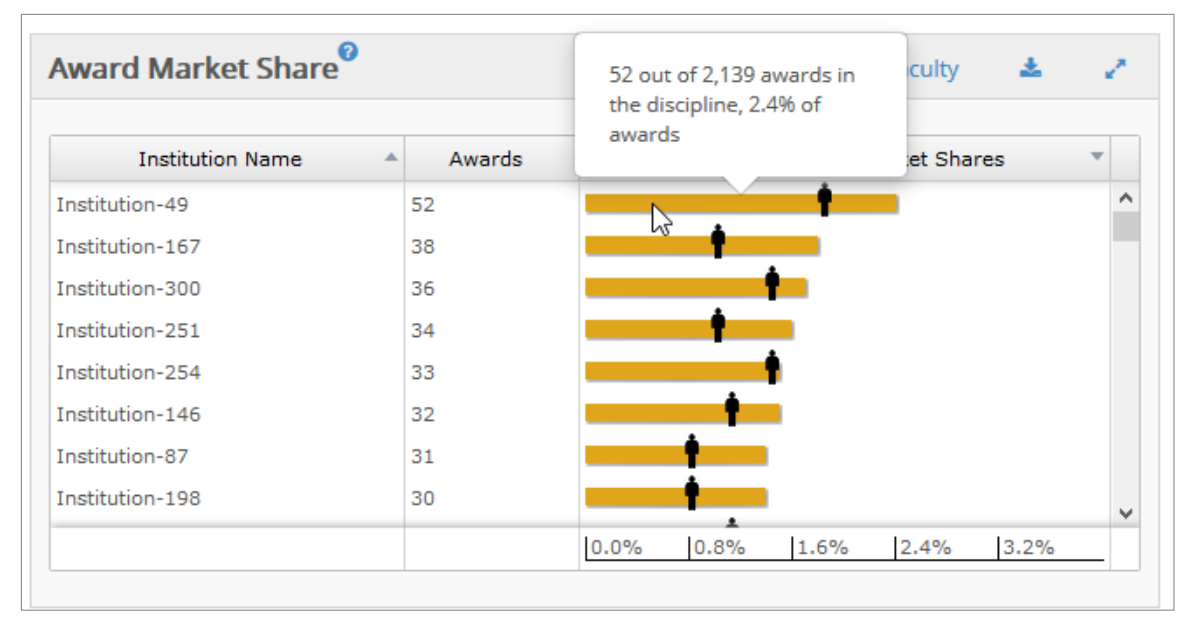

Placing your cursor on the "faculty" icon for a particular institution will show the number of faculty in that unit, the total number of faculty in the discipline and the percentage of disciplinary faculty that unit faculty represent.

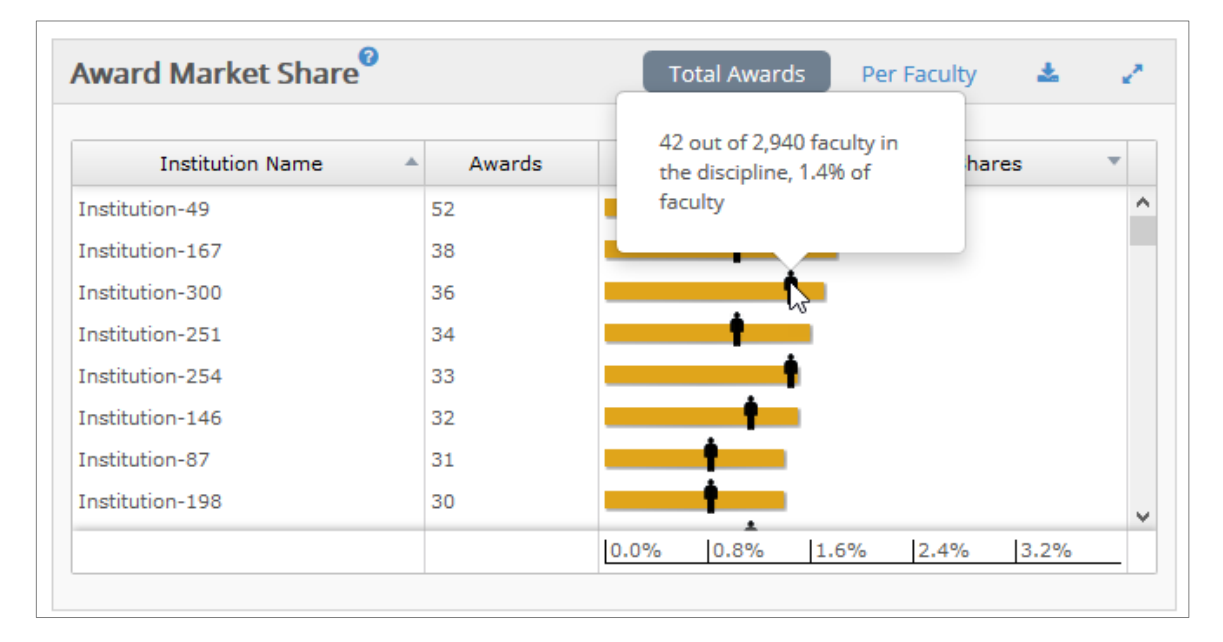

Selecting "Per Faculty" in the upper right drop-down menu displays the awards per faculty, within the discipline, at each institution. Hovering over the bar brings up the value for that institution.

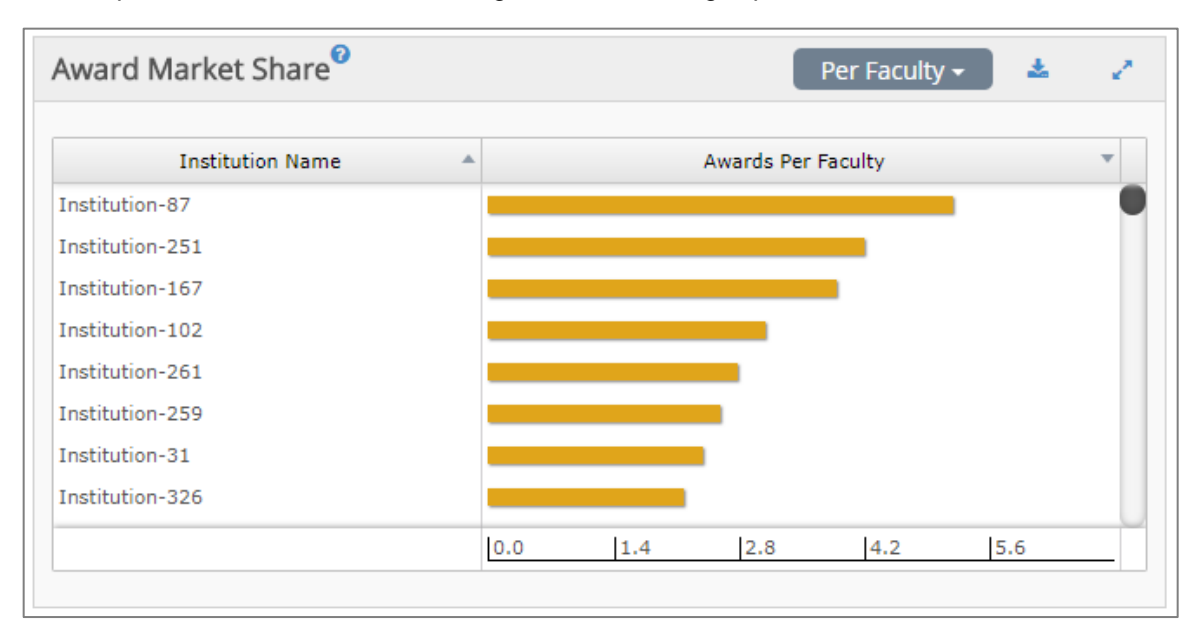

Finally, the Awards Radar displays department awards performance against the comparative group over four metrics: Total Awards, Percentage of Faculty with an Award, Number of Faculty with an Award, and Awards per Faculty.

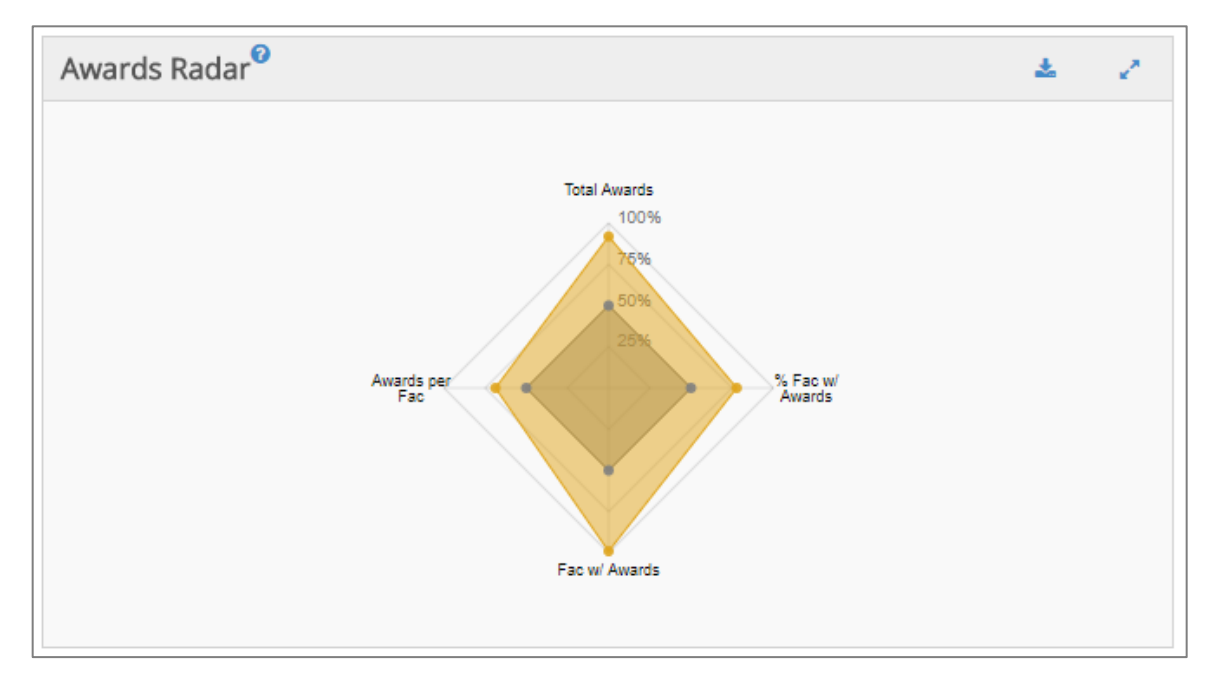

## **Book Profile**

Consistent with the Article and Award Profiles, the Book Profile presents an analysis of discipline specific book publications in three sections: Book Presses, Book Market Share, and Books Radar.

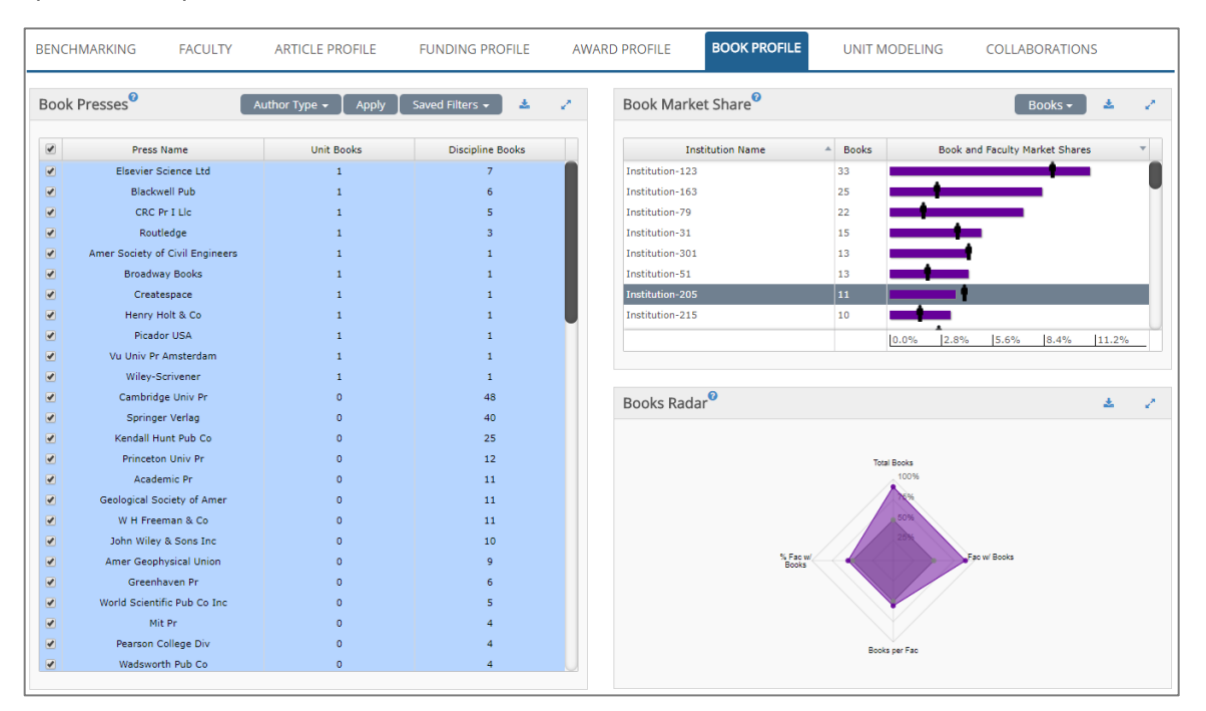

The first section, Book Presses, lists the Press Name and the numbers of Department and Discipline Books published under each Press. This section can be filtered either by Author Type (Author, Editor, Translator) using the left most dropdown menu, or manually using the checkboxes to the left. After making a selection, click "Apply" to recalculate the Market Share and Radar sections. Custom Press sets can be saved using the "Saved Filters" drop-down menu.

The Book Press Listing provides all book presses that have published at least one scholar in the selected discipline, the number of unit books, and the total number of books recorded for the discipline for the date range used. All columns are sortable A to Z and Z to A. The book press list is customizable. All book presses are preceded by a check box. Unchecking a box and clicking the "Apply" button removes the press from the list and from the Market Share and Radar charts. Custom views of the book press list can be saved and reused in other sessions.

| Boo | k Presses <sup>®</sup>          | uthor Type 👻 📔 Apply 📗 | Saved Filters 🗸 🛃 🏄 |
|-----|---------------------------------|------------------------|---------------------|
|     | Press Name                      | Unit Books             | Discipline Books    |
|     | Elsevier Science Ltd            | 1                      | 7                   |
|     | Blackwell Pub                   | 1                      | 6                   |
|     | CRC Pr I Llc                    | 1                      | 5                   |
|     | Routledge                       | 1                      | 3                   |
|     | Amer Society of Civil Engineers | 1                      | 1                   |
|     | Broadway Books                  | 1                      | 1                   |
|     | Createspace                     | 1                      | 1                   |
|     | Henry Holt & Co                 | 1                      | 1                   |
|     | Picador USA                     | 1                      | 1                   |
|     | Vu Univ Pr Amsterdam            | 1                      | 1                   |
|     | Wiley-Scrivener                 | 1                      | 1                   |
|     | Cambridge Univ Pr               | 0                      | 48                  |
|     | Springer Verlag                 | 0                      | 40                  |
|     | Kendall Hunt Pub Co             | 0                      | 25                  |
|     | Princeton Univ Pr               | 0                      | 12                  |
|     | Academic Pr                     | 0                      | 11                  |
|     | Geological Society of Amer      | 0                      | 11                  |
|     | W H Freeman & Co                | 0                      | 11                  |
|     | John Wiley & Sons Inc           | 0                      | 10                  |
|     | Amer Geophysical Union          | 0                      | 9                   |
|     | Greenhaven Pr                   | 0                      | 6                   |
|     | World Scientific Pub Co Inc     | 0                      | 5                   |
|     | Mit Pr                          | 0                      | 4                   |
|     | Pearson College Div             | 0                      | 4                   |
|     | Wadsworth Pub Co                | 0                      | 4                   |

The Book Market Share section shows the Institution Name, number of Books published by that institution's department faculty within the discipline, and a chart where the faculty icons and bars represent the Faculty and Book Market Shares, respectively. Hovering over an institution's bar displays the number of books published by that institution, the total number of discipline books published, and the percentage of institution book publications within the discipline.

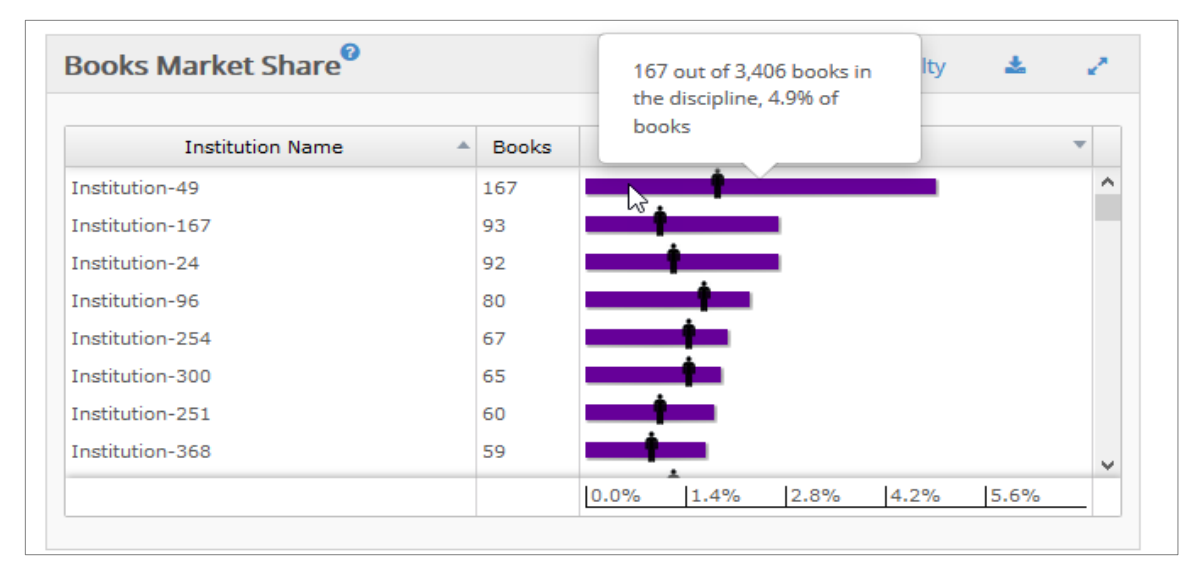

Placing your cursor on the "faculty" icon for a particular institution will show the number of faculty in that unit, the total number of faculty in the discipline and the percentage of disciplinary faculty that unit faculty represent.

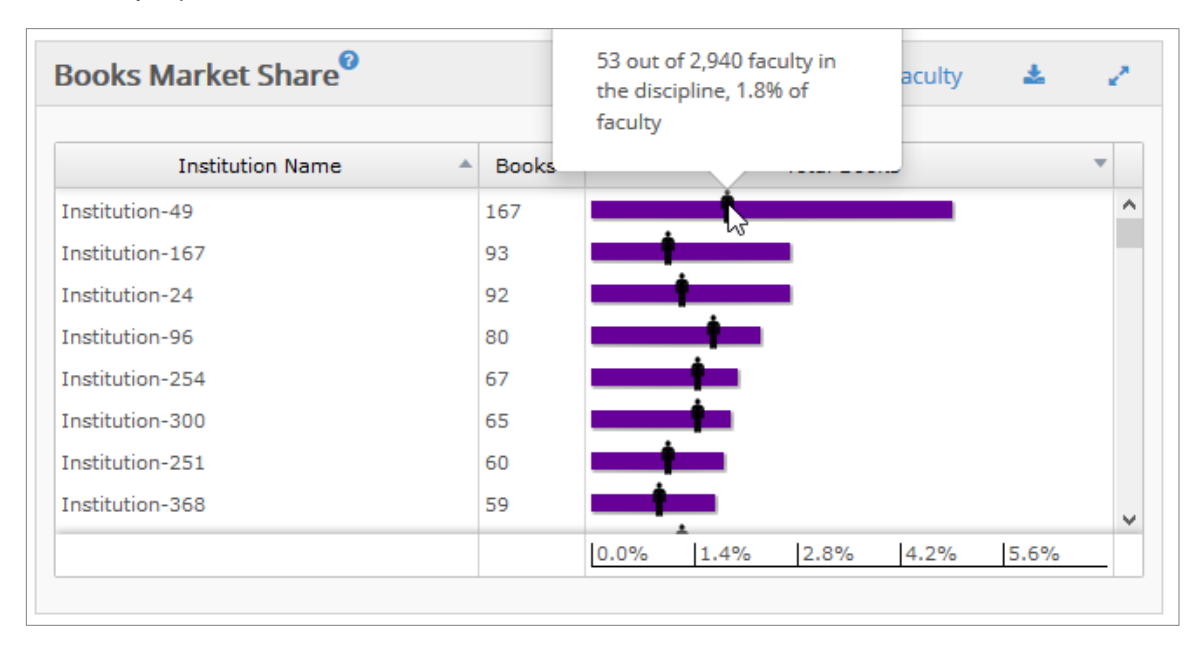

Selecting "Per Faculty" from the drop-down menu in the upper-right brings up a graphic showing book publications per faculty, within the discipline, for each institution. Hovering over a bar shows the value for that institution.

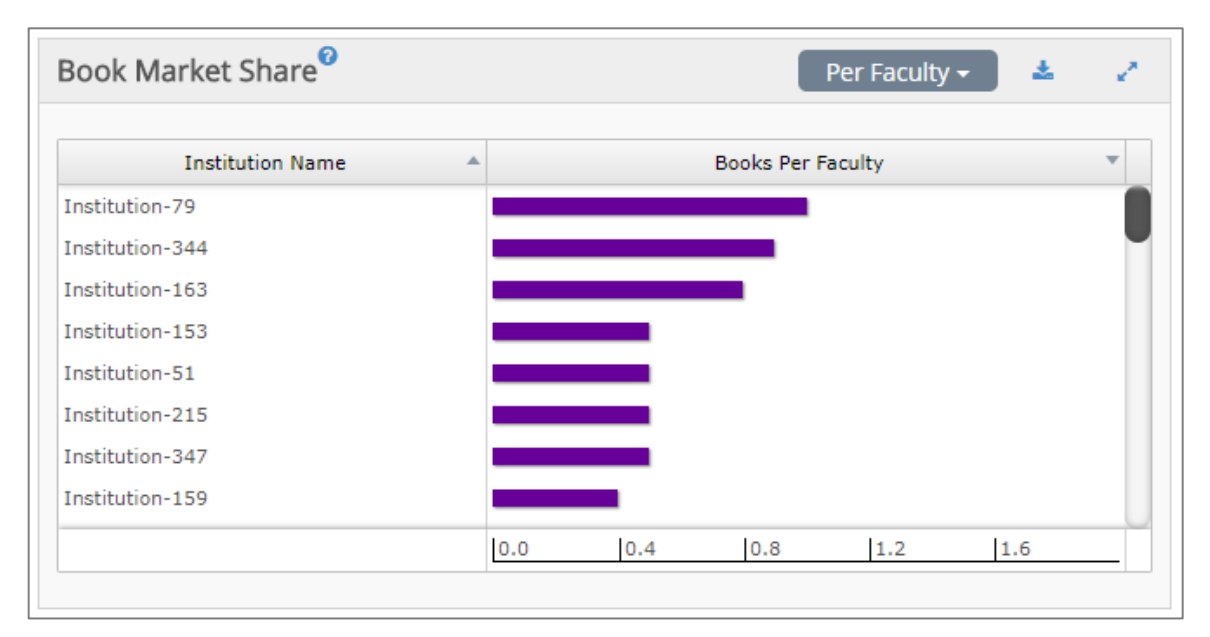

The Books Radar displays Department books performance against the national discipline over four metrics: Total Books, Percentage of Faculty with a Book, Number of Faculty with a Book, and Books per Faculty.

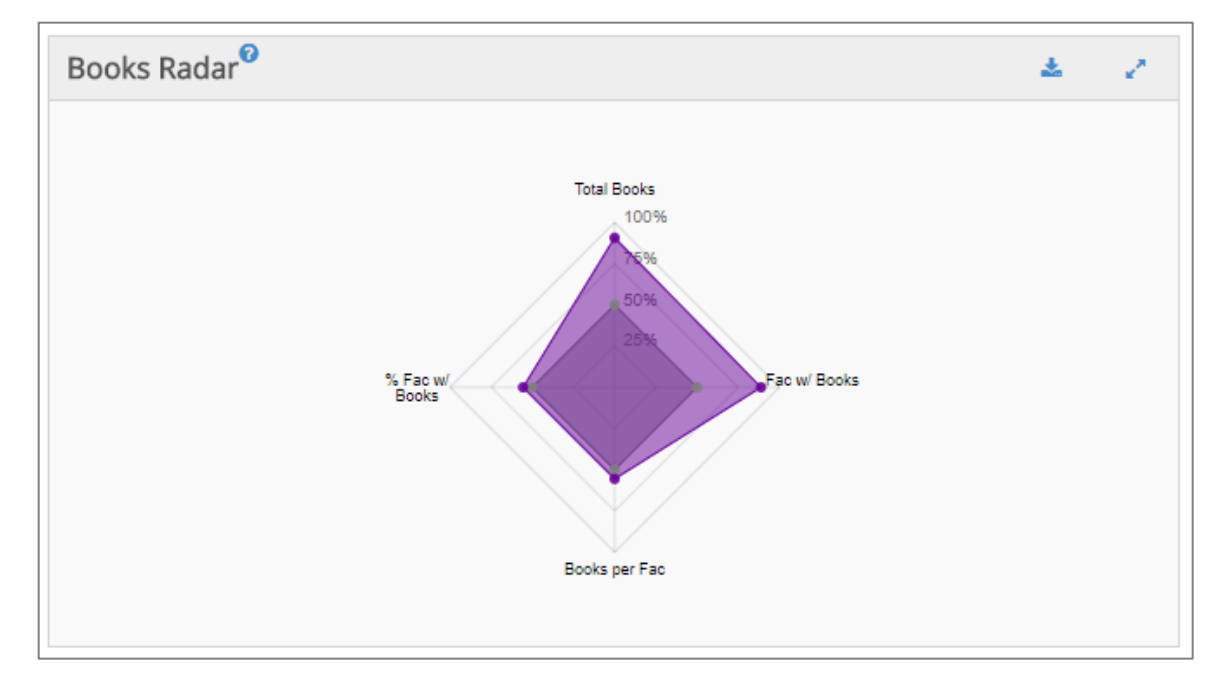

## **Unit Modeling**

Unit Modeling allows the user to create "what if" scenarios showing the effects of losing current faculty, gaining new faculty, or a combination of the two. Comparative filters are applicable to unit modeling. Hence, unit modeling results will be calculated based on the peer group selected.

| ENCHN   | IARKING                 | FA       | ACULTY           | ARTICLE PRO  | DFILE   | FUNDING F | ROFILE    | AWARD     | PROFILE | BOOK PROFIL | E UNIT MODELING | COLLABORATIONS         |
|---------|-------------------------|----------|------------------|--------------|---------|-----------|-----------|-----------|---------|-------------|-----------------|------------------------|
| aved U  | nit Models <del>-</del> |          |                  |              |         |           |           |           |         |             |                 |                        |
| tage 1  | 0                       |          |                  |              |         |           |           |           |         |             |                 | Previous Next Generate |
| + Add I | Modeled Faculty         | <b>+</b> | Add From Quintil | e Averages 🔻 |         |           |           |           |         |             |                 |                        |
| nclud   | Name                    |          | Rank             | Articles     | Awards  | Books     | Citations | Conf Proc | Grants  | Grant \$    |                 |                        |
| •       | Person-10               | 664      | Associate Prof.  | . 13         | 2       | 0         | 141       | 0         | 3       | \$436,494   |                 |                        |
| 1       | Person-121              | 287      | Professor        | 18           | 2       | 0         | 279       | 0         | 5       | \$900,043   |                 |                        |
| 1       | Person-125              | 612      | Professor        | 44           | 3       | 0         | 468       | 0         | 0       | \$0         |                 |                        |
| 1       | Person-126              | 514      | Professor        | 37           | 1       | 0         | 453       | 1         | 5       | \$865,221   |                 |                        |
| 1       | Person-129              | 832      | Professor        | 36           | 4       | 0         | 1,134     | 0         | 0       | \$0         |                 |                        |
|         |                         |          |                  |              |         |           |           |           |         |             |                 |                        |
|         |                         |          |                  |              |         |           |           |           |         |             |                 |                        |
|         | . 0                     |          |                  |              |         |           |           |           |         |             |                 |                        |
| age C   | hanges                  |          |                  |              |         |           |           |           |         |             |                 |                        |
|         |                         |          |                  |              |         |           |           |           |         |             |                 |                        |
| tage    | Change                  | Fac      | ulty Ar          | ticles Awar  | ds Book | s Citati  | ons Confi | Proc Gran | ts Gran | t\$         |                 |                        |
|         |                         |          |                  |              |         |           |           |           |         |             |                 |                        |
|         |                         |          |                  |              |         |           |           |           |         |             |                 |                        |
|         |                         |          |                  |              |         |           |           |           |         |             |                 |                        |
|         |                         |          |                  |              |         |           |           |           |         |             |                 |                        |
|         |                         |          |                  |              |         |           |           |           |         |             |                 |                        |
|         |                         |          |                  |              |         |           |           |           |         |             |                 |                        |
|         |                         |          |                  |              |         |           |           |           |         |             |                 |                        |

Users can load, update, or remove saved scenarios through the dropdown menu at the top of the Unit Modeling section. New scenarios can be saved by clicking:

| Saved U | nit Models <del>-</del> |                |    |   |          |   |   |   |
|---------|-------------------------|----------------|----|---|----------|---|---|---|
| + (     | Search                  |                |    |   |          | ( | 8 |   |
| 🗸 scena | ario 1                  |                |    | 0 | <b>1</b> |   | Û |   |
| 🗸 scena | ario 2                  |                |    | 0 |          |   | Û |   |
|         | 1013011 10004           | Associate From | 15 |   |          | 2 |   | - |
| 1       | Person-121287           | Professor      | 18 |   |          | 2 |   |   |

Scenarios are generated multiple ways. To model losing faculty, a list of department faculty, along with their scholarly activity, is presented on the left side of the page. A user unchecks the name of the individual(s) to be removed.

| Stage 1 | 0                 |                   |            |        |       |           |           |        |           | Previous Next Generate |
|---------|-------------------|-------------------|------------|--------|-------|-----------|-----------|--------|-----------|------------------------|
| + Add M | Iodeled Faculty 🕂 | Add From Quintile | Averages 👻 |        |       |           |           |        |           |                        |
| Includ  | Name              | Rank              | Articles   | Awards | Books | Citations | Conf Proc | Grants | Grant \$  |                        |
|         | Person-10664      | Associate Prof    | 13         | 2      | 0     | 141       | 0         | 3      | \$436,494 | 1                      |
|         | Person-121287     | Professor         | 18         | 2      | 0     | 279       | 0         | 5      | \$900,043 |                        |
|         | Person-125612     | Professor         | 44         | 3      | 0     | 468       | 0         | 0      | \$0       |                        |
|         | Person-126514     | Professor         | 37         | 1      | 0     | 453       | 1         | 5      | \$865,221 |                        |
|         | Person-129832     | Professor         | 36         | 4      | 0     | 1,134     | 0         | 0      | \$0       |                        |
| 120     | Person-151017     | Professor         | 0          | 1      | 0     | 0         | 0         | n      | \$0.      |                        |

Click on "Next" in the upper right to display and review what actions will be taken, as well as enable Generation of the scenario. Clicking "Previous" allows editing previous stages.

| 🕂 Add M                     | 4odeled Faculty 🕂                                                                      | Add From Quintile                           | Averages 🔻                |                         |                                       |                                |                         |        |                                       |                    |  |
|-----------------------------|----------------------------------------------------------------------------------------|---------------------------------------------|---------------------------|-------------------------|---------------------------------------|--------------------------------|-------------------------|--------|---------------------------------------|--------------------|--|
| clud                        | Name                                                                                   | Rank                                        | Articles                  | Awards                  | Books                                 | Citations                      | Conf P                  | Proc C | rants                                 | Grant \$           |  |
|                             | Person-10664                                                                           | Associate Prof                              | 1                         | 13 2                    | 1                                     | 0 1                            | 41                      | 0      | 3                                     | \$436,494          |  |
|                             | Person-121287                                                                          | Professor                                   | 2                         | 18 2                    | 1                                     | 0 2                            | 79                      | 0      | 5                                     | \$900,043          |  |
|                             | Person-125612                                                                          | Professor                                   | 4                         | 14                      | J.                                    | 0 4                            | 68                      | 0      | 0                                     | \$0                |  |
| •                           | Person-126514                                                                          | Professor                                   | 7                         | 37 7                    |                                       | 0 4                            | 53                      | 1      | 5                                     | \$865,221          |  |
| 1                           | Person-129832                                                                          | Professor                                   | 2                         | 36 4                    | i i i i i i i i i i i i i i i i i i i | 0 1,1                          | .34                     | 0      | 0                                     | \$0                |  |
|                             | Person-151017                                                                          | Professor                                   |                           | 0 .                     |                                       | 0                              | 0                       | 0      | 0                                     | \$0                |  |
| age C                       | hanges                                                                                 |                                             |                           |                         |                                       |                                |                         |        |                                       |                    |  |
| age C                       | hanges                                                                                 |                                             |                           |                         |                                       |                                |                         |        |                                       |                    |  |
| age C                       | hanges <sup>©</sup>                                                                    | sulty Arti                                  | cles At                   | vards Bo                | oks Cit                               | ations Co                      | onf Proc                | Grants | Gran                                  | t \$               |  |
| age C                       | hanges <sup>®</sup><br>Change Fac<br>Remove Person                                     | ulty Arti                                   | cles An<br>13             | wards Bo                | oks Cit                               | ations Co<br>141               | onf Proc<br>O           | Grants | Gran<br>3 \$436                       | 494                |  |
| tage C<br>Stage A<br>1<br>1 | hanges<br>Change Fac<br>Remove Person<br>Remove Person                                 | ulty Arti<br>n-10664<br>-121287             | cles An<br>13<br>18       | wards Bo                | oks Cit<br>0                          | ations Co<br>141<br>279        | onf Proc<br>0<br>0      | Grants | Gran<br>3 \$436,<br>5 \$900,          | t\$<br>494<br>043  |  |
| Stage C                     | Change     Fac       Remove     Person       Remove     Person       Remove     Person | ulty Arti<br>n-10664<br>-121287<br>-125612  | cles A1<br>13<br>18<br>44 | wards Bo<br>2<br>2<br>3 | oks Cit<br>0<br>0                     | ations Ca<br>141<br>279<br>468 | onf Proc<br>0<br>0<br>0 | Grants | Gran<br>3 \$436<br>5 \$900<br>0 \$0   | * \$<br>494<br>043 |  |
| Stage C                     | hanges<br>Change Fac<br>Remove Person<br>Remove Person<br>Remove Person                | ulty Arti<br>n-10664<br>-121287<br>-125612  | cles A1<br>13<br>18<br>44 | wards Book              | oks Cit<br>0<br>0                     | ations C4<br>141<br>279<br>468 | onf Proc<br>0<br>0<br>0 | Grants | Gran<br>3 \$436<br>5 \$900,<br>0 \$0  | t\$<br>494<br>043  |  |
| Stage C                     | hanges<br>Change Fac<br>Remove Person<br>Remove Person<br>Remove Person                | tulty Arti<br>h-10664<br>-121287<br>-125612 | cles An<br>13<br>18<br>44 | vards Book              | oks Cit<br>0<br>0                     | ations C4<br>141<br>279<br>468 | onf Proc<br>0<br>0      | Grants | Gran<br>3 \$436,<br>5 \$900,<br>0 \$( | t\$<br>494<br>043  |  |

Above the faculty list there are two ways with which to add faculty. The first is to add Modeled Faculty, where the user supplies rank and scholarly activity information within the Modeled Faculty table entry.

| led Faculty 🕂 A | Add From Quintile                                                                                                    | Averages 💌                                                                                                    |                                                                                                    |                                                                                                    |                                                                                                    |                                                                                                    |                                                                                                    |                                                                                                    |                                                                                                    |
|-----------------|----------------------------------------------------------------------------------------------------|----------------------------------------------------------------------------------------------------|----------------------------------------------------------------------------------------------------|----------------------------------------------------------------------------------------------------|----------------------------------------------------------------------------------------------------|----------------------------------------------------------------------------------------------------|----------------------------------------------------------------------------------------------------|----------------------------------------------------------------------------------------------------|----------------------------------------------------------------------------------------------------|
| Name            | Rank                                                                                                    | Articles                                                                                                    | Awards                                                                                                    | Books                                                                                                    | Citations                                                                                                    | Conf Proc                                                                                                    | Grants                                                                                                    | Grant \$                                                                                                    |                                                                                                    |
| erson-744507    | Assistant Prote                                                                                                    | 12                                                                                                    | U                                                                                                    | U                                                                                                    | 224                                                                                                    | U                                                                                                    | 1                                                                                                    | \$104,347                                                                                                    |                                                                                                    |
| erson-744509    | Associate Prof                                                                                                    | 14                                                                                                    | 0                                                                                                    | 0                                                                                                    | 40                                                                                                    | 0                                                                                                    | 2                                                                                                    | \$709,943                                                                                                    |                                                                                                    |
| Person-77951    | Professor                                                                                                    | 42                                                                                                    | 1                                                                                                    | 0                                                                                                    | 1,017                                                                                                    | 0                                                                                                    | 5                                                                                                    | \$1M                                                                                                    |                                                                                                    |
| Person-85487    | Professor                                                                                                    | 18                                                                                                    | 1                                                                                                    | 0                                                                                                    | 254                                                                                                    | 0                                                                                                    | 2                                                                                                    | \$494,778                                                                                                    |                                                                                                    |
| Person-9905     | Professor                                                                                                    | 14                                                                                                    | 1                                                                                                    | 0                                                                                                    | 194                                                                                                    | 0                                                                                                    | 5                                                                                                    | \$445,932                                                                                                    |                                                                                                    |
| Iodeled Faculty | Professor                                                                                                    | 1                                                                                                    |                                                                                                    |                                                                                                    |                                                                                                    |                                                                                                    |                                                                                                    |                                                                                                    |                                                                                                    |
| F               | Ied Faculty + /<br>Name<br>erson-744507<br>erson-744509<br>Person-77951<br>Person-85487<br>Person-9905<br>todeled Faculty | Ied Faculty     Add From Quintile       Name     Rank       erson-744507     Assistant Profe       erson-744509     Associate Prof       Person-77951     Professor       Person-85487     Professor       Person-9905     Professor       Iodeled Faculty     Professor | Add From Quintile Averages       Name     Rank     Articles       erson-744509     Assistant Profe     12       erson-744509     Associate Prof     14       Person-77951     Professor     42       Person-9905     Professor     14       odeled Faculty     Professor     14 | Add From Quintile Averages ▼       Name     Rank     Articles     Awards       erson-744509     Assistant Prore     12     0       erson-744509     Associate Prof     14     0       Person-77951     Professor     48     1       Person-9905     Professor     14     1       Ideleded Faculty     Professor     14     1 | Ied Faculty + Add From Quintile Averages NameRankArticlesAwardsBookserson-744507Assistant Profe1200erson-744509Associate Prof1400Person-77951Professor4210Person-85487Professor1810Person-9905Professor1410Iodeled FacultyProfessor110 | Ide Faculty + Add From Quintile Averages •NameRankArticlesAwardsBooksCitationserson-744507Assistant Profe1200224erson-744509Associate Prof140040Person-77951Professor422100Person-9905Professor1810254Podeled FacultyProfessor140194100 | Ide Faculty + Add From Quintile Averages *NameRankArticlesAwardsBooksCitationsConf Procerson-744509Associate Prof12002240erson-744509Associate Prof1400400Person-77951Professor42102540Person-9905Professor14101940Ideleded FacultyProfessor1IIIIIIIIIIIIIIIIIIIIIIIIIIIIIIIIIIIIIIIIIIIIIIIIIIIIIIIIIIIIIIIIIIIIIIIIIIIIIIIIIIIIIIIIIIIIIIIIIIIIIIIIIIIIIIIIIIIIIIIIIIIIIIIIIIIIIIIII | Ide FacultyAdd From Quintile AveragesNameRankArticlesAwardsBooksCitationsConf ProcGrantserson-744507Assistant Professon120022401erson-744509Associate Prof14004002Person-77951Professor42101,01705Person-9905Professor141019405Iodeled FacultyProfessor1IIIIIIIIIIIIIIIIIIIIIIIIIIIIIIIIIIIIIIIIIIIIIIIIIIIIIIIIIIIIIIIIIIIIIIIIIIIIIIIIIIIIIIIIIIIIIIIIIIIIIIIIIIIIIIIIIIIIIIIIIIIIIIIIII | Add From Quintile Averages            Name         Rank         Articles         Awards         Books         Citations         Conf Proc         Grants         Grant \$           erson-744509         Associate Prof         12         0         0         224         0         1         \$104,347           erson-744509         Associate Prof         14         0         0         400         0         2         \$709,943           2erson-77951         Professor         442         1         0         1,017         0         5         \$114           2erson-85487         Professor         18         1         0         254         0         2         \$494,778           Person-9905         Professor         14         0         194         0         5         \$445,932           odeled Faculty         Professor         14         1         0         194         0         5         \$445,932 |

The second is to add from Quintile Averages for the comparative group, where the user selects which Quintile within the discipline that the scholarly activity is drawn from, as well as the rank of the added faculty.

| Stage 1  | )               |            |              |            |        |       |           |           |        |           |
|----------|-----------------|------------|--------------|------------|--------|-------|-----------|-----------|--------|-----------|
| + Add M  | Iodeled Faculty | + Add Fro  | m Quintile / | Averages 💌 |        |       |           |           |        |           |
| Includ   | Name            |            | nk           | Articles   | Awards | Books | Citations | Conf Proc | Grants | Grant \$  |
| *        | Person-74450    | Quintile 1 | т Рготе      | 12         | U      | U     | 224       | U         | T      | \$104,347 |
| 1        | Person-74450    | Quintile 2 | te Prof      | 14         | 0      | 0     | 40        | 0         | 2      | \$709,943 |
| <b></b>  | Person-7795     | Ouintile 3 | essor        | 42         | 1      | 0     | 1,017     | 0         | 5      | \$1M      |
| •        | Person-8548     |            | essor        | 18         | 1      | 0     | 254       | 0         | 2      | \$494,778 |
| <b>1</b> | Person-9905     | Quintile 4 | essor        | 14         | 1      | 0     | 194       | 0         | 5      | \$445,932 |
|          | Modeled Facu    | Quintile 5 | essor        |            |        |       |           |           |        |           |
|          |                 |            |              |            |        |       |           |           |        |           |

Both kinds of additions will show up as "Modeled Faculty" within the faculty table. As before, clicking "Next" will display the changes, and enable generation of a scenario.

| Stage 2 | 0                 |                   |            |         |          |         |           |      |       |         |           | Previous Next Gene | erate |
|---------|-------------------|-------------------|------------|---------|----------|---------|-----------|------|-------|---------|-----------|--------------------|-------|
| + Add I | Modeled Faculty 🕂 | Add From Quintile | Averages 💌 |         |          |         |           |      |       |         |           |                    |       |
| Includ  | Name              | Rank              | Articles   | Awards  | Books    | Citatio | ns Conf   | Proc | Grant | s       | Grant \$  |                    |       |
| 4       | Person-744509     | ASSOCIATE PTOT    | 14         | U       |          | U       | 40        | U    |       | 2       | \$103'342 |                    |       |
| 1       | Person-77951      | Professor         | 42         | 1       |          | 0 1     | 1,017     | 0    |       | 5       | \$1M      |                    |       |
| 1       | Person-85487      | Professor         | 18         | 1       |          | 0       | 254       | 0    |       | 2       | \$494,778 |                    |       |
| 1       | Person-9905       | Professor         | 14         | 1       |          | 0       | 194       | 0    |       | 5       | \$445,932 |                    |       |
| 1       | Modeled Faculty   | Professor         | 7          | 7       |          | 7       | 7         | 7    |       | 7       | \$777,777 |                    |       |
| 1       | Modeled Faculty   | Associate Prof    | 14         | 0       |          | 0       | 208       | 0    |       | 1       | \$285,823 |                    |       |
| Stage C | hanges            |                   |            |         |          |         |           |      |       |         |           |                    |       |
| Stage 🔺 | Change Fa         | aculty Art        | cles Awa   | rds Boo | oks Cita | ations  | Conf Proc | Gran | ts    | Grant   | \$        |                    |       |
| 1       | Add Mode          | led Faculty       | 7          | 7       | 7        | 7       | 7         |      | 7     | \$777,7 | 77        |                    |       |
| 1       | Add Mode          | led Faculty       | 14         | 0       | 0        | 208     | 0         |      | 1     | \$285,8 | 23        |                    |       |
|         |                   |                   |            |         |          |         |           |      |       |         |           |                    |       |
|         |                   |                   |            |         |          |         |           |      |       |         |           |                    |       |

Multiple faculty may be both added and removed in a single stage. Multiple stages can be created to simulate change over time.

| tage 🔺 | Change | Faculty         | Articles | Awards | Books | Citations | Conf Proc | Grants | Grant \$  |
|--------|--------|-----------------|----------|--------|-------|-----------|-----------|--------|-----------|
| 1      | Add    | Modeled Faculty | 7        | 7      | 7     | 7         | 7         | 7      | \$7       |
| 1      | Remove | Person-10664    | 13       | 2      | 0     | 141       | 0         | 3      | \$436,494 |
| 2      | Remove | Person-121287   | 18       | 2      | 0     | 279       | 0         | 5      | \$900,043 |
| 2      | Remove | Person-125612   | 44       | 3      | 0     | 468       | 0         | 0      | \$0       |
| 3      | Add    | Modeled Faculty | 27       | 1      | 0     | 749       | 0         | 2      | \$467,41  |
| 3      | Add    | Modeled Faculty | 11       | 0      | 0     | 314       | 0         | 0      | \$91,542  |
| 3      | Add    | Modeled Faculty | 8        | 0      | 0     | 102       | 0         | 1      | \$162,61  |

# When all stages have been created, click "Generate" in the upper right to obtain the Unit Modeling analysis, containing comparisons of Productivity Radars, Quintiles, Box Plots, and Summary

Tables. A drop-down menu in the upper right can be used to switch between views. For Radars and Quintiles, arrows to the right and left of the charts can be used to advance and reverse the stage comparisons, respectively.

The initial view contains contrasting Productivity Radar charts showing current unit activity and the first stage of modeling. Stage changes can be viewed below the chart.

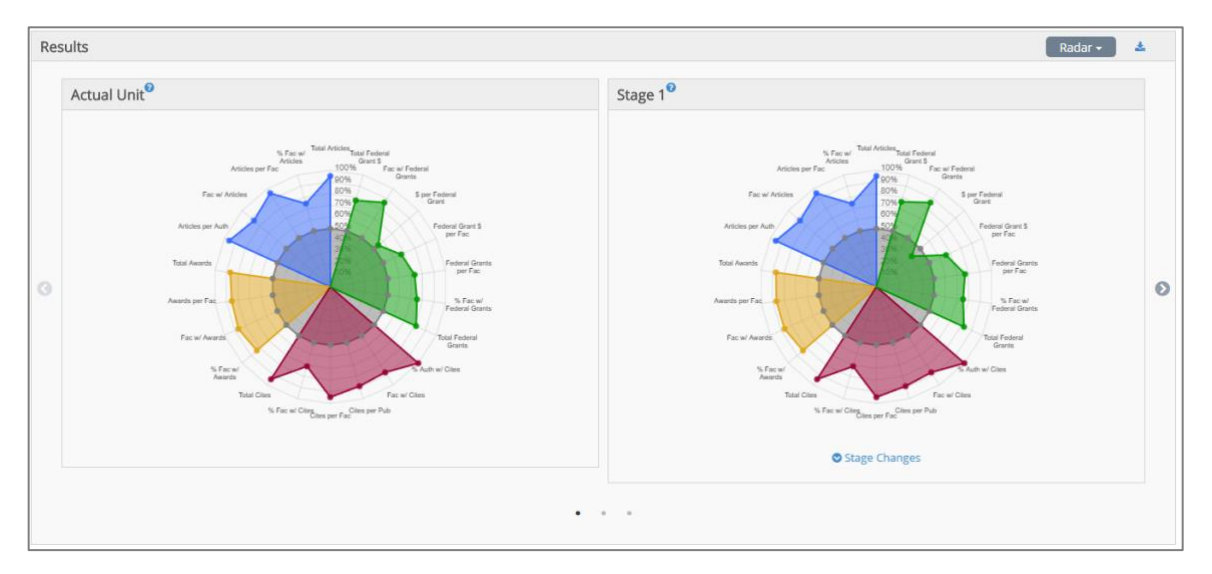

Selecting "Quintiles" from the drop-down menu switches to the Quintiles view, which has the same interactions as the Productivity Radar. Added faculty are denoted by a dashed area within the appropriate Quintile and Rank.

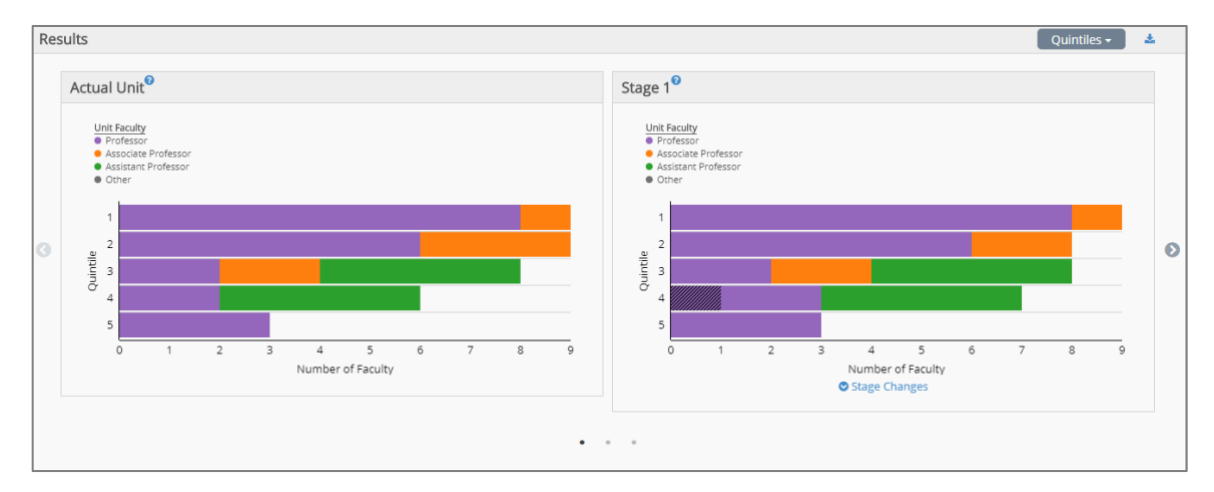

Selecting Box Plots will bring up separate box plots showing department activity in a vertical stack, with stages progressing from top to bottom. The user can switch between variables using the lower drop-down menu.

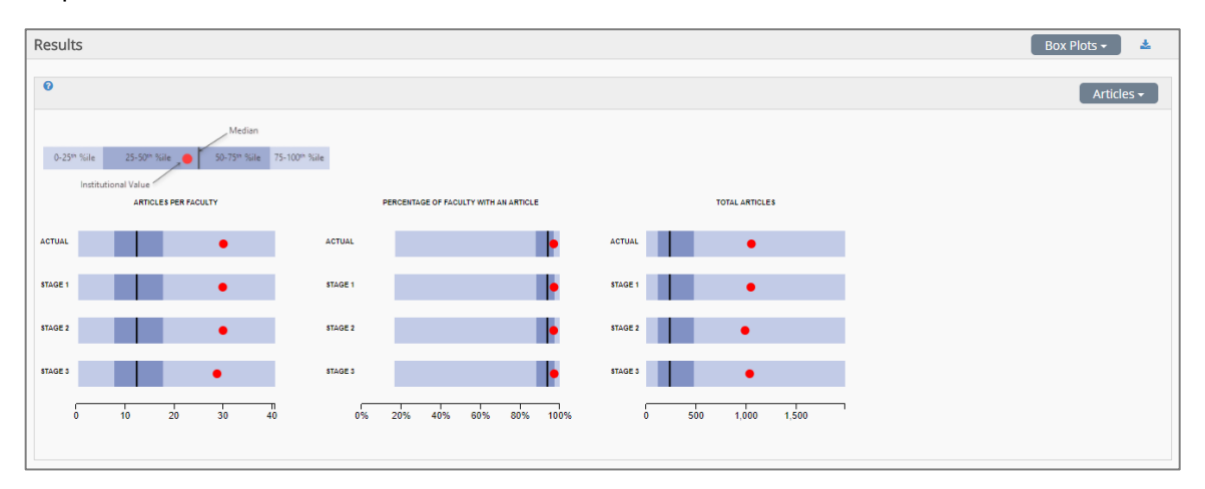

Selecting "Summary Table" will provide tables showing Totals, Rank, Z-Score, or Percentiles over 32 metrics. The lower right drop-down menu can be used to switch between those views. The table displays this data per stage, showing both the values and the net change from the current unit data to the given stage.

|                             |                 |              |            |             |              |              | Totals -   |
|-----------------------------|-----------------|--------------|------------|-------------|--------------|--------------|------------|
| Veriekle                    | A shareful to b | Stage 1      |            | Stage 2     | 2            | Stage 3      |            |
| variable                    | Actual Unit     | Total        | Net Change | Total       | Net Change   | Total        | Net Change |
| Articles per Faculty Member | 30.1            | 30           | -0.1       | 30          | -0.1         | 28.8         | -1.3       |
| Total Citations             | 29,812          | 29,684       | -128       | 29,009      | -803         | 30,174       | +362       |
| Number of Faculty Membe     | 34              | 34           | 0          | 32          | -2           | 35           | +1         |
| Percentage of Authors Wit   | 100.0%          | 100.0%       | 0.0%       | 100.0%      | 0.0%         | 100.0%       | 0.0%       |
| Percentage of Faculty Wit   | 97.0%           | 97.1%        | +0.1%      | 97.0%       | -0.0%        | 97.2%        | +0.2%      |
| Citations per Faculty Mem   | 851.8           | 848.1        | -3.7       | 879.1       | +27.3        | 838.2        | -13.6      |
| Citations per Publication   | 23.4            | 23.5         | +0.2       | 24.3        | +1           | 25.3         | +3         |
| Total Awards                | 52              | 57           | +5         | 52          | 0            | 53           | +          |
| lumber of Faculty Membe     | 22              | 22           | 0          | 20          | -2           | 21           | -          |
| wards per Faculty Member    | 1.5             | 1.6          | +0.1       | 1.6         | +0.1         | 1.5          | 1          |
| Percentage of Faculty Wit   | 63.0%           | 62.9%        | -0.1%      | 60.6%       | -2.4%        | 58.3%        | -4.7%      |
| Conference Proceedings p    | 3               | 3.6          | +0.6       | 3.6         | +0.6         | 3.6          | +0.0       |
| lumber of Faculty With a    | 6               | 7            | +1         | 7           | +1           | 7            | +          |
| Total Conference Proceedi   | 18              | 25           | +7         | 25          | +7           | 25           | +7         |
| Percentage of Faculty Wit   | 17.0%           | 20.0%        | +3.0%      | 21.2%       | +4.2%        | 19.4%        | +2.4%      |
| Conference Proceedings p    | 0.5             | 0.7          | +0.2       | 0.8         | +0.2         | 0.7          | +0.2       |
| Total Number of Grants      | 68              | 72           | +4         | 67          | -1           | 70           | +1         |
| lumber of Faculty Membe     | 26              | 26           | 0          | 25          | -1           | 28           | +3         |
| Total Grant Dollars         | \$11,231,472    | \$10,794,985 | \$-436,487 | \$9,894,942 | \$-1,336,530 | \$10,616,513 | \$-614,959 |
| Percentage of Faculty Wit   | 74.0%           | 74.3%        | +0.3%      | 75.8%       | +1.8%        | 77.8%        | +3.8%      |
| Grants per Faculty Member   | 1.9             | 2.1          | +0.1       | 2           | +0.1         | 1.9          | +0         |
| Grant Dollars per Faculty   | \$320,899       | \$308,428    | \$-12,471  | \$299,847   | \$-21,052    | \$294,903    | \$-25,99   |
| Dollars per Grant           | \$165,169       | \$149,930    | \$-15,238  | \$147,686   | \$-17,483    | \$151,664    | \$-13,50   |

## Collaborations

#### (Available to clients subscribing at the Master License Agreement level)

The Collaborations tool under department and program tabs of the Academic Analytics portal provides visualization of intra-institutional and inter-institutional faculty co-authorship of journal articles and Co-PI relationships on grants. The default is intra-institutional unit collaboration. Note: the application of custom peer filters will also be reflected in the Collaborations tool. Silver lines indicate co-authorship of journal articles. Dotted green lines indicate a Co-PI relationship on the same grant.

The view can be changed between Unit and Faculty in the upper right drop-down menu. In all views, clicking on a node will bring up collaborative information for that node. The graphic can be dragged through click-and-drag. Further, it can be zoomed using the mouse scroll wheel. Each view has a legend indicating volume of collaborations, number of collaborators, and color information when applicable.

| BENCHMARKING                                                                                                    | FACULTY | ARTICLE PROFILE | FUNDING PROFILE | AWARD PROFILE | BOOK PROFILE | UNIT MODELING | COLLABORATIONS |
|----------------------------------------------------------------------------------------------------|---------|-----------------|-----------------|---------------|--------------|---------------|----------------|
| Collaborations                                                                                                    |         |                 |                 |               |              |               |                |
| Intra-Institutional     Intra-Institutional     Inter-Institutional     Volume of Collaboration     Obistinct Collaborators     —Articles     …Grants | ons     |                 |                 |               |              |               |                |
|                                                                                                    |         |                 |                 |               | Unit-6786    | Unit-8721     |                |

Selecting the Inter-institutional button on the left side of the chart will produce a view of unit collaboration with all other institutions. Placing your cursor on an institution name will open a dialog box showing the name of the institution, the name of the collaborating unit, the number of collaborators and the number of co-authored articles produced.

|                                                  | Ohio Sta           | Ohio State University, The |  |  |  |  |
|--------------------------------------------------|--------------------|----------------------------|--|--|--|--|
| ENCHMARKING FACULTY                              | 1                  | Physics                    |  |  |  |  |
|                                                  | # of Collaborators | # of Co-authored Articles  |  |  |  |  |
| Collaborations                                   | 10                 | 1331                       |  |  |  |  |
| Intra-Institutional                              | Chemistr           | ry and Biochemistry        |  |  |  |  |
| Inter-Institutional                              | # of Collaborators | # of Co-authored Articles  |  |  |  |  |
| -Volume of Collaborations Distinct Collaborators | 1                  | 2                          |  |  |  |  |
| atts Medical S                                   | ch Mole            | Molecular Genetics         |  |  |  |  |
|                                                  | # of Collaborators | # of Co-authored Articles  |  |  |  |  |
| tet/Qaldorru                                     | 1                  | 4                          |  |  |  |  |
|                                                  |                    |                            |  |  |  |  |
| rsity -Univ                                      | ers                | ci                         |  |  |  |  |
|                                                  |                    |                            |  |  |  |  |

Clicking on Faculty changes the view to individual faculty names and gives the user the ability to view collaborations within the unit, across units and across institutions. Collaborations within the unit is the default. Clicking on the check box next to each faculty name allows the user to include/exclude specific faculty from the diagram.

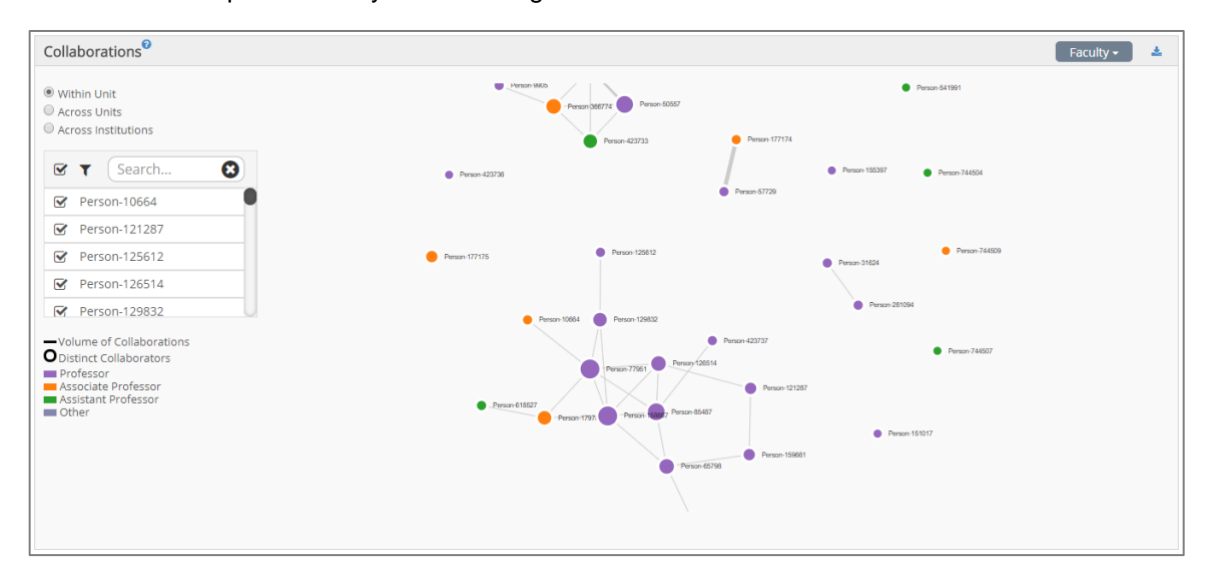

Clicking on the Across Units button shows faculty collaborations across units within the institution. Clicking on an individual's name calls up a dialog box which contains the faculty member's name, number of articles, citations, books, grants, grant dollars and awards, the names of collaborators and the number of co-authored articles produced. Faculty rank, the volume of collaboration and distinct collaborations are indicated through the legend on the left of the chart.

| Weight Scheme: Default   Scholar                                                        | y Research Index 0.3 |                                                                                                    |                               |  |  |
|-----------------------------------------------------------------------------------------|----------------------|----------------------------------------------------------------------------------------------------|-------------------------------|--|--|
|                                                                                         | Person-158887        |                                                                                                    |                               |  |  |
| BENCHMARKING FACULTY                                                                    | Collaborator         | # of Co-authored Articles                                                                                        |                               |  |  |
|                                                                                         | Person-103928        | 3                                                                                                    |                               |  |  |
| Collaborations                                                                          | Person-109908        | 1                                                                                                    |                               |  |  |
| O Within Unit                                                                           | Person-126514        | 7                                                                                                    |                               |  |  |
| Across Units                                                                            | Person-129832        | 2                                                                                                    |                               |  |  |
| O Across Institutions                                                                   | Person-162588        | 3                                                                                                    |                               |  |  |
| Search 🖸                                                                                | Person-17970         | 1                                                                                                    |                               |  |  |
|                                                                                         | Person-26520         | 4                                                                                                    |                               |  |  |
| Person-10664                                                                            | Person-277056        | 1                                                                                                    |                               |  |  |
| Person-121287                                                                           | Person-423729        | 1                                                                                                    |                               |  |  |
| Person-125612                                                                           | Person-550718        | 1                                                                                                    |                               |  |  |
| Person-126514                                                                           | Person-551053        | 1                                                                                                    |                               |  |  |
| Person-129832                                                                           |                      |                                                                                                    |                               |  |  |
| Volume of Collaborations<br>Distinct Collaborators<br>Unit-6708<br>Unit-6717            |                      |                                                                                                    | Close                         |  |  |
| Unit-6731<br>Unit-6750<br>Unit-6753<br>Unit-6755<br>Unit-6772<br>Unit-6792<br>Unit-6808 | nauraz               | Passible     Passible     Passible     Passible     Passible     Passible     Passible     Passible     Passible | Preson-15237     Preson-15235 |  |  |

Clicking on the Across Institutions button produces a visualization of individual faculty collaborations across institutions. Use the scrolling wheel to zoom in or out to adjust the size of the plot. Placing your cursor on any individual's name calls up a dialog box which contains the faculty member's name, number of articles, citations, books, grants, grant dollars and awards, the names of collaborators and the number of co-authored articles produced. Faculty rank, the volume of collaboration and distinct collaborations are indicated through the legend on the left of the chart.

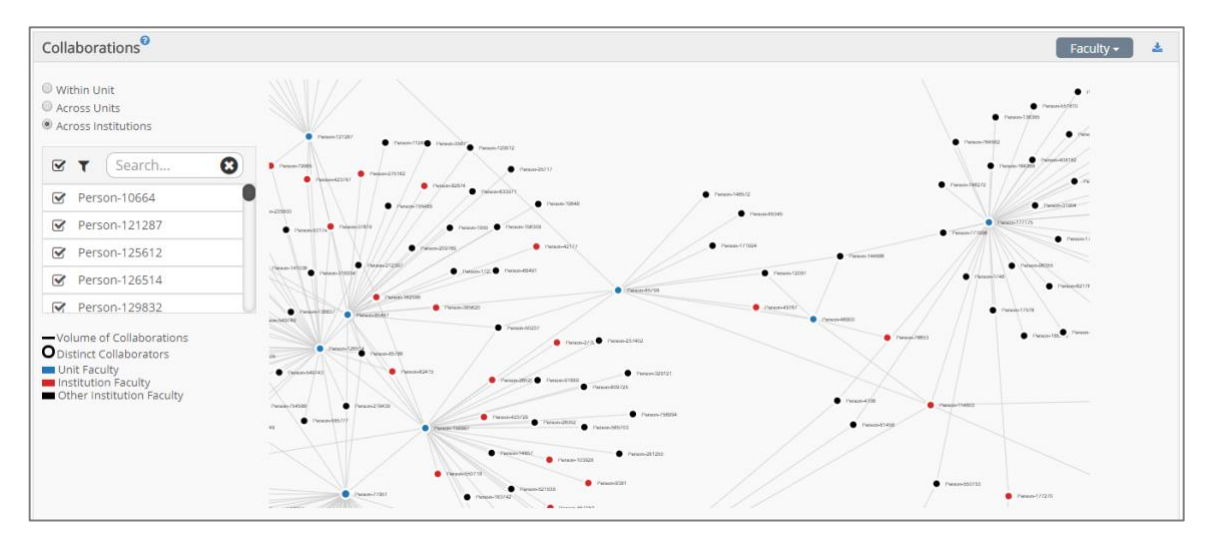

## **Programs**

#### **Custom Filters**

The Program view begins with the Custom Filters drop-down menu across the top of the page. Expanding this drop-down menu displays Peer Group and Time Window filters.

Peer Group filters include AAU, Public/Private, State, Carnegie Classification, Land Grant, and manual selection of peer institutions. The last standard filter on the top of the page is Institutions. Clicking on Institutions brings up a list of all 412 institutions in the database and allows the user to select individual institutions which will create a custom comparative peer set. Users are also able to select multiple options for Carnegie and State peers in the Comparative filter.

| CUSTOM FILTERS |      |           |        |                            | SAVED FILTERS | New Filter |         | ۲ | APPLY | SAVE RESE | Т      |
|----------------|------|-----------|--------|----------------------------|---------------|------------|---------|---|-------|-----------|--------|
| PEER GROUP 🗸   |      |           |        |                            |               |            |         |   |       |           |        |
| TIME WINDOWS 🔨 |      |           |        |                            |               |            |         |   |       |           |        |
| ARTICLES:      | 2012 | ✓ to 2015 | $\sim$ | AWARDS:                    | No Limit 🗸 to | 2015 ~     | BOOKS:  |   | 2006  | ✓ to 2015 | $\sim$ |
| CITATIONS:     | 2011 | ∽ to 2015 | ~      | CONFERENCE<br>PROCEEDINGS: | 2012 🗸 to     | 2015 🗸     | GRANTS: |   | 2011  | ✓ to 2015 | $\sim$ |

Once you have selected your custom peer group, click on "Apply." After your custom peer set has been applied to the data, notice that the summary line of unit information has been changed to reflect this customization. The numbers of institutions, departments, and faculty members presented in blue are the custom summary numbers after application of the filter. Also note that the custom Scholarly Research Index score is presented in blue. Subsequent pages of the portal will reflect the application of the custom peer set.
Also note that portal pages that are modified by the application of custom filters are indicated with the addition of a funnel symbol.

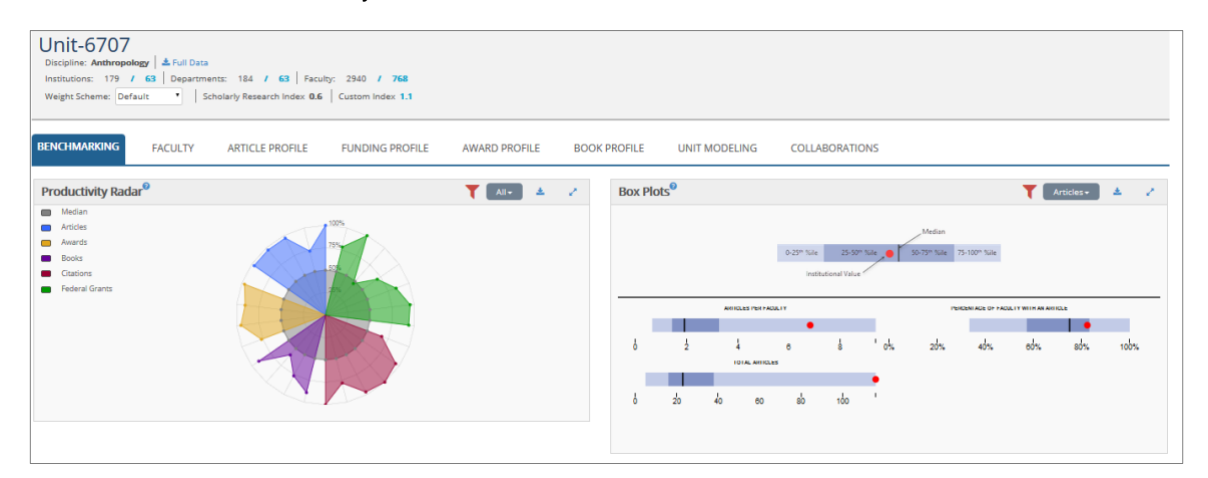

Clicking on "Save" brings up a dialog box which allows the user to name the filter to be saved.

| CUSTOM FILTERS A SAVED FILTERS                                                                                                    | New Filter       | • APPLY SAVE RESET |
|----------------------------------------------------------------------------------------------------|------------------|--------------------|
| PEER GROUP A<br>AAU: AII PUBLIC: AII STATES: AII CABNEGIES: Selected LAND GRANT: AII INSTITUTIONS: Select                                          | + Search         | ٢                  |
|                                                                                                    | Carnegie         |                    |
| Lipit_6707                                                                                                    | ✓ Public         | < 0 🗋              |
| Discipline: Anthropology A Full Data                                                                                                    | ✔ demo_wisconsin | < 🛛 🗋              |
| Institutions: 179 / 63   Departments: 184 / 63   Faculty: 2940 / 768<br>Weight Scheme: Default •   Scholarly Research Index 0.6   Custom Index 1.1 |                  |                    |

Clicking on the "disk" icon on the right saves the filter.

| CUSTOM FILTERS A SAVED FILTERS                                                                                                    | Carnegie               | APPLY SAVE RESET                |
|----------------------------------------------------------------------------------------------------|------------------------|---------------------------------|
| PEER GROUP A<br>AAU: AII • PUBLIC: AII • STATES: AII • CANNEGIES: Selected • LAND GRANT: AII • INSTITUTIONS: Select                                | + Search               | 0                               |
| TIME WINDOWS 🗸                                                                                                    | ✔ Carnegie             | < 🛛 🖋 🖹 📋                       |
| Unit-6707                                                                                                    | ✓ Higher Research Inst | 🛛 🥒 Save Current Filter As This |
| Discipline: Anthropology & Full Data                                                                                                    | Y Public               | < 🛛 🗋                           |
| Institutions: 179 / G3   Departments: 184 / G3   Faculty: 2840 / 768<br>Weight Scheme: Default /   Scholarly Research Index 0.6   Custom Index 1.1 | ✔ demo_wisconsin       | < o                             |

Clicking "Reset" returns you to the default view.

Now, whenever you wish to view the data with that same filter, simply call up the filter from the drop-

down menu and click "Apply Filter" circle with a check mark on the line containing the filter name. The custom peer set will be used for comparison on all subsequent pages of the portal.

The Time Windows filter in the Academic Analytics portal allows users to create their own snapshot of research activity using custom date ranges in place of default date ranges. Clicking on "Time Windows" opens a dialog box that shows the default time windows for the database release.

|                |      |             |                         |                    | SAVED FILTERS | New Filter | ۲    | APPLY SAVE RESET |
|----------------|------|-------------|-------------------------|--------------------|---------------|------------|------|------------------|
| PEER GROUP 🗸   |      |             |                         |                    |               |            |      |                  |
| TIME WINDOWS 🔺 |      |             |                         |                    |               |            |      |                  |
| ARTICLES:      | 2012 | * to 2015 * | AWARDS:                 | No Limit T to 2015 | •             | BOOKS:     | 2006 | to 2015          |
| CITATIONS:     | 2011 | • to 2015 • | CONFERENCE PROCEEDINGS: | 2012 to 2015       | •             | GRANTS:    | 2011 | • to 2015 •      |

Time windows available for variables are:

| Articles:               | 2006 – 2017.     |
|-------------------------|------------------|
| Awards:                 | no limit – 2017. |
| Books:                  | 2005 – 2017.     |
| Citations:              | 2006 – 2017.     |
| Conference Proceedings: | 2006–2017.       |
| Grants:                 | 2009 – 2017.     |
|                         |                  |

Custom time windows allow the user to change default values and use time frames that more fully reflect how the discipline is practiced for journal publications, citations, and books.

| CUSTOM FILTERS A |      |           |   |                         |          |           | SAVED FILTERS | New Filter | ,    | APPLY     | E RESET |
|------------------|------|-----------|---|-------------------------|----------|-----------|---------------|------------|------|-----------|---------|
| PEER GROUP 🗸     |      |           |   |                         |          |           |               |            |      |           |         |
| TIME WINDOWS 🔺   |      |           |   |                         |          |           |               |            |      |           |         |
| ARTICLES:        | 2005 | * to 2015 | • | AWARDS:                 | No Limit | * to 2015 | •             | BOOKS:     | 2004 | * to 2015 | •       |
| CITATIONS:       | 2005 | • to 2015 | • | CONFERENCE PROCEEDINGS: | 2012     | • to 2015 | ,             | GRANTS:    | 2011 | • to 2015 | ۲       |

Let us further assume you wish to compare your unit to a custom peer set, selecting Carnegie classifications "Doctoral Universities, Moderate Research Activity" and "Higher Research Activity."

|                                                                                                    | SAVED FILTERS                                                                                                    | New Filter                              |             | APPLY                  | SAVE       | RESET |
|----------------------------------------------------------------------------------------------------|----------------------------------------------------------------------------------------------------|-----------------------------------------|-------------|------------------------|------------|-------|
| AAU:         AII         •         PUBLIC:         AII         •         STATES:         AII         •         CARINEGIES:           TIME WINDOWS A         ATTICLES:         2005         to         2015         •         AWAR           CITATIONS:         2005         to         2015         •         COMP | Selected • LAND GRANT: All • INSTITUTIONS: Select<br>Baccalauratic Colleges: Arts & Sciences Focus<br>Baccalauratic Colleges: Diverse Fields                                                                                                    | d BOOKS:<br>GRANTS:                     | 2004        | to 2     to 2     to 2 | 015        | •     |
| Unit-6768<br>Discipline: English Language and Literature   & Full Data<br>Institutions: 218   Departments: 223   Faculty: 7206<br>Weight Scheme: Default     Scholarly Research Index 0.2                                                                                                    | Doctoral Universities: Higher Research Activity     Doctoral Universities: Highest Research Activity     Doctoral Universities: Hodorate Research Activity     Doctoral Universities: Modorate Research Activity     Master's Colleges & Universities: Larger Programs |                                         |             |                        |            |       |
| BENCHMARKING FACULTY ARTICLE PROFILE FUNDING PROFILE                                                                                                    | Master's Colleges & Universities: Medium Programs     Master's Colleges & Universities: Small Programs     Special Focus Four-Year: Engineering Schools                                                                                                    | DLLABORATIONS                           |             |                        |            |       |
| Productivity Radar <sup>®</sup> Median           Articles           Books           Books                                                                                                    | Special Focus Four-Yver: Fath-Related Institutions Special Focus Four-Yver: Medical Schools & Centers Special Focus Four-Yver: Other Health Professions Schools Special Focus Four-Yver: Other Special Focus Institutions                                              | Medan<br>Nice 25:50° Nice 9 35:50° Nice | 75-100" %ke |                        | Articles = | * /   |

Once peer set and date ranges have been selected, clicking "Apply" applies those custom filters to the view of the data and all subsequent pages and displays. Clicking on "Save" saves the custom date range filter for use at a later session. The "Reset" button returns the data view to default settings.

Once custom peers and time windows have been applied to the data, notice that the summary line of unit information has been changed to reflect this custom application. The numbers of institutions, programs, and faculty members presented in blue are the custom summary numbers after application of the filters. Also note that the custom Scholarly Research Index score is presented in blue.

|                                                                                                    |                                                                                                    |                                    | SAVED FILTERS                                                                                                   | Time Windows and Carnegie Pee | rs* APPLY SAVE RESET                 |
|----------------------------------------------------------------------------------------------------|----------------------------------------------------------------------------------------------------|------------------------------------|----------------------------------------------------------------------------------------------------|-------------------------------|--------------------------------------|
| PEER GROUP A                                                                                               | E All • STATES: All •                                                                                                    | CARNEGIES: Selected   LAND C       | RANT: All   INSTITUTIONS: Selecte                                                                               | g •                           |                                      |
| ARTICLES:<br>CITATIONS:                                                                                    | 2005 to 2015 •<br>2005 • to 2015 •                                                                                                    | AWARDS:<br>CONFERENCE PROCEEDINGS: | No Limit         •         to         2015         •           2012         •         to         2015         • | BOOKS:<br>GRANTS:             | 2004 • to 2015 •<br>2011 • to 2015 • |
| Unit-6768<br>Discipline: English Language and Li<br>Institutions: 218 / 95 Depar<br>Weight Scheme: Default | iterature   <b>d</b> . Full Data<br>irtments: 223 / <b>98</b>   Faculty: 7206 /<br>  Scholarly Research Index <b>0.2</b>   Custom Inde | 2,434<br>x 0.4                     |                                                                                                    |                               |                                      |

Subsequent pages of the portal will reflect the application of custom time windows and peers. Also note that portal pages that are the result of application of custom filters are indicated with the addition of a "funnel" T symbol

| addition of a "funnel" usymb | ol. |
|------------------------------|-----|
|------------------------------|-----|

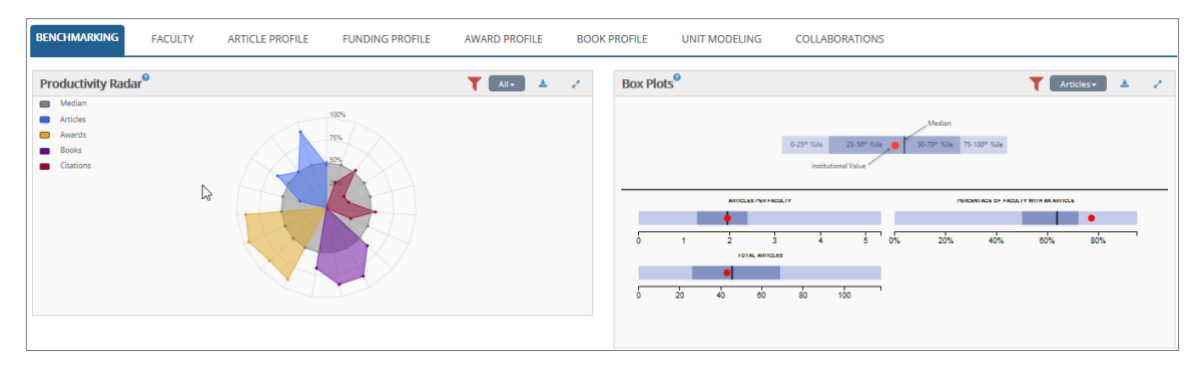

Now, whenever you wish to view the database with that filter, simply call up the filter from the dropdown menu and click the "Apply Filter" circle with a check mark on the command line containing the filter name. The custom time windows and peer set will be used for comparison on all subsequent pages of the portal.

The unit header contains discipline specific information and a link to the Full Data download. Below the Program name is the name of the discipline into which it is classified. Programs that have several disciplines as possible classifications, such as Mathematics and Statistics, will present multiple disciplines in a drop-down menu. After the discipline, the number of institutions, programs, and faculty within the discipline is shown. Following this are the weight scheme drop-down menu (customizable) and the Scholarly Research Index for the program within the discipline. If custom filters are applied, the same information is shown in blue to the right of the national data. The effects of any applied filters are reflected in the Full Data download.

| Mathematics<br>Discipline: Mathematics                 |                     |
|--------------------------------------------------------|---------------------|
| Institutions: 162 / 60 Programs: 167 / 64 Faculty:     | 5271 / <b>2,462</b> |
| Weight Scheme: Default   Scholarly Research Index -0.1 | Custom Index -0.3   |

#### **Program Benchmarking**

The Benchmarking Overview is the default view. Other views listed across the page are: Faculty, Article Profile, Funding Profile, Award Profile, Book Profile Unit Modeling, and Collaborations.

The Benchmarking page presents the Program Productivity Radar, Box Plots, Unit Gauges, and Unit Metrics.

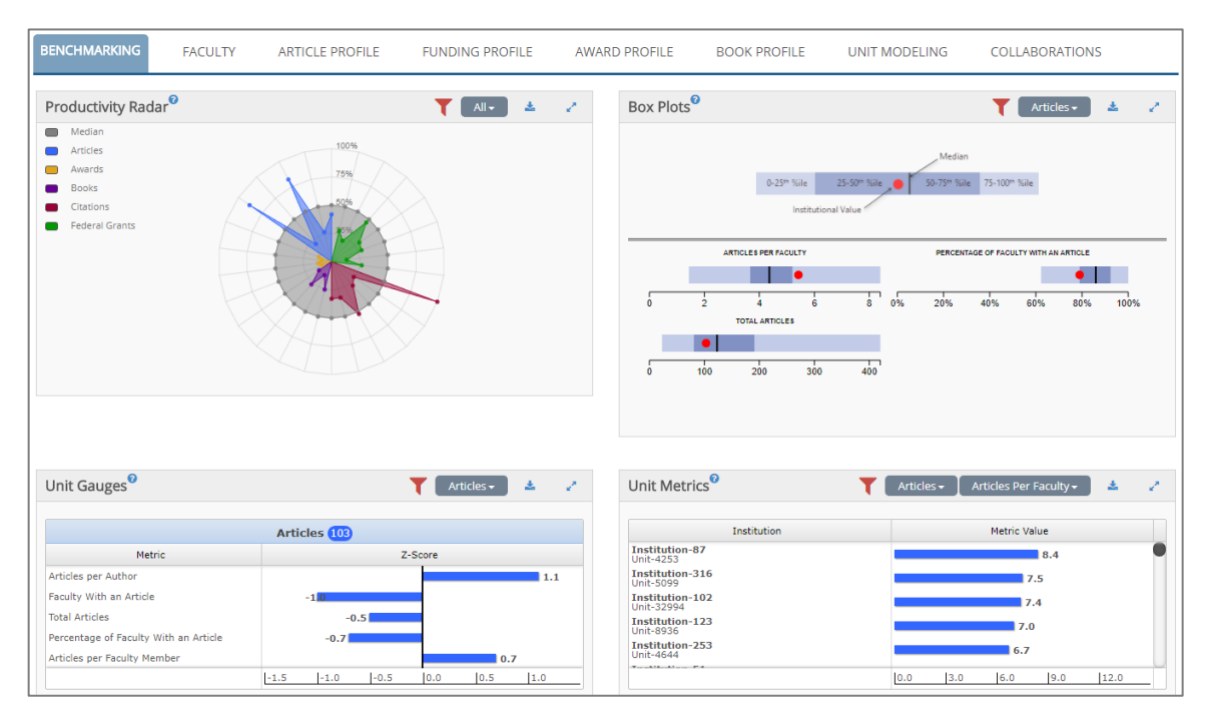

The Program Productivity Radar presents program research activity on all metrics against the median of the comparative group, national by default. By clicking on All in the upper right-hand corner, the user may select a specific variable to examine. Selections available are: Articles, Awards, Books, Citations, Conference Proceedings, and Grants.

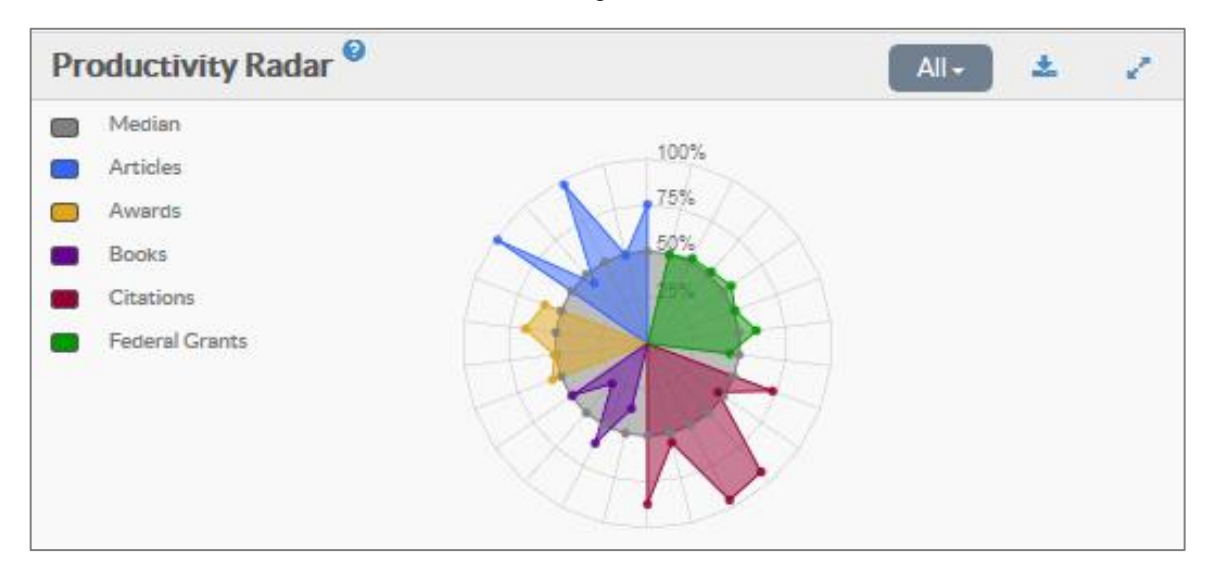

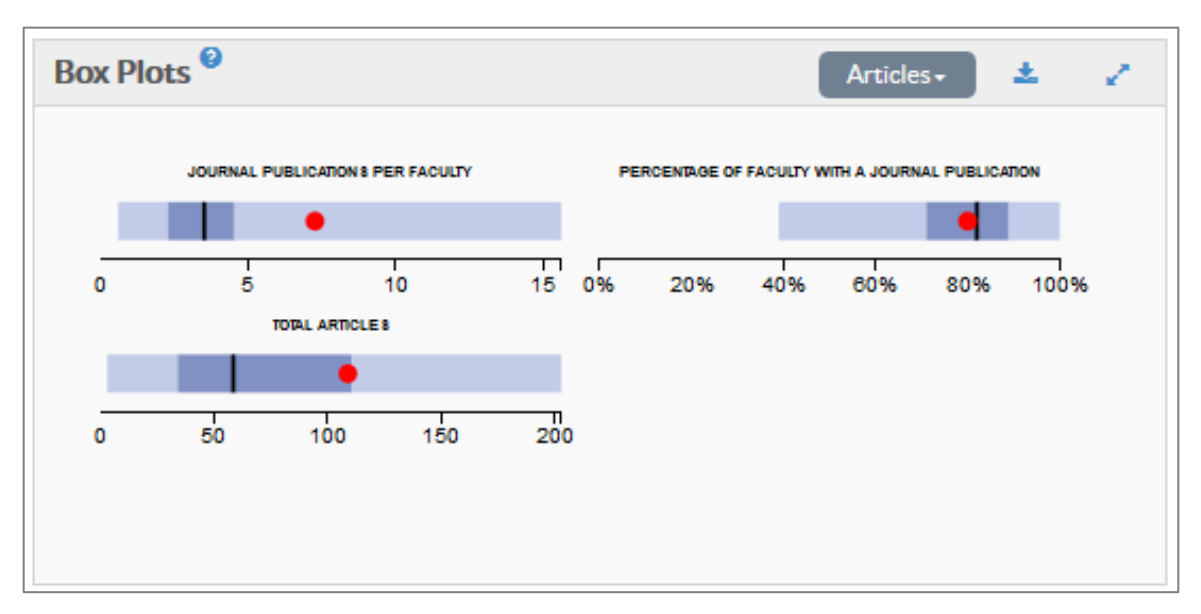

Box Plots provide distributions of key metrics for the selected variable. Clicking on the variable listed in the top right-hand corner exposes a drop-down menu of available variables.

Unit Gauges present the program's Z-Score performance for each metric of the selected variable. Variables include Articles, Awards, Books, Citations, Conference Proceedings and Grants. Clicking on the metric family in the top right-hand corner of the Unit Gauge opens a drop-down menu with all available variables. The count of the selected variable is displayed in the center of the gauge.

|        |        |              | Artic                       | cles <del>+</del>                                              | *                                                                       | 1                                                                                  |
|--------|--------|--------------|-----------------------------|----------------------------------------------------------------|-------------------------------------------------------------------------|------------------------------------------------------------------------------------|
| Articl | es 109 |              |                             |                                                                |                                                                         |                                                                                    |
|        |        | Z-S          | core                        |                                                                |                                                                         |                                                                                    |
|        |        |              |                             |                                                                | 2                                                                       | .2                                                                                 |
|        |        | -0.4         |                             |                                                                |                                                                         |                                                                                    |
|        |        |              |                             | 0.8                                                            |                                                                         |                                                                                    |
|        |        |              | 0.1                         |                                                                |                                                                         |                                                                                    |
|        |        |              |                             |                                                                | 1.7                                                                     |                                                                                    |
| -3.0   | -2.0   | -1.0         | 0.0                         | 1.0                                                            | 2.0                                                                     |                                                                                    |
|        | Articl | Articles 109 | Articles 109<br>Z-S<br>-0.4 | Articles 109<br>Z-Score<br>-0.4<br>0.1<br>-3.0  -2.0  -1.0 0.0 | Articles 109<br>Z-Score<br>-0.4<br>0.8<br>0.1<br>-3.0 -2.0 -1.0 0.0 1.0 | Articles 109<br>Z-Score<br>-0.4<br>0.8<br>0.1<br>1.7<br>-3.0 -2.0 -1.0 0.0 1.0 2.0 |

Unit Metrics shows each peer program at each institution in the comparative group. Metrics are available for each variable appropriate to the discipline. This includes Articles, Awards, Books, Citations, Conference Proceedings, and Grants. The drop-down menus in the upper right can be used to select a specific combination of variable and metric.

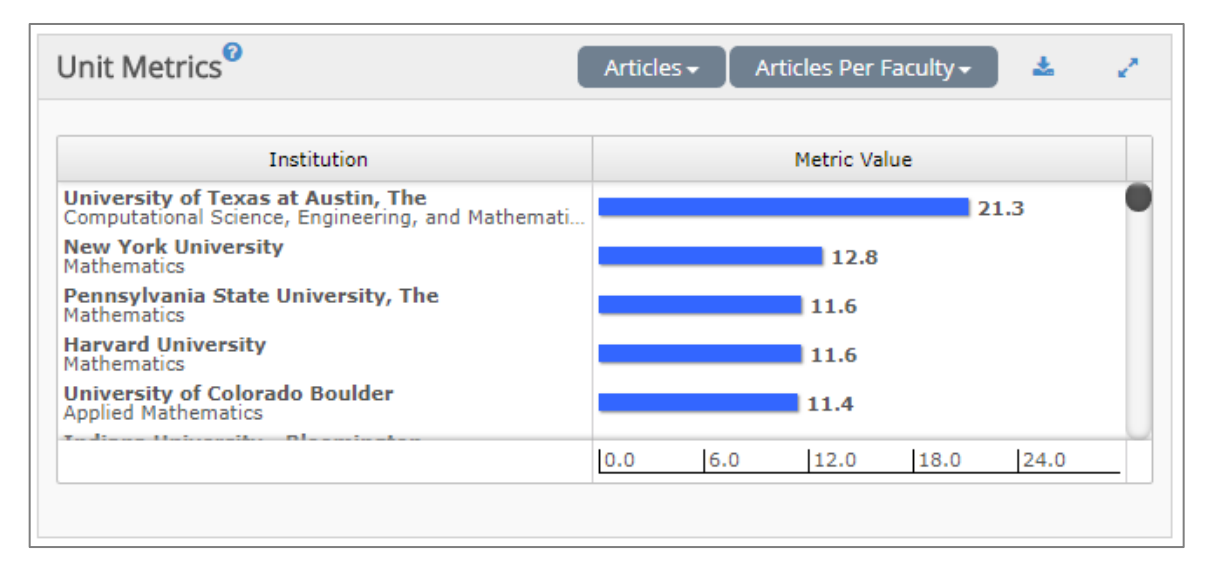

# **Program Faculty**

Clicking on Faculty opens the Faculty page which begins by showing a detailed list of unit faculty, a Career Progression chart for the discipline, and a Quintiles chart for the discipline.

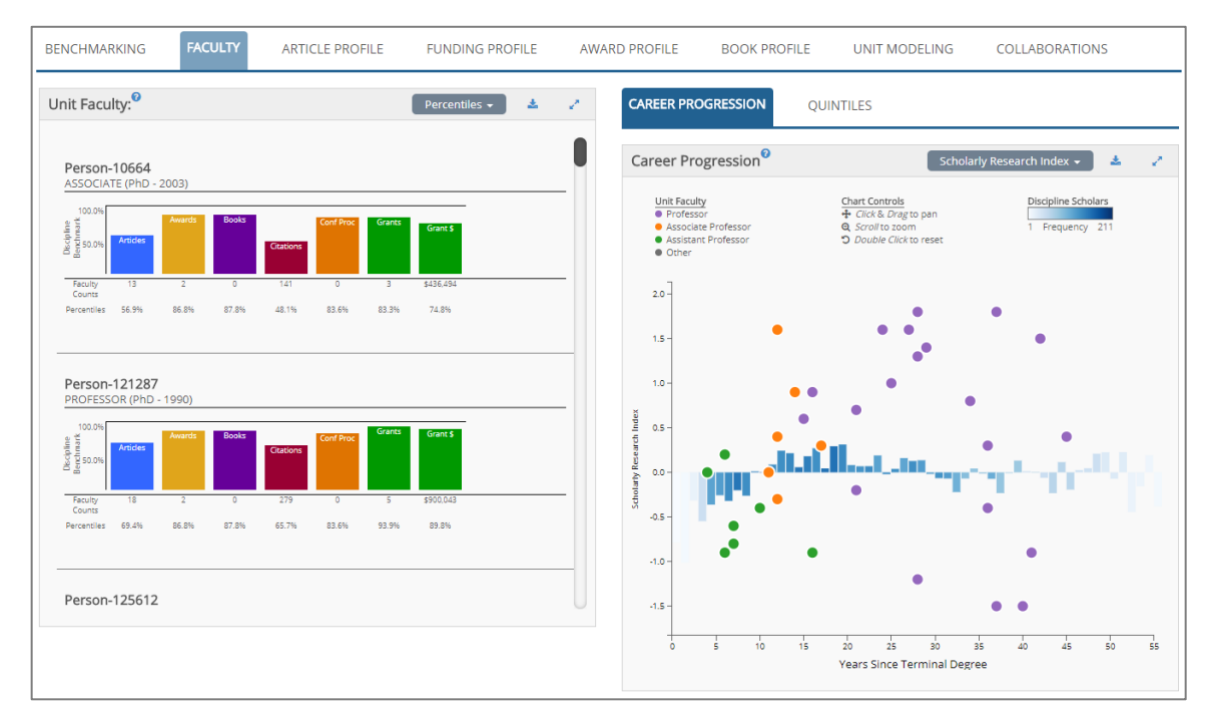

The Unit Faculty list provides the faculty name, rank, terminal degree and date of degree. There is also a percentile chart for volume of activity within the discipline, which includes the number of Articles, Awards, Books, Citations, Conference Proceedings, Grants, and Grant Dollars.

#### Career Progression

The Career Progression Chart plots the program faculty within a discipline as dots over the progression graph – faculty are color coded by rank. The Y-axis represents a Z-Score when a variable is selected; by default, the Scholarly Research Index is shown. The X-axis represents years since terminal degree. Use the drop-down menu in the upper right to switch between selections. Placing your cursor over a dot representing an individual will reveal that person's name, years since terminal degree and the individuals overall Scholarly Research Index or Z-Score for the variable under consideration.

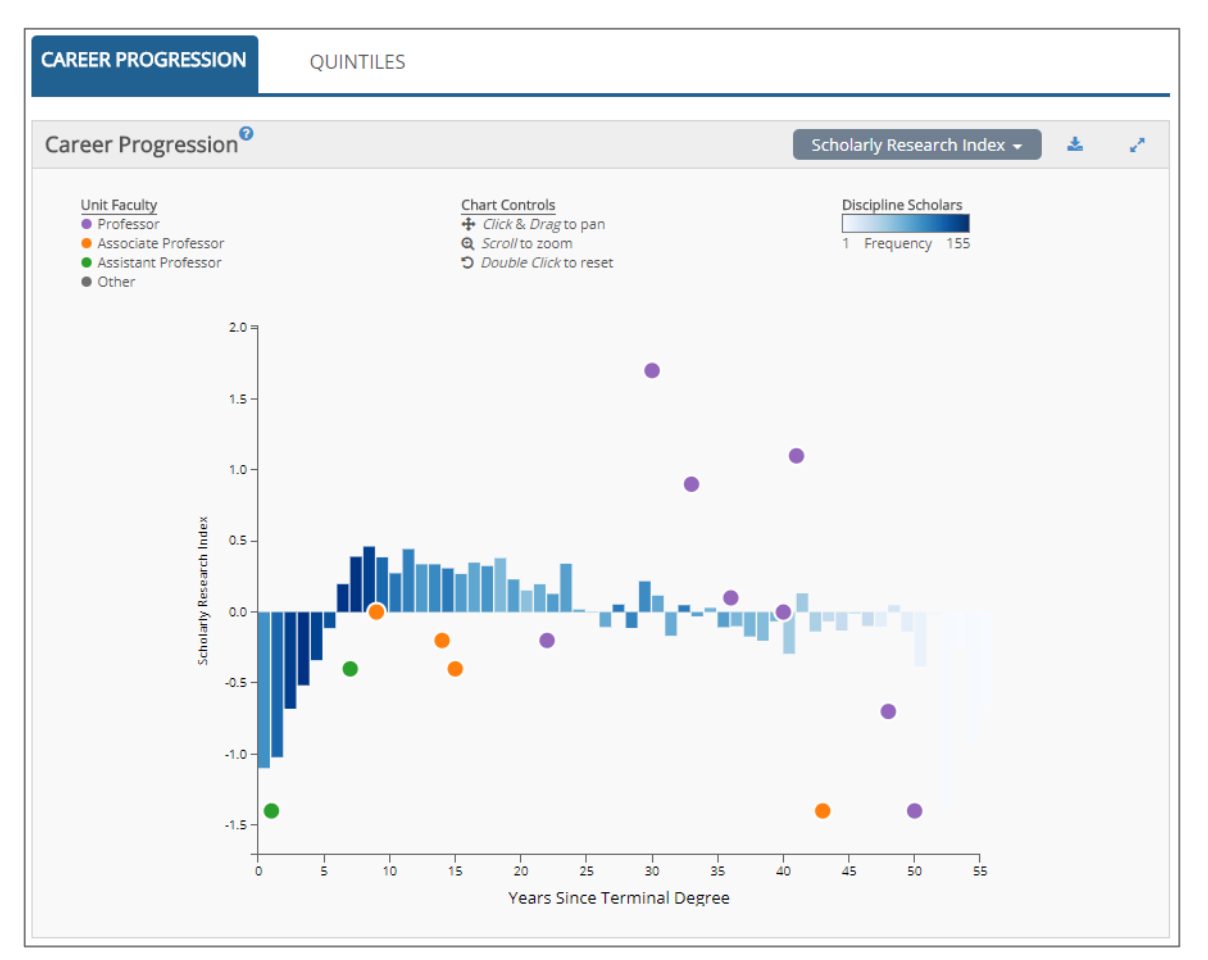

#### **Quintile Analysis**

Academic Analytics captures national data on all faculty research activity within a discipline and attaches those data to individual faculty members. Hence, Academic Analytics is able to organize and rank individual faculty based on their research activity within their discipline. We have organized faculty into 20% bands, or quintiles, for presentation of these data. This tool provides a picture of research activity in the discipline through a description of each of the quintiles in terms of:

#### Average Citations Average Journal Articles Average Awards Average Books Average Number of Grants Average Annual Grant Dollars

Clicking on Quintiles brings up a quintiles chart for program faculty. Normal is the default setting. The Normal setting displays faculty research activity divided into five quintiles color coded by rank. A chart below the quintile display defines the five quintiles in terms of number of faculty in each quintile, average number of publications, awards, books, citations, conference proceedings, grants and grant dollars per quintile.

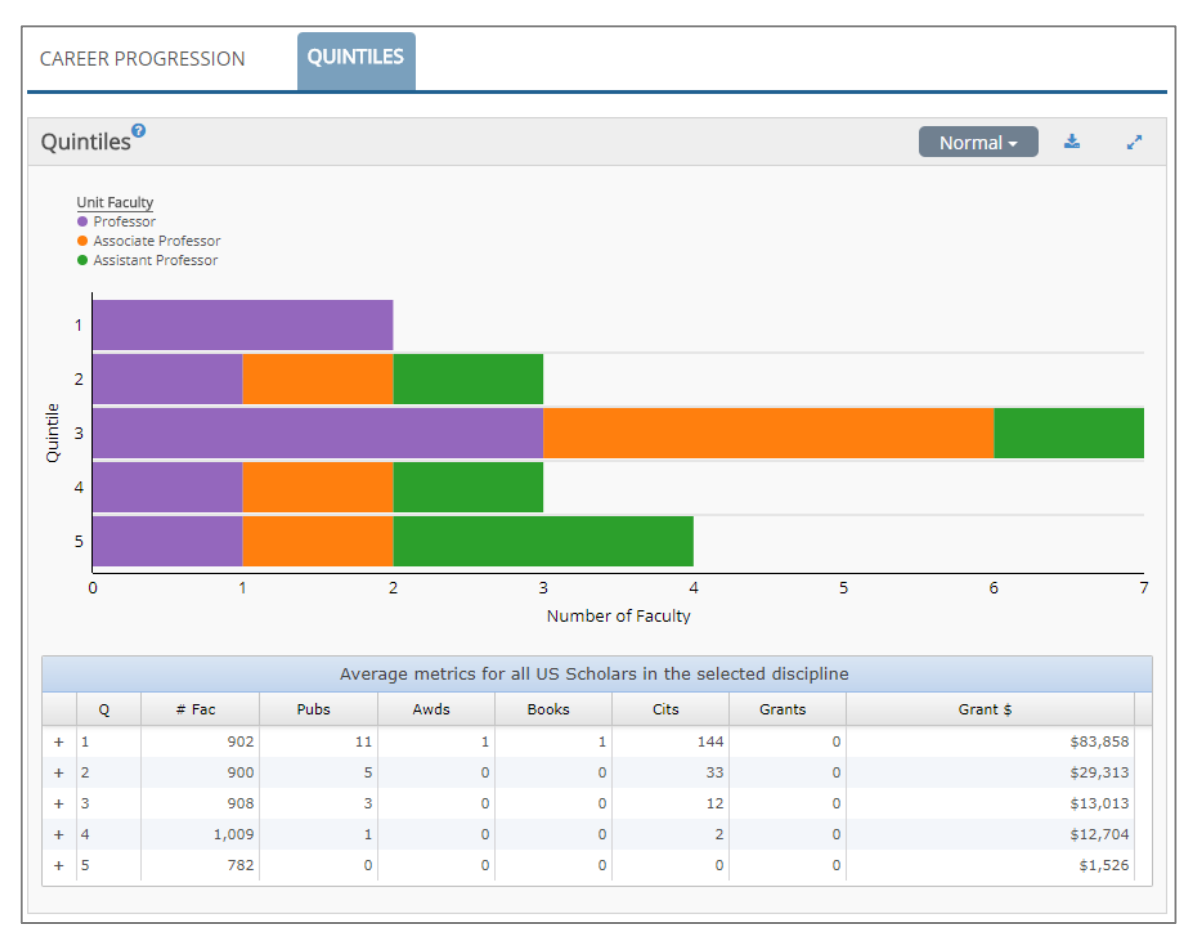

Selecting "Ranked" in the drop-down menu brings up a quintiles chart showing faculty quintile placement by rank. All discipline faculty members have been separated out by academic rank. They have been organized into five quintiles according to their Scholarly Research Index within their rank.

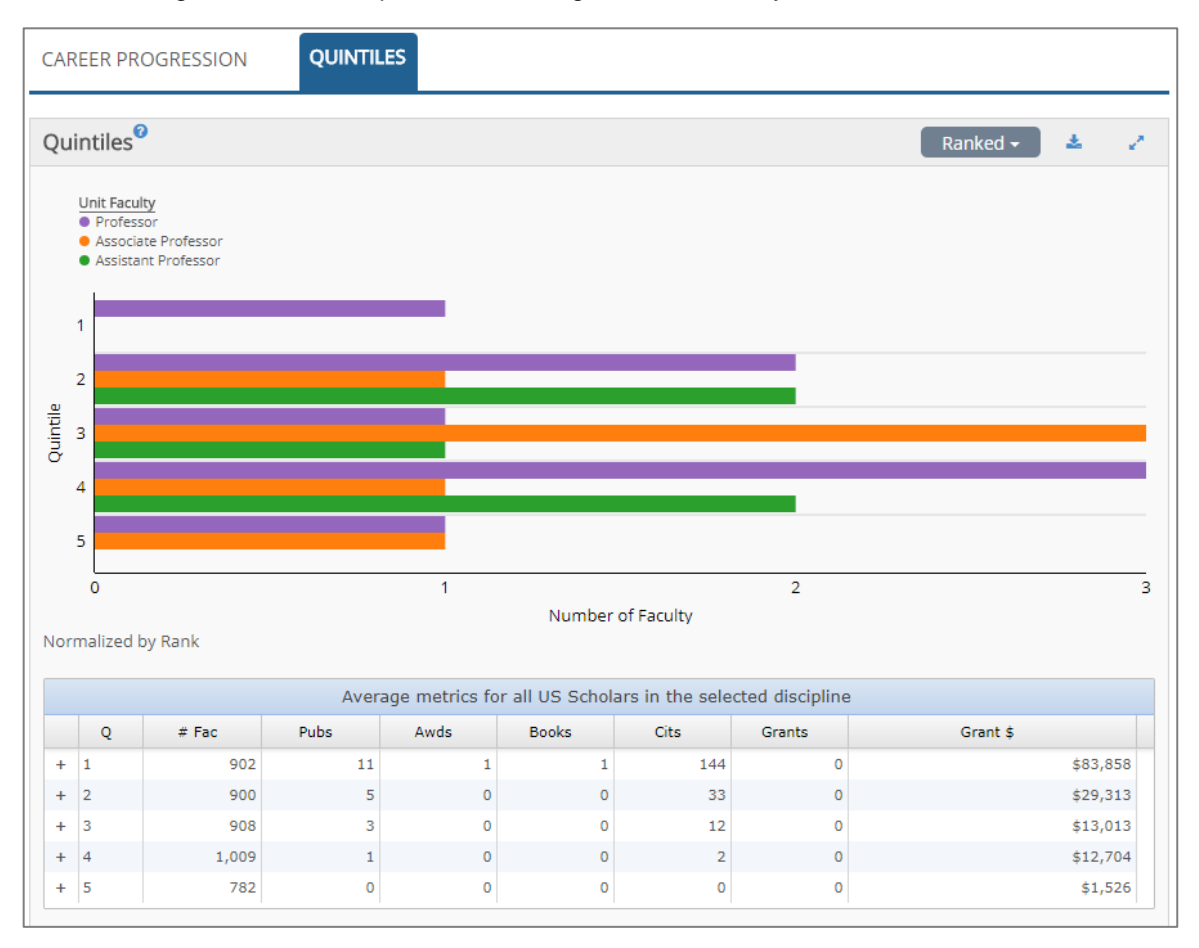

#### Detail Data

Clicking on an individual's name in the faculty list brings up detail data for that individual's research activity. Detail data include:

Articles - bibliographic record and CrossRef citation counts Conference Proceedings - bibliographic record and CrossRef citation counts Books - bibliographic record and ISBN Awards - award name, granting society, and date Grants - grant name, number, dollar amount, and dates

| Unit Faculty: Percentiles 🗸 🛃 🧭                                                                                                    | PERSON-158887                                                                                                    | ×                                                      |
|----------------------------------------------------------------------------------------------------|----------------------------------------------------------------------------------------------------|--------------------------------------------------------|
| Person-158887<br>PROFESSOR (PhD - 1973)                                                                                                    | Articles Awards<br>Design, synthesis and application of fluorine-labeled<br>stability assessment of tumoratageted drug delivery<br>yotems<br>Journal of Fluorine Chemistry (00221139)<br>100: 110161/JRLUCHM.2014.08.006<br>Citation Court: 3<br>Computer Aded Identification, Synthesis, and<br>Biological Evaluation of Novel Inhibitors for<br>Biological Evaluation of Novel Inhibitors for<br>Biological Evaluation of Novel Inhibitors for<br>Biological Evaluation of Novel Inhibitors for<br>Biological Evaluation of Novel Inhibitors for<br>Biological Evaluation of Novel Inhibitors for<br>Biological Evaluation of Novel Inhibitors for<br>Biological Evaluation of Novel Inhibitors for<br>Biological Evaluation of Novel Inhibitors for<br>Biological Evaluation of Novel Inhibitors for<br>Biological Size 199-949<br>2017 | luorine Chemistry                                      |
| Person-159661<br>PROFESSOR (PhD - 1970)           100 2%<br>Weight<br>Control         Avents         Doubs         Control         Gent Successor         Gent Successor           100 2%<br>Weight<br>Control         4         0         100         0         3         1642.623           Percentiler         50.5%         91.1%         87.2%         52.7%         83.8%         83.3%         80.2% | Conference Proceedings Grants New Methods In Catalytic Organic<br>Transition Metal Complexes<br>grants (0003/31)<br>3112,595 Annually<br>2008 NOVELANTIMICROBILIS TARGET<br>grants (00/310/37251)<br>3316,111 Annually<br>2008 Taxane and Taxoid Chemotherap<br>grants (00/10314)<br>3122,788 Annually<br>2005                                                                                                    | c Synthesis with<br>ING CELL DIVISION<br>veutic Agents |
| Person-177174                                                                                                    | Books Catalytic Asymmetric Synthesis2010047017577X Fluorine in Medicinal Chemistry and Chemical Biology20091405167203 Comprehensive Organometallic Chemistry uncoscionational Chemistry                                                                                                    | \$109,159                                              |
|                                                                                                    | + 5 1,071 1 0 13 0                                                                                                    | \$19,667                                               |

## **Article Profile**

There are three sections to the Article Profile page: Journals, Article Market Share, and Articles and Citations Radar.

| ournals <sup>0</sup> Top                      | 100 🗸 🚺 Apply | Saved Filter: | s 🔺 🖉         | Article Market Share |                                           | Articles 🗸 📥                          |
|-----------------------------------------------|---------------|---------------|---------------|----------------------|-------------------------------------------|---------------------------------------|
| Journal Name                                  | Articles 🔻    | Disc Articles | Disc Citation | Institution Name     | <ul> <li>Articles</li> </ul>              | Article and Faculty Market Shares     |
| Journal of High Energy Physics                | 93            | 199           | 18.7          | Institution-153      | 1,610                                     |                                       |
| Physical Review D                             | 81            | 144           | 28.6          | Institution-251      | 1,452                                     | • • • • • • • • • • • • • • • • • • • |
| Physical Review Letters                       | 59            | 416           | 37.6          | Institution-254      | 1,102                                     | •••••                                 |
| Physical Review C                             | 40            | 149           | 23.9          | Institution-280      | 1,088                                     |                                       |
| Biophysical Journal                           | 27            | 2,214         | 2.1           | Institution-256      | 1,019                                     |                                       |
| The Journal of Chemical Physics               | 23            | 1,946         | 15            | Institution-31       | 1,019                                     |                                       |
| Biochemistry                                  | 23            | 1,081         | 12.2          | Institution-172      | 898                                       |                                       |
| Proceedings of the National Academy of Scienc | 22            | 1,292         | 35.6          | Institution-252      | 887                                       |                                       |
| Journal of the American Chemical Society      | 21            | 4,657         | 48.5          |                      |                                           | 0.0% 0.8% 1.6% 2.4% 3.2%              |
| Journal of Physical Chemistry B               | 21            | 1,325         | 13.1          |                      |                                           |                                       |
| Polymer                                       | 15            | 183           | 13.4          |                      |                                           |                                       |
| Physical Chemistry Chemical Physics           | 14            | 790           | 18            | Articles Radar       |                                           | *                                     |
| PLoS ONE                                      | 14            | 763           | 10.8          |                      |                                           |                                       |
| Macromolecules                                | 14            | 571           | 30.6          |                      |                                           |                                       |
| ACS Applied Materials & Interfaces            | 13            | 631           | 17.6          |                      |                                           | Total Articles                        |
| Journal of Physical Chemistry C               | 11            | 1,595         | 18            |                      |                                           | 100%                                  |
| Journal of Chemical Theory and Computation    | 10            | 583           | 22.6          |                      |                                           | 704                                   |
| Journal of Physical Chemistry A               | 9             | 1,309         | 11.6          |                      | % Fac w/                                  | 50% Articles or                       |
| Journal of Chemical Education                 | 9             | 372           | 5.6           |                      | Articles                                  | 25% Auth                              |
| Journal of The Electrochemical Society        | 9             | 208           | 12            |                      |                                           |                                       |
| Organic Letters                               | 8             | 1,175         | 23.1          |                      |                                           |                                       |
| Chemistry of Materials                        | 8             | 646           | 33            |                      |                                           |                                       |
| Angewandte Chemie - International Edition     | 7             | 1,778         | 43.9          |                      | A.00-1-0-0-0-0-0-0-0-0-0-0-0-0-0-0-0-0-0- | Ene w/ Articler                       |
| Journal of Physical Chemistry Letters         | 7             | 876           | 23.1          |                      | Artoles per<br>Fac                        | Calcina Antonia                       |
| d Jauran of Rielagian Chamistry               | 7             | 711           | 10.7          |                      |                                           |                                       |

First, the Journals section provides a listing of all journal titles associated with the discipline, along with the number of program Articles, discipline Articles, and discipline Citation Rate. The journal list is customizable. The user can select the Top 20 or Top 100 journals by volume, or All journals associated with the discipline or create a unique list. All journal titles are preceded by a check box. Checking the box keeps the journal title in the disciplinary list; unchecking a box removes the title from the disciplinary list. Clicking on the "Apply" button then reconfigures the journal title list and the resulting two charts. Custom views of the journal title list can be saved and reused in other sessions.

| Jou | rnals <sup>0</sup>                                                | Top 100    | ) - Apply Saved | Filters 🗸 🛃 🏑      |
|-----|-------------------------------------------------------------------|------------|-----------------|--------------------|
|     | Journal Name                                                      | Articles 🔻 | Disc Articles 🔹 | Disc Citation Rate |
|     | Journal of High Energy Physics                                    | 93         | 199             | 18.7               |
|     | Physical Review D                                                 | 81         | 144             | 28.6               |
|     | Physical Review Letters                                           | 59         | 416             | 37.6               |
|     | Physical Review C                                                 | 40         | 149             | 23.9               |
|     | Biophysical Journal                                               | 27         | 2,214           | 2.1                |
|     | The Journal of Chemical Physics                                   | 23         | 1,946           | 15                 |
|     | Biochemistry                                                      | 23         | 1,081           | 12.2               |
|     | Proceedings of the National Academy of Sciences of the United Sta | 22         | 1,292           | 35.6               |
|     | Journal of the American Chemical Society                          | 21         | 4,657           | 48.5               |
|     | Journal of Physical Chemistry B                                   | 21         | 1,325           | 13.1               |
|     | Polymer                                                           | 15         | 183             | 13.4               |
|     | Physical Chemistry Chemical Physics                               | 14         | 790             | 18                 |
|     | PLoS ONE                                                          | 14         | 763             | 10.8               |
|     | Macromolecules                                                    | 14         | 571             | 30.6               |

The second section is the Article Market Share. The chart shows the institution name and number of articles, followed by a bar chart showing the percentage of articles within the disciplinary literature, along with a faculty icon representing the percentage of faculty within the discipline. Placing your cursor on the icon for institution faculty will show the number of institution faculty in the discipline, the total number of faculty in the discipline and the percentage of disciplinary faculty that institution faculty represent.

| Article Market Share <sup>®</sup> |                              | 20 out of 2,940 faculty<br>the discipline, 0.7% of<br>faculty | in       | Articles - 📩  |      |   |  |  |
|-----------------------------------|------------------------------|---------------------------------------------------------------|----------|---------------|------|---|--|--|
| Institution Name                  | <ul> <li>Articles</li> </ul> |                                                               | aculty M | larket Shares |      | * |  |  |
| Institution-325                   | 91                           | - +                                                           |          | 1             |      | ^ |  |  |
| Institution-300                   | 90                           |                                                               | +        |               |      |   |  |  |
| Institution-146                   | 88                           | <b>†</b>                                                      |          |               |      |   |  |  |
| Institution-247                   | 88                           | +                                                             |          |               |      |   |  |  |
| Institution-205                   | 87                           | +                                                             |          |               |      |   |  |  |
| Institution-156                   | 86                           |                                                               |          |               |      |   |  |  |
| Institution-229                   | 85                           | +                                                             |          |               |      |   |  |  |
| Institution-153                   | 84                           | <b>†</b>                                                      |          |               |      | ~ |  |  |
|                                   |                              | 0.0% 0.8%                                                     | 1.6%     | 2.4%          | 3.2% |   |  |  |

Hovering over the bar will display similar information for Articles.

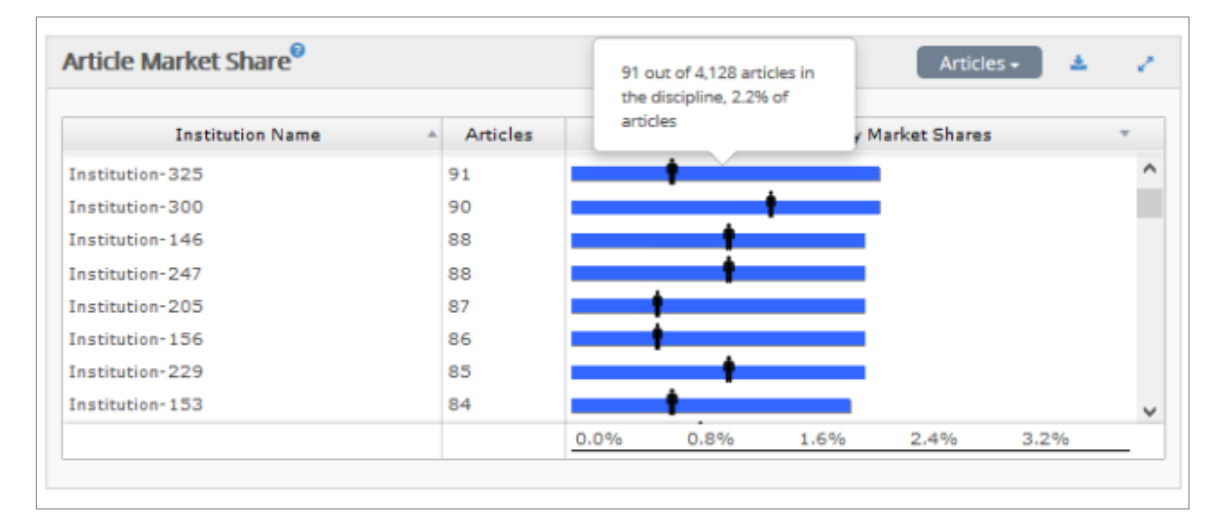

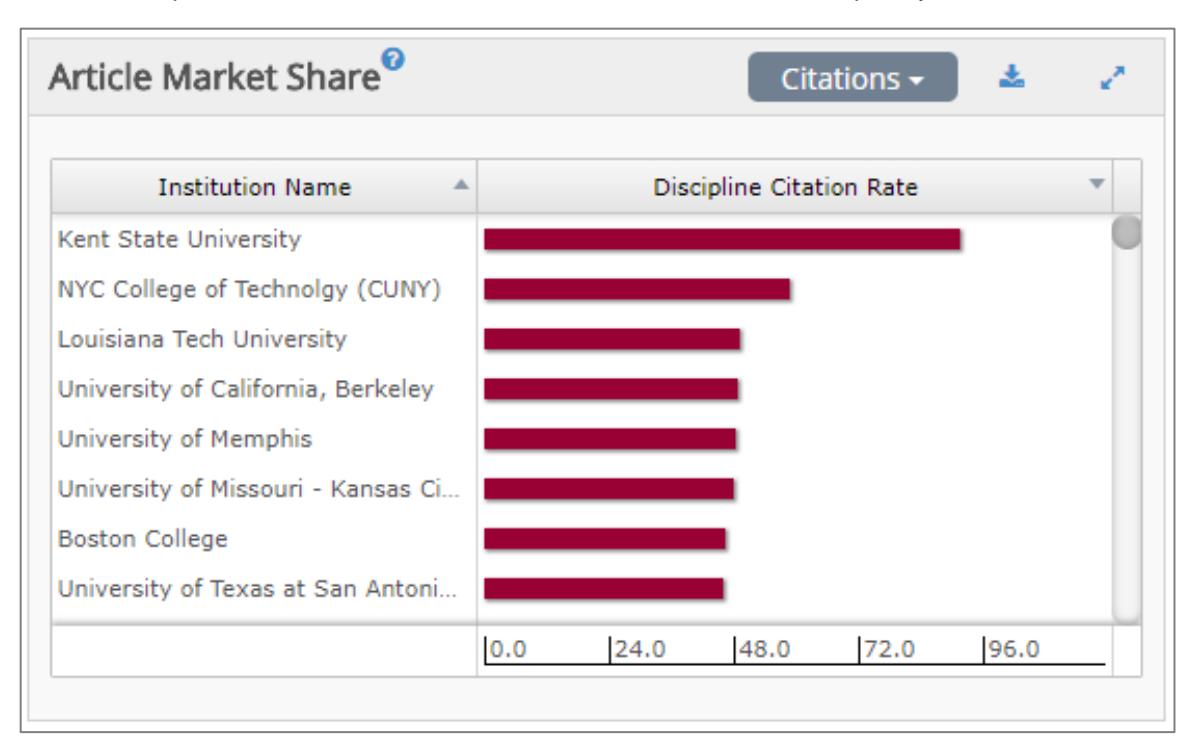

Selecting "Citations" from the drop-down menu in the upper right corner changes the view to citations and presents each institution and its citation rate within the disciplinary literature.

The Articles and Citations Radars swap along with the selection in the Article Market Share. The Articles Radar presents a radar chart showing percentages for the following metrics: Total Articles, Articles per Author, number of Faculty with Articles, Articles per Faculty, and Percentage of Faculty with an Article.

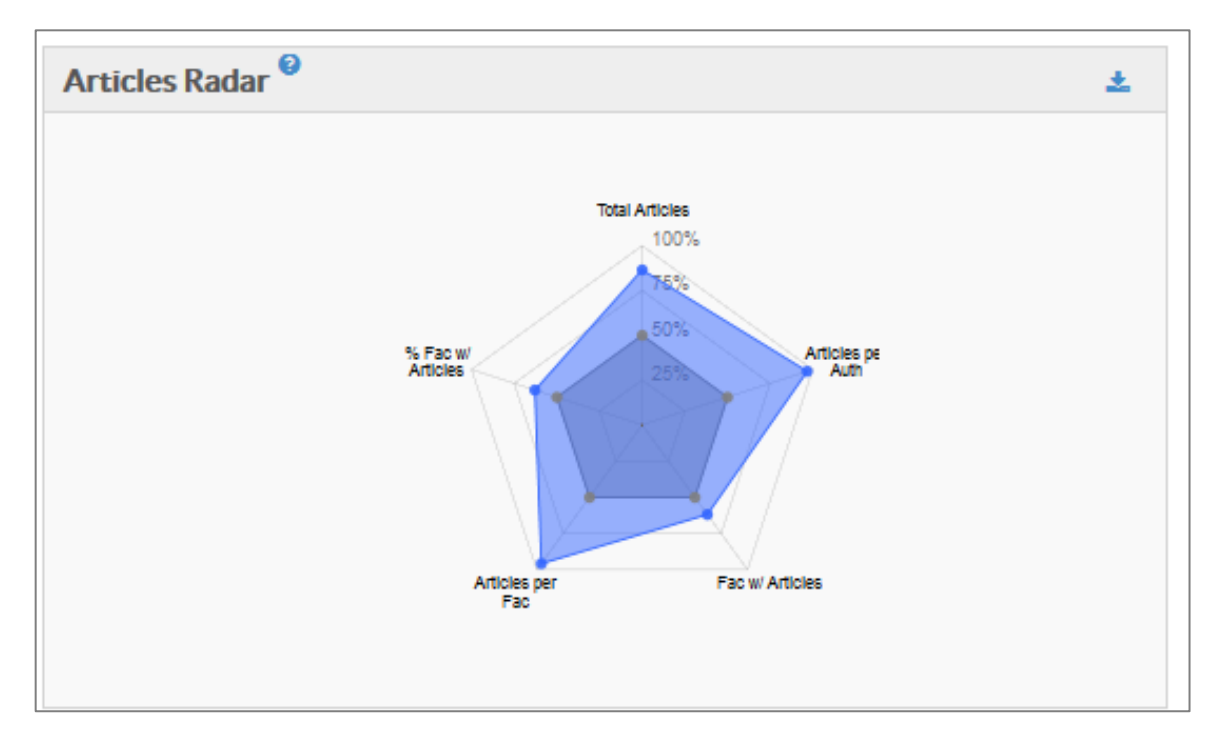

The Citations Radar shows unit activity for the following metrics: Total Citations, Percentage of Authors with a Citation, number of Faculty with Citations, Citations per Publication, Citations per Faculty, and Percentage of Faculty with a Citation.

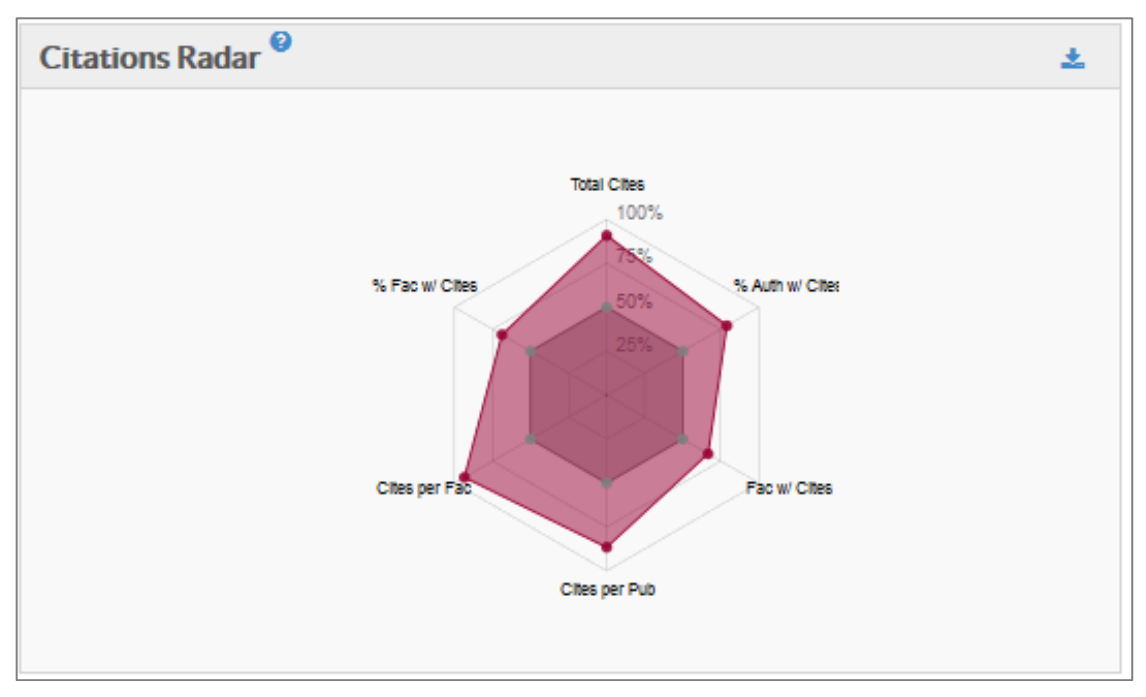

## **Funding Profile**

Funding Profile is presented in three sections; Funding Profile Comparisons, Grant Market Share, and Grants Radar.

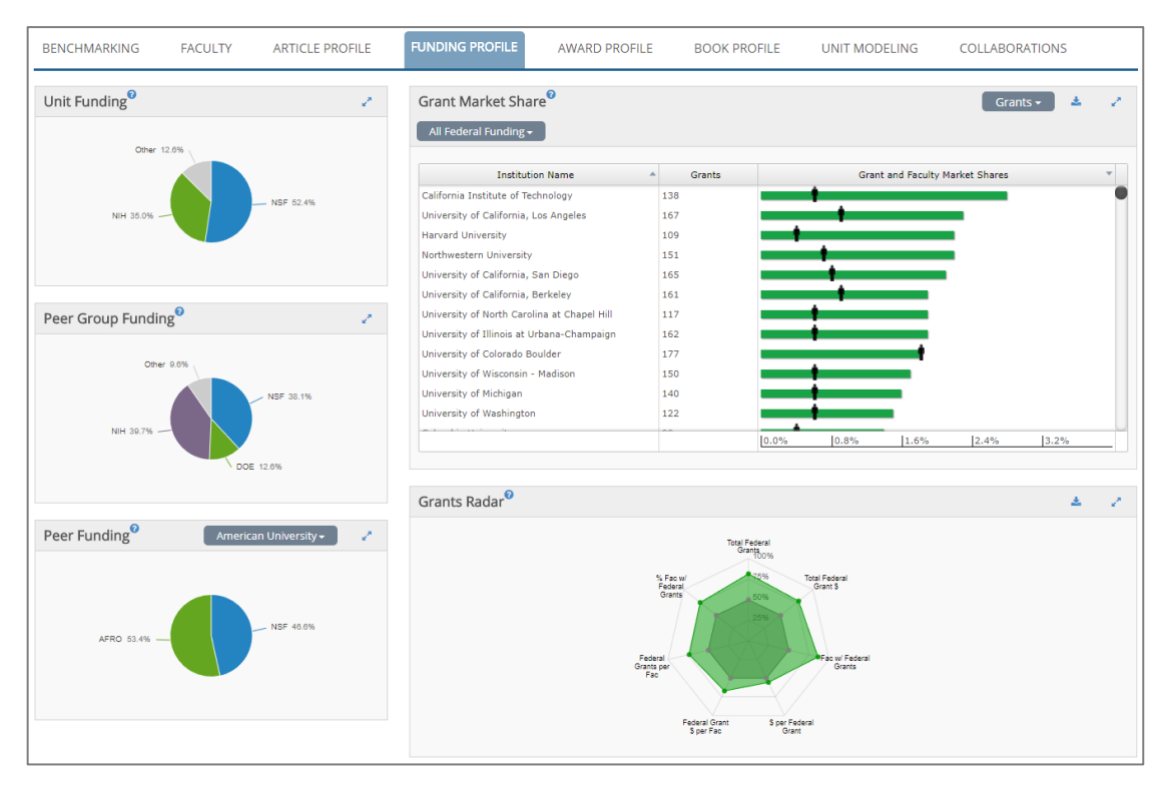

The first section displays unit funding compared to comparative group funding and individual peer department funding. A drop-down menu allows the user to select any peer institution for comparison.

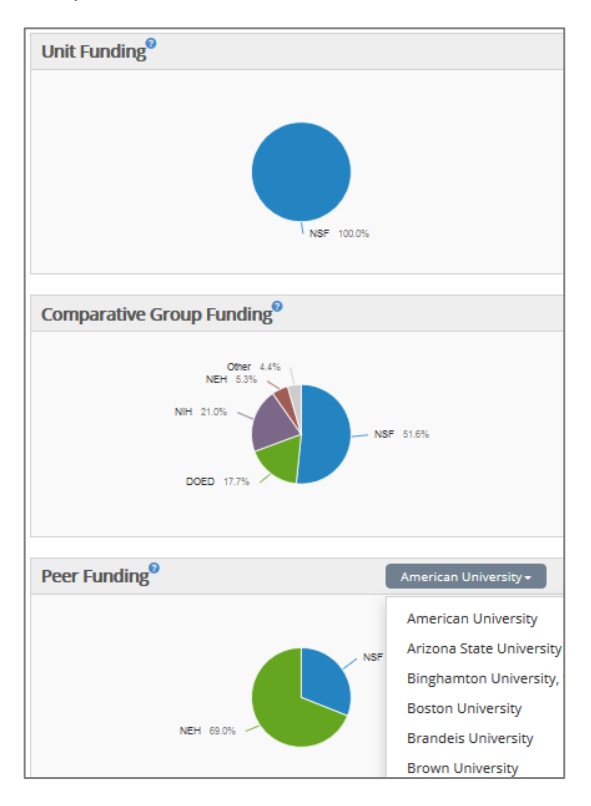

A drop-down menu in the top left corner of the Grant Market Share provides the user with a way to select all granting agencies in the database or individual agencies. This selection will also affect the Grants Radar.

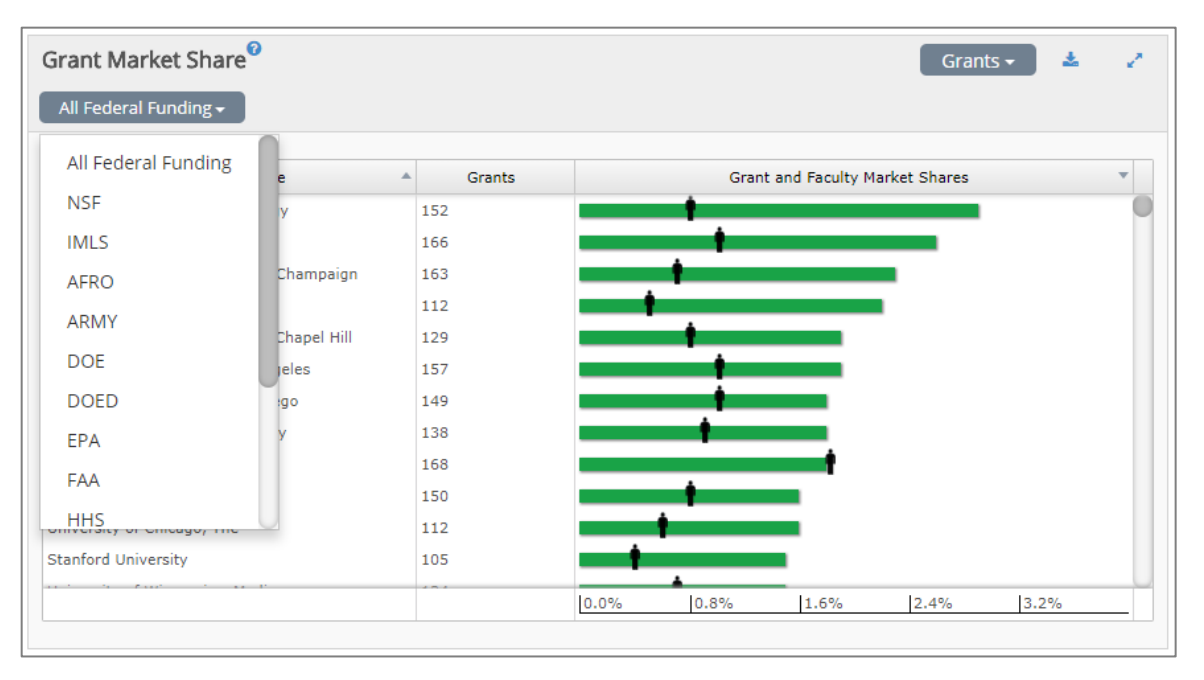

The Grant Market Share section shows the institution name, the number of grants, and a bar chart showing total grant dollars the institution's department faculty received, total grants dollars awarded in the discipline and the institution's percentage of awarded grant dollars.

Placing the cursor over the faculty icon for an institution will show the number of department faculty in the discipline, the total number of faculty in the discipline, and the percentage of disciplinary faculty that institution faculty represent.

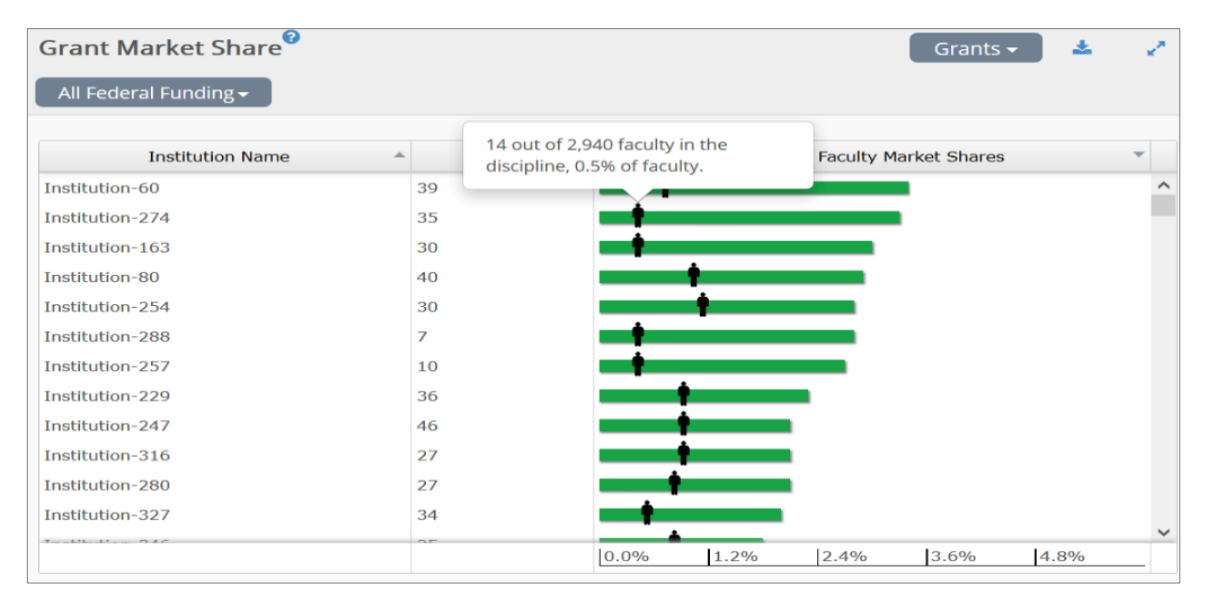

Holding your cursor over the bar chart displays the amount of funds captured by the unit, the total number of dollars awarded to the discipline, and the percentage of awarded dollars the unit has captured.

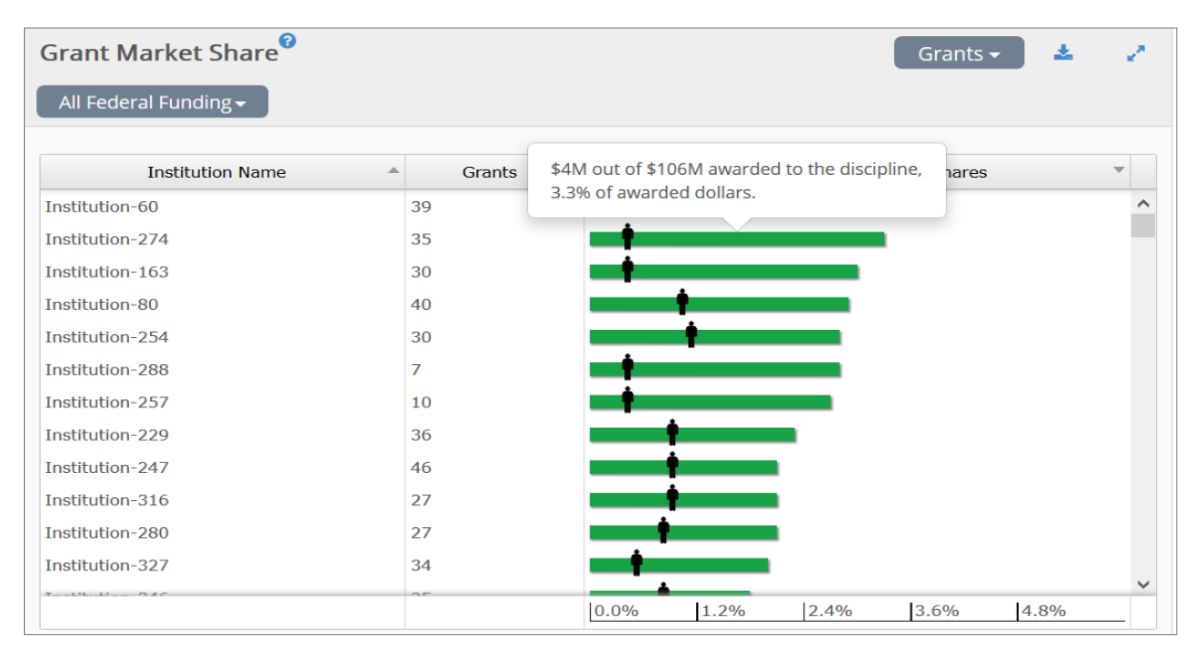

Selecting "Annual Dollars per Grant" from the top right drop-down menu shows the institution name and a bar chart representing the Average Annual Dollars per Grant for that institution's department faculty within the discipline. A shaded area shows the average annual dollars per grant in the discipline.

| FUNDING PROFILE    | AWARD PROFILE  | BOOK PROFILE | UNIT MODELING              | COLLABORATIONS            |   |
|--------------------|----------------|--------------|----------------------------|---------------------------|---|
| Grant Market Shar  | e <sup>0</sup> |              | Annua                      | l Dollars Per Grant 🗸 📄 🤮 |   |
| Institu            | tion Name      | *            | Average Annual Dollars Per | Federal Grant             | Ŧ |
| Institution-288    |                |              |                            |                           | ^ |
| Institution-257    |                |              | Aug 5 per grant in         | discipline                |   |
| Institution-294    |                |              | \$57,169                   | aisopine.                 |   |
| Institution-210    |                |              |                            |                           |   |
| Institution-148    |                |              |                            |                           |   |
| Institution-335    |                |              |                            |                           |   |
| Institution-221    |                |              |                            |                           |   |
| Institution-132    |                |              |                            |                           |   |
| Institution-150    |                |              |                            |                           |   |
| Institution-557815 |                |              |                            |                           |   |
| Institution-72     |                |              |                            |                           |   |
| Institution-149    |                |              |                            |                           |   |
| an old of can      |                | \$0 \$       | \$100,000 \$200,000        | \$300,000 \$400,000       |   |
|                    |                |              |                            |                           |   |

The Grants Radar shows department grants performance against the comparative group in seven grants metrics: Total Grants, Total Grant Dollars, number of Faculty with a Grant, Dollars per Grant, Grant Dollars per Faculty, Grants per Faculty, and Percentage of Faculty with a Grant.

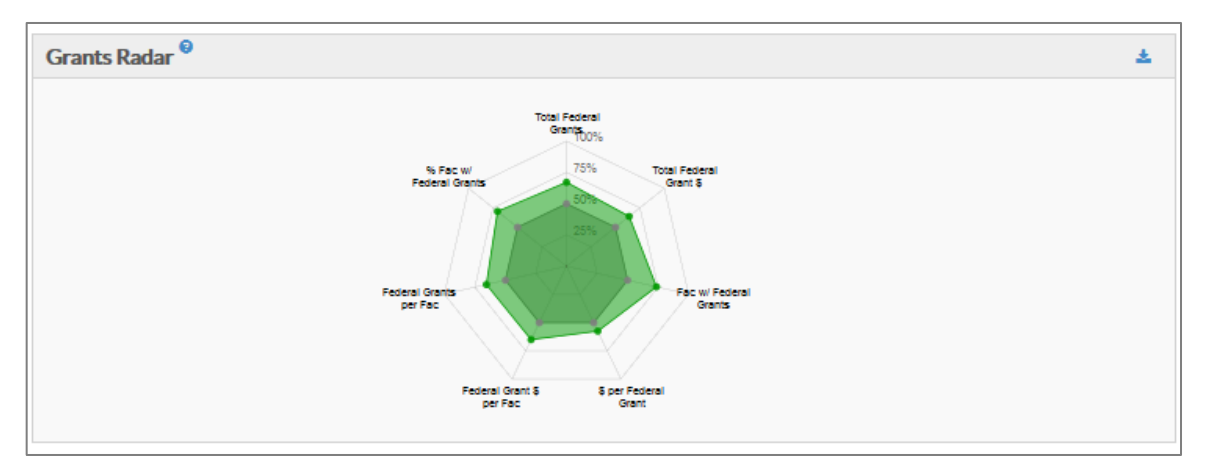

#### **Award Profile**

The Award Profile presents program level Award Market Share analyses. Similar to the Article Profile, there are three sections to this page: the Honorific Awards list, the Award Market Share, and the Awards Radar.

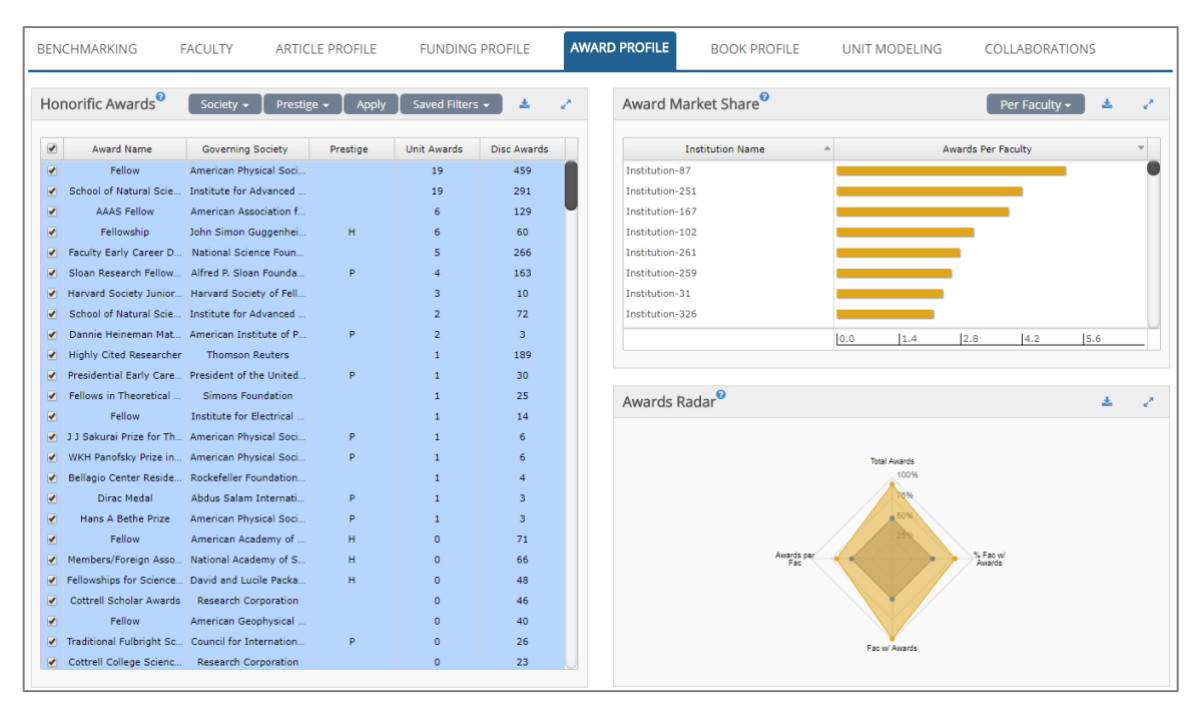

The first section, Honorific Awards, displays a table showing award names, governing societies, prestige as determined by the NRC, the number of awards for the unit, and the number of awards for the discipline. The awards can be filtered by governing society and prestige using the leftmost drop-down menus, or manually selected using the checkboxes on the left. After making a selection, click "Apply" to recalculate the Market Share and Radar sections. Custom sets can be saved using the "Saved Filters" drop-down menu.

| Hor | norific Awards <sup>0</sup> | Society 🗸 🛛 Prestig     | ge 🗸 🛛 Apply | Saved Filters | - 4 2       |
|-----|-----------------------------|-------------------------|--------------|---------------|-------------|
|     | Award Name                  | Governing Society       | Prestige     | Unit Awards   | Disc Awards |
|     | Fellow                      | American Physical Soci  | -            | 19            | 459         |
|     | School of Natural Scie      | Institute for Advanced  |              | 19            | 291         |
|     | AAAS Fellow                 | American Association f  |              | 6             | 129         |
|     | Fellowship                  | John Simon Guggenhei    | н            | 6             | 60          |
|     | Faculty Early Career D      | National Science Foun   |              | 5             | 266         |
|     | Sloan Research Fellow       | Alfred P. Sloan Founda  | Р            | 4             | 163         |
|     | Harvard Society Junior      | Harvard Society of Fell |              | 3             | 10          |
|     | School of Natural Scie      | Institute for Advanced  |              | 2             | 72          |
|     | Dannie Heineman Mat         | American Institute of P | Р            | 2             | 3           |
|     | Highly Cited Researcher     | Thomson Reuters         |              | 1             | 189         |

The second area is the Award Market share. The graph shows the institution name, the number of awards earned by program faculty within the discipline, and a chart whose bars and faculty icons represent the Award and Faculty Market Shares within the discipline, respectively. Hovering your cursor on an institution's bar displays the number of awards received, the total number of awards received within the discipline, and the percentage of institution awards received within the discipline.

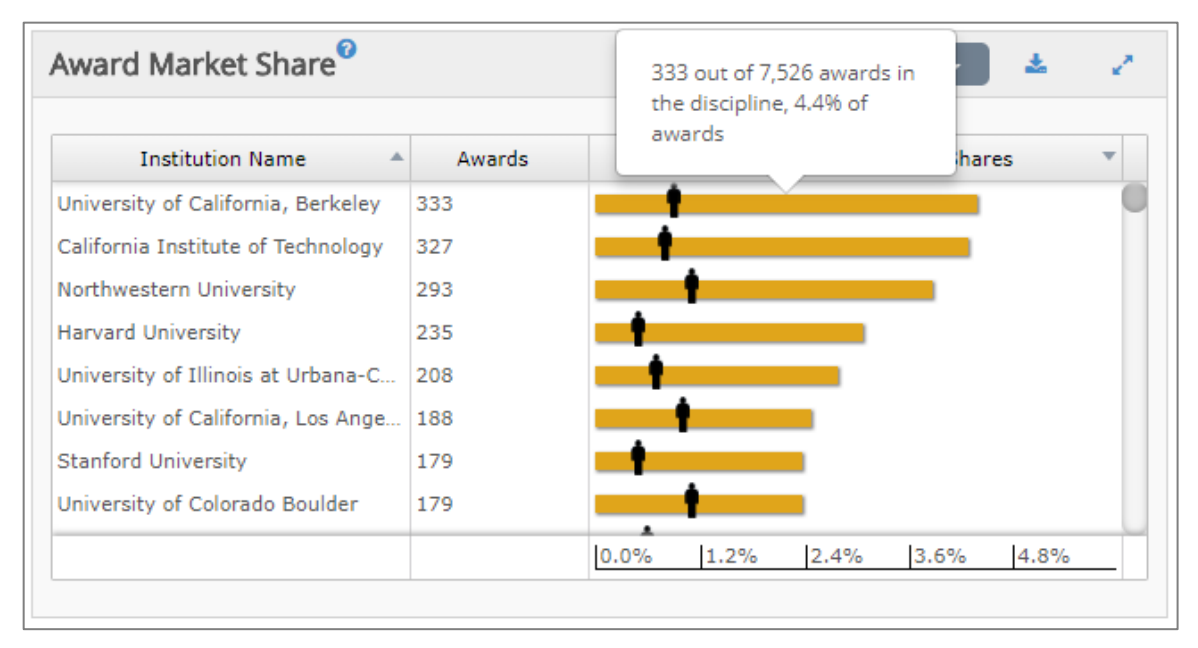

Placing your cursor on the "faculty" icon for a particular institution will show the number of faculty in that unit, the total number of faculty in the discipline and the percentage of disciplinary faculty that unit faculty represent.

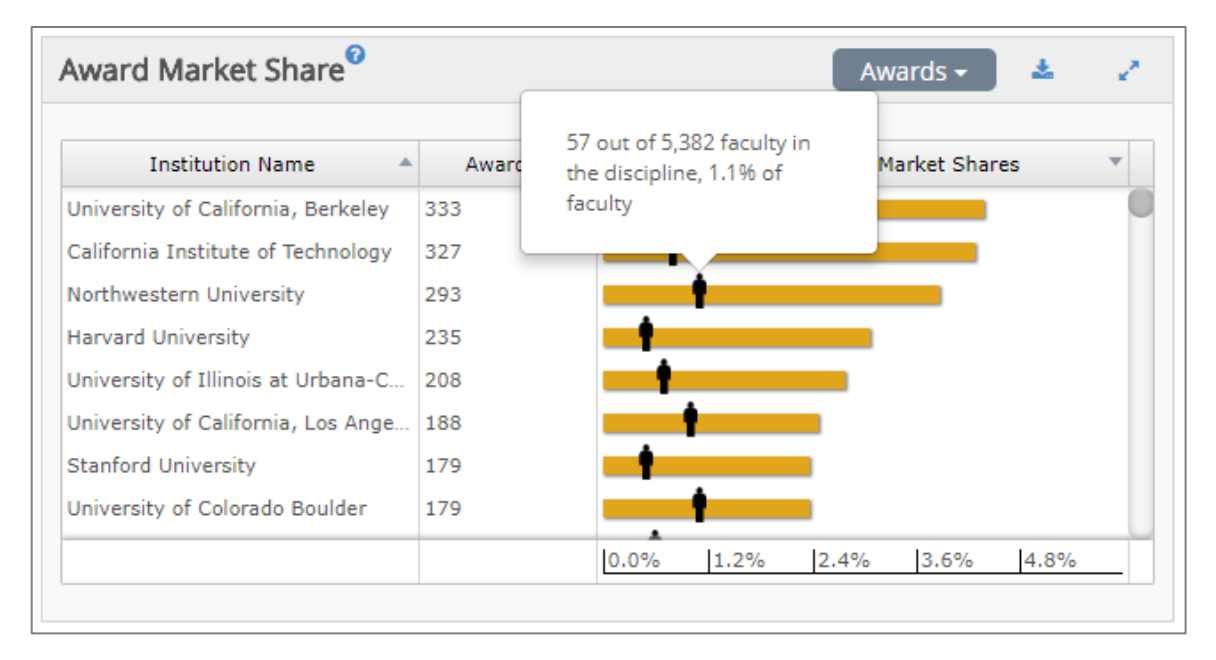

Selecting "Per Faculty" in the upper right drop-down menu displays the awards per faculty, within the discipline, at each institution. Hovering over the bar brings up the value for that institution.

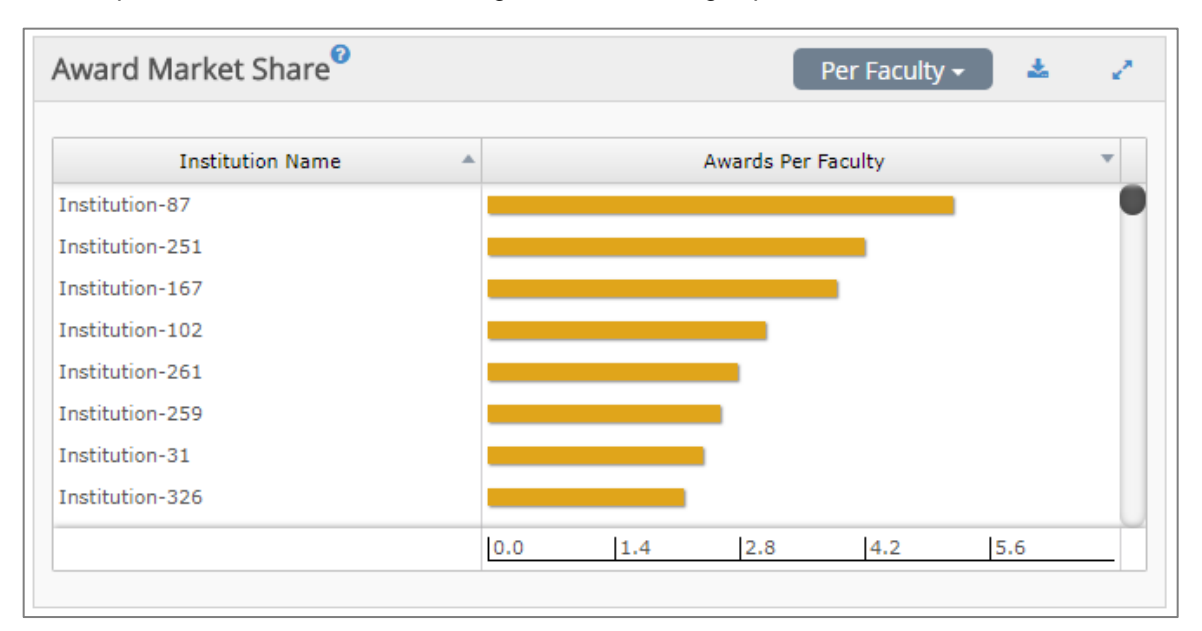

Finally, the Awards Radar displays program awards performance against the comparative group over four metrics: Total Awards, Percentage of Faculty with an Award, Number of Faculty with an Award, and Awards per Faculty.

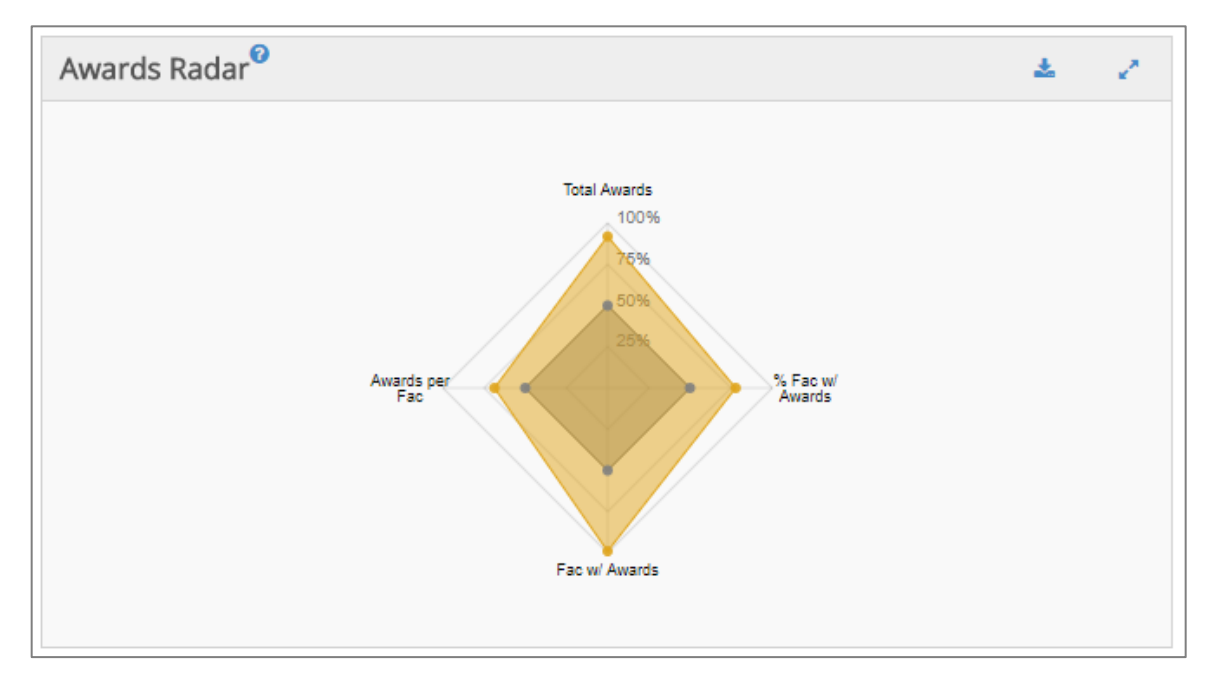

#### **Book Profile**

Consistent with the Article and Award Profiles, the Book Profile presents an analysis of discipline specific book publications in three sections: Book Presses, Book Market Share, and Books Radar.

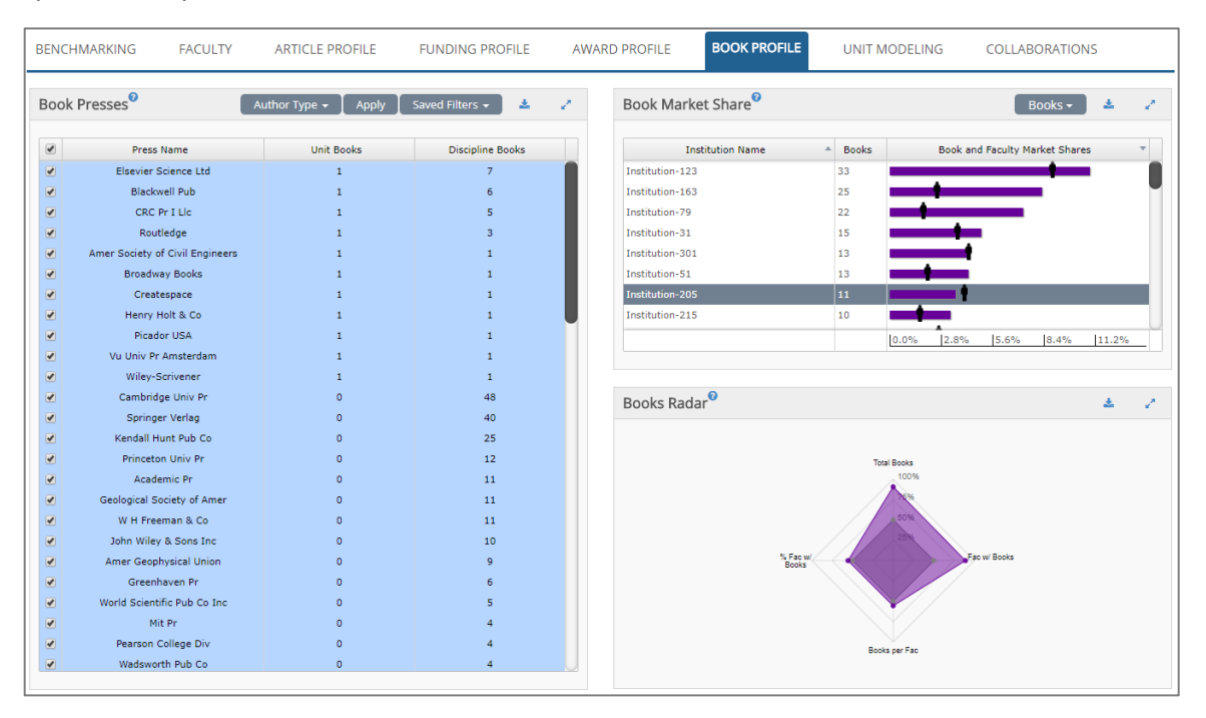

The first section, Book Presses, lists the Press Name and the numbers of Department and Discipline Books published under each Press. This section can be filtered either by Author Type (Author, Editor, Translator) using the left most dropdown menu, or manually using the checkboxes to the left. After making a selection, click "Apply" to recalculate the Market Share and Radar sections. Custom Press sets can be saved using the "Saved Filters" drop-down menu.

The Book Press Listing provides all book presses that have published at least one scholar in the selected discipline, the number of unit books, and the total number of books recorded for the discipline for the date range used. All columns are sortable A to Z and Z to A. The book press list is customizable. All book presses are preceded by a check box. Unchecking a box and clicking the "Apply" button removes the press from the list and from the Market Share and Radar charts. Custom views of the book press list can be saved and reused in other sessions.

| Boo | k Presses <sup>®</sup>          | uthor Type 🗕 🛔 Apply | Saved Filters 🗸 🎍 🥜 |
|-----|---------------------------------|----------------------|---------------------|
|     | Press Name                      | Unit Books           | Discipline Books    |
|     | Elsevier Science Ltd            | 1                    | 7                   |
|     | Blackwell Pub                   | 1                    | 6                   |
|     | CRC Pr I Llc                    | 1                    | 5                   |
|     | Routledge                       | 1                    | 3                   |
|     | Amer Society of Civil Engineers | 1                    | 1                   |
|     | Broadway Books                  | 1                    | 1                   |
|     | Createspace                     | 1                    | 1                   |
|     | Henry Holt & Co                 | 1                    | 1                   |
|     | Picador USA                     | 1                    | 1                   |
|     | Vu Univ Pr Amsterdam            | 1                    | 1                   |
|     | Wiley-Scrivener                 | 1                    | 1                   |
|     | Cambridge Univ Pr               | 0                    | 48                  |
|     | Springer Verlag                 | 0                    | 40                  |
|     | Kendall Hunt Pub Co             | 0                    | 25                  |
|     | Princeton Univ Pr               | 0                    | 12                  |
|     | Academic Pr                     | 0                    | 11                  |
|     | Geological Society of Amer      | 0                    | 11                  |
|     | W H Freeman & Co                | 0                    | 11                  |
|     | John Wiley & Sons Inc           | 0                    | 10                  |
|     | Amer Geophysical Union          | 0                    | 9                   |
|     | Greenhaven Pr                   | 0                    | 6                   |
|     | World Scientific Pub Co Inc     | 0                    | 5                   |
|     | Mit Pr                          | 0                    | 4                   |
|     | Pearson College Div             | 0                    | 4                   |
| •   | Wadsworth Pub Co                | 0                    | 4                   |

The Book Market Share section shows the Institution Name, number of Books published by that institution's unit faculty within the discipline, and a chart where the faculty icons and bars represent the Faculty and Book Market Shares, respectively. Hovering over an institution's bar displays the number of books published by that institution, the total number of discipline books published, and the percentage of institution book publications within the discipline.

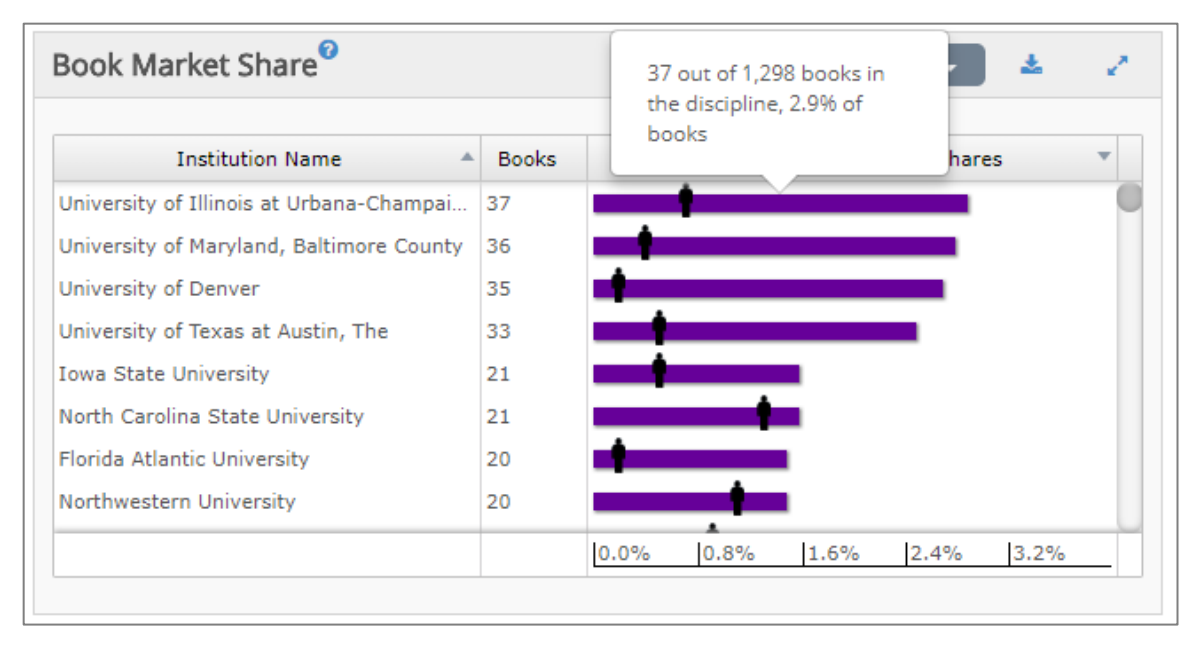

Placing your cursor on the "faculty" icon for a particular institution will show the number of faculty in that unit, the total number of faculty in the discipline and the percentage of disciplinary faculty that unit faculty represent.

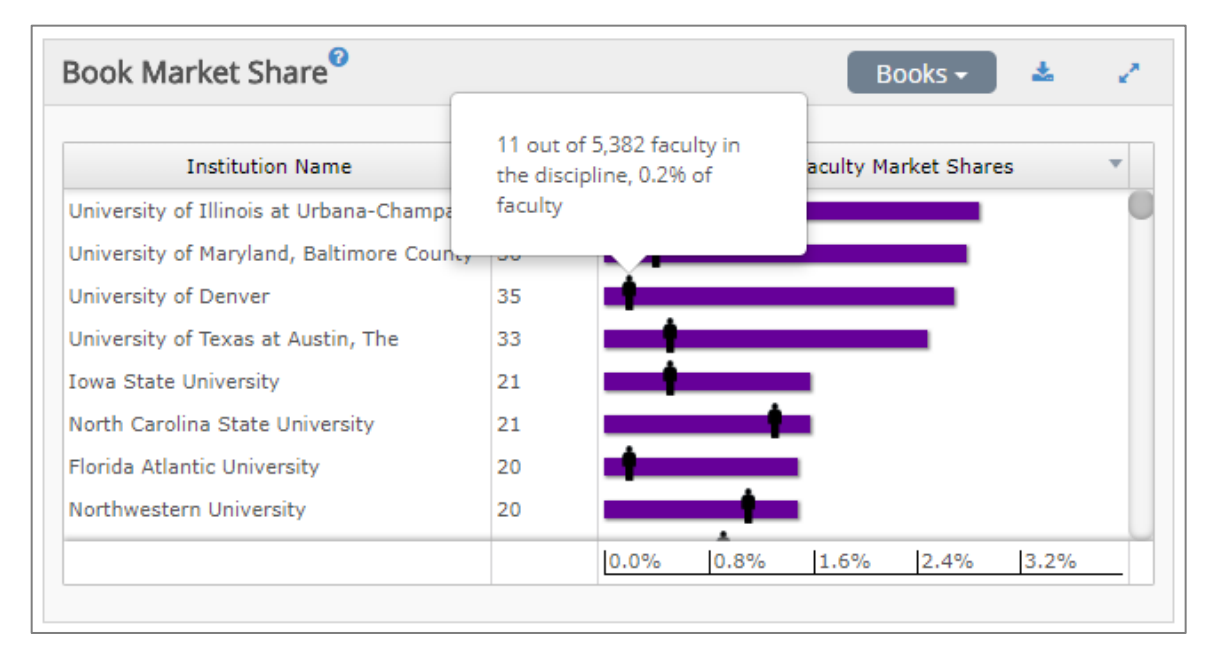

Selecting "Per Faculty" from the drop-down menu in the upper-right brings up a graphic showing book publications per faculty, within the discipline, for each institution. Hovering over a bar shows the value for that institution.

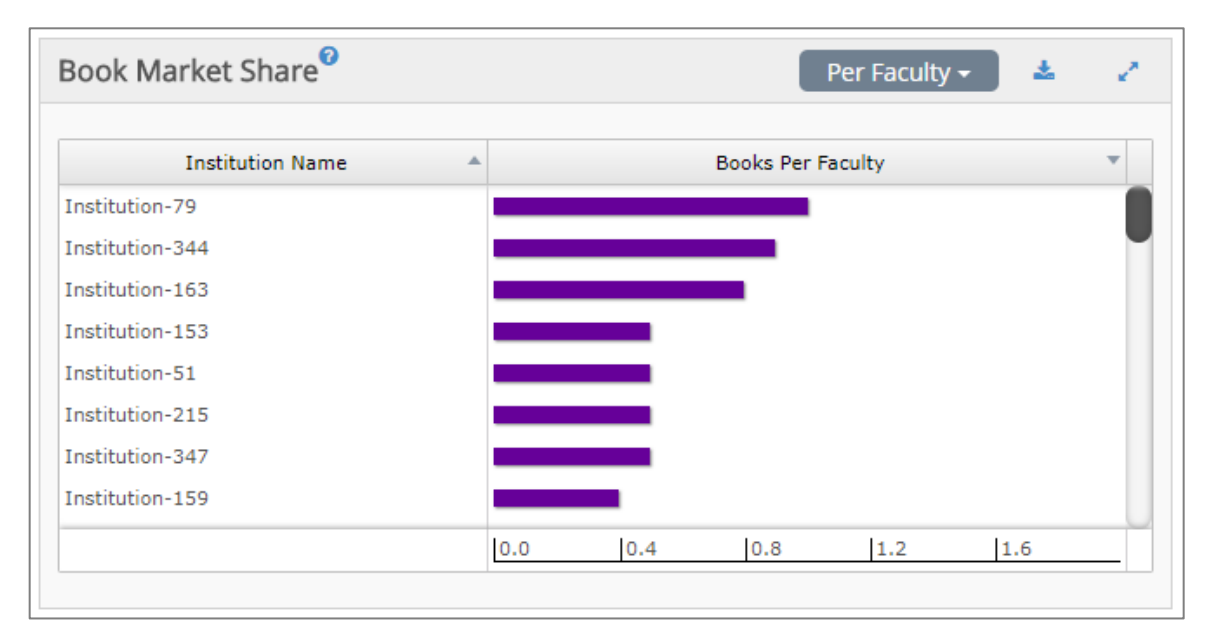

The Books Radar displays Department books performance against the national discipline over four metrics: Total Books, Percentage of Faculty with a Book, Number of Faculty with a Book, and Books per Faculty.

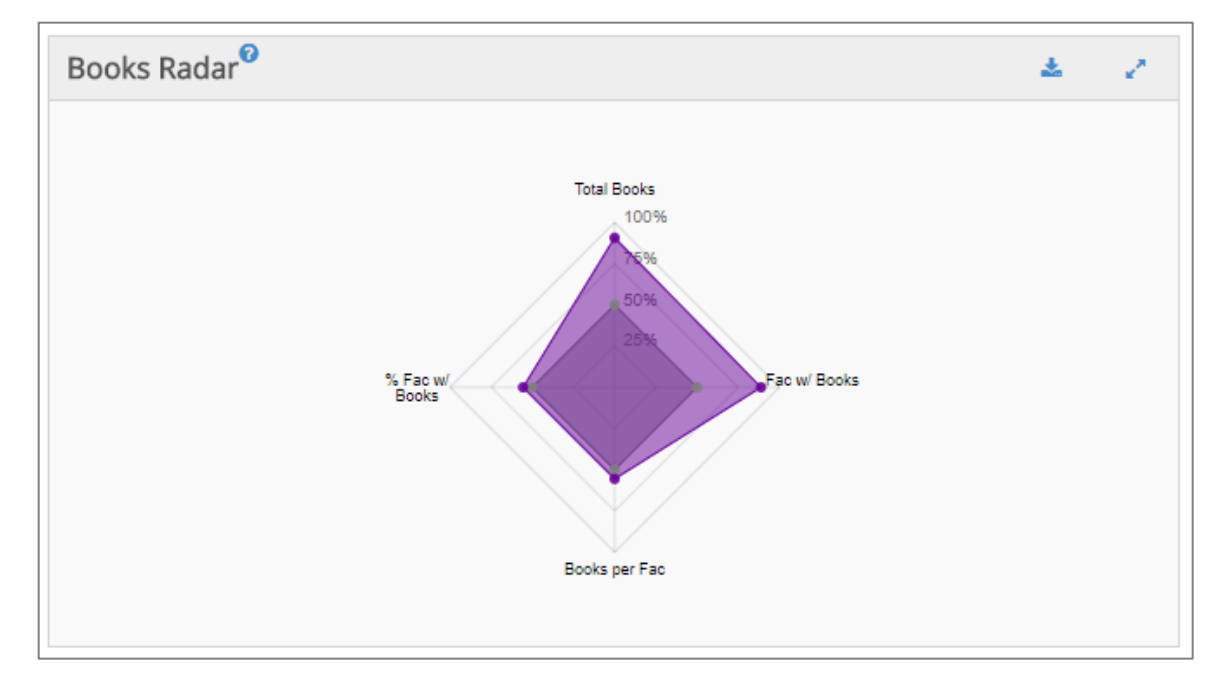

# **Unit Modeling**

Unit Modeling allows the user to create "what if" scenarios showing the effects of losing current faculty, gaining new faculty, or a combination of the two. Comparative filters are applicable to unit modeling. Hence, unit modeling results will be calculated based on the peer group selected.

| ENCHM            | IARKING                 | FACU    | ILTY A        | ARTICLE PRO | FILE F  | FUNDING P | ROFILE     | AWARD     | PROFILE  | BOOK F    | UNIT MODELING | COLLABORATIONS         |
|------------------|-------------------------|---------|---------------|-------------|---------|-----------|------------|-----------|----------|-----------|---------------|------------------------|
| Saved Ur         | nit Models <del>-</del> |         |               |             |         |           |            |           |          |           |               |                        |
| tage 1           | 0                       |         |               |             |         |           |            |           |          |           |               | Previous Next Generate |
| + Add M          | 1odeled Faculty         | / 🕂 Add | From Quintile | Averages 👻  |         |           |            |           |          |           |               |                        |
| nclud            | Name                    |         | Rank          | Articles    | Awards  | Books     | Citations  | Conf Proc | Grants   | Grant \$  |               |                        |
| 1                | Person-10               | 564 As  | sociate Prof  | 13          | 2       | 0         | 141        | 0         | 3        | \$436,494 |               |                        |
|                  | Person-121              | 287     | Professor     | 18          | 2       | 0         | 279        | 0         | 5        | \$900,043 |               |                        |
| •                | Person-125              | 612     | Professor     | 44          | 3       | 0         | 468        | 0         | 0        | \$0       |               |                        |
| 1                | Person-126              | 514     | Professor     | 37          | 1       | 0         | 453        | 1         | 5        | \$865,221 |               |                        |
| •                | Person-129              | 832     | Professor     | 36          | 4       | 0         | 1,134      | 0         | 0        | \$0       |               |                        |
|                  | Person-151              | 017     | Professor     | n           | 1       | 0         | 0          | 0         | 0        | ¢0        |               |                        |
| tage Cl<br>Stage | Changes                 | Faculty | Artic         | les Award   | s Book: | s Citatio | ons Conf I | Proc Gran | nts Gran | t \$      |               |                        |
|                  |                         |         |               |             |         |           |            |           |          |           |               |                        |
|                  |                         |         |               |             |         |           |            |           |          |           |               |                        |

Users can load, update, or remove saved scenarios through the dropdown menu at the top of the Unit Modeling section. New scenarios can be saved by clicking: 🗈

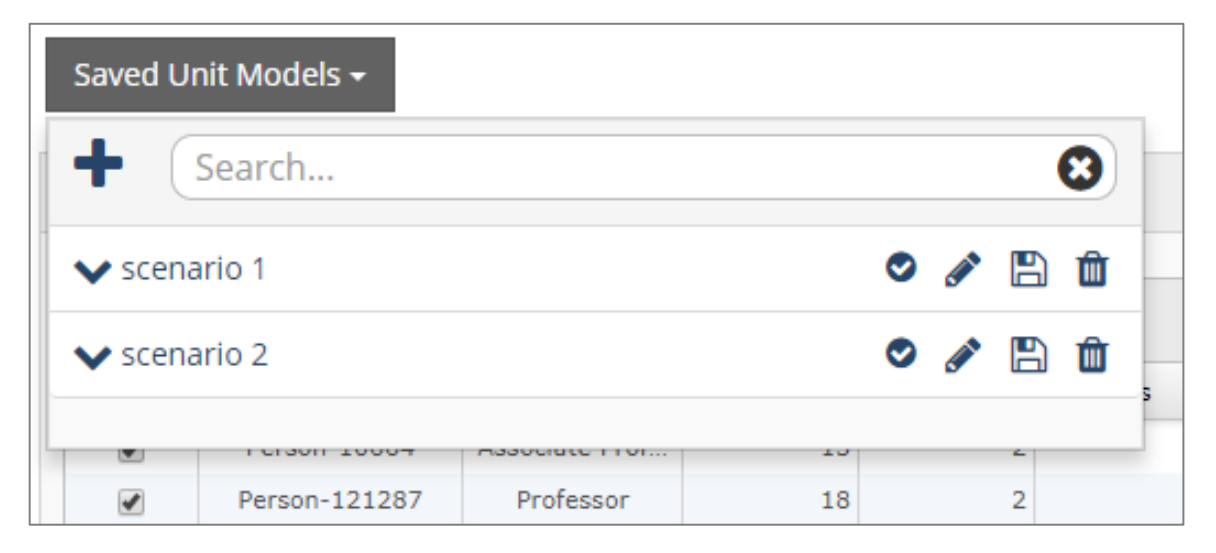

Scenarios are generated multiple ways. To model losing faculty, a list of program faculty, along with their scholarly activity, is presented on the left side of the page. A user unchecks the name of the individual(s) to be removed.

| tage 1  | 0                 |                   |            |        |       |           |           |        |           | Previous Next Generat |
|---------|-------------------|-------------------|------------|--------|-------|-----------|-----------|--------|-----------|-----------------------|
| + Add M | todeled Faculty 🕂 | Add From Quintile | Averages 👻 |        |       |           |           |        |           |                       |
| Includ  | Name              | Rank              | Articles   | Awards | Books | Citations | Conf Proc | Grants | Grant \$  |                       |
|         | Person-10664      | Associate Prof    | 13         | 2      | 0     | 141       | 0         | 3      | \$436,494 |                       |
|         | Person-121287     | Professor         | 18         | 2      | 0     | 279       | 0         | 5      | \$900,043 |                       |
|         | Person-125612     | Professor         | 44         | 3      | 0     | 468       | 0         | 0      | \$0       |                       |
|         | Person-126514     | Professor         | 37         | 1      | 0     | 453       | 1         | 5      | \$865,221 |                       |
|         | Person-129832     | Professor         | 36         | 4      | 0     | 1,134     | 0         | 0      | \$0       |                       |
| 120     | Person-151017     | Professor         | 0          | 1      | 0     | 0         | 0         | n      | <0        |                       |

Click on "Next" in the upper right to display and review what actions will be taken, as well as enable generation of the scenario. Clicking "Previous" allows editing previous stages.

| 🕂 Add M                     | 4odeled Faculty 🕂                                                                      | Add From Quintile                           | Averages 🔻                |                          |                                       |                                |                         |        |                                       |                    |  |
|-----------------------------|----------------------------------------------------------------------------------------|---------------------------------------------|---------------------------|--------------------------|---------------------------------------|--------------------------------|-------------------------|--------|---------------------------------------|--------------------|--|
| clud                        | Name                                                                                   | Rank                                        | Articles                  | Awards                   | Books                                 | Citations                      | Conf P                  | Proc C | rants                                 | Grant \$           |  |
|                             | Person-10664                                                                           | Associate Prof                              | 1                         | 13 2                     | 1                                     | 0 1                            | 41                      | 0      | 3                                     | \$436,494          |  |
|                             | Person-121287                                                                          | Professor                                   | 2                         | 18 2                     | 1                                     | 0 2                            | 79                      | 0      | 5                                     | \$900,043          |  |
|                             | Person-125612                                                                          | Professor                                   | 4                         | 14                       | J.                                    | 0 4                            | 68                      | 0      | 0                                     | \$0                |  |
| •                           | Person-126514                                                                          | Professor                                   | 7                         | 37 7                     |                                       | 0 4                            | 53                      | 1      | 5                                     | \$865,221          |  |
| 1                           | Person-129832                                                                          | Professor                                   | 2                         | 36 4                     | i i i i i i i i i i i i i i i i i i i | 0 1,1                          | .34                     | 0      | 0                                     | \$0                |  |
|                             | Person-151017                                                                          | Professor                                   |                           | 0 .                      |                                       | 0                              | 0                       | 0      | 0                                     | \$0                |  |
| age C                       | hanges                                                                                 |                                             |                           |                          |                                       |                                |                         |        |                                       |                    |  |
| age C                       | hanges                                                                                 |                                             |                           |                          |                                       |                                |                         |        |                                       |                    |  |
| age C                       | hanges <sup>©</sup>                                                                    | sulty Arti                                  | cles At                   | vards Bo                 | oks Cit                               | ations Co                      | onf Proc                | Grants | Gran                                  | t \$               |  |
| age C                       | hanges <sup>®</sup><br>Change Fac<br>Remove Person                                     | ulty Arti                                   | cles An<br>13             | wards Bo                 | oks Cit                               | ations Co<br>141               | onf Proc<br>O           | Grants | Gran<br>3 \$436                       | 494                |  |
| tage C<br>Stage A<br>1<br>1 | hanges<br>Change Fac<br>Remove Person<br>Remove Person                                 | ulty Arti<br>n-10664<br>-121287             | cles An<br>13<br>18       | wards Bo                 | oks Cit<br>0                          | ations Co<br>141<br>279        | onf Proc<br>0<br>0      | Grants | Gran<br>3 \$436,<br>5 \$900,          | t\$<br>494<br>043  |  |
| Stage C                     | Change     Fac       Remove     Person       Remove     Person       Remove     Person | ulty Arti<br>n-10664<br>-121287<br>-125612  | cles A1<br>13<br>18<br>44 | wards Bo<br>2<br>2<br>3  | oks Cit<br>0<br>0                     | ations Ca<br>141<br>279<br>468 | onf Proc<br>0<br>0<br>0 | Grants | Gran<br>3 \$436<br>5 \$900<br>0 \$0   | * \$<br>494<br>043 |  |
| Stage C                     | hanges<br>Change Fac<br>Remove Person<br>Remove Person<br>Remove Person                | ulty Arti<br>n-10664<br>-121287<br>-125612  | cles A1<br>13<br>18<br>44 | wards Book               | oks Cit<br>0<br>0                     | ations C4<br>141<br>279<br>468 | onf Proc<br>0<br>0<br>0 | Grants | Gran<br>3 \$436<br>5 \$900,<br>0 \$0  | t\$<br>494<br>043  |  |
| Stage C                     | hanges<br>Change Fac<br>Remove Person<br>Remove Person<br>Remove Person                | Luity Arti<br>h-10664<br>-121287<br>-125612 | cles An<br>13<br>18<br>44 | vards Bdd<br>2<br>2<br>3 | oks Cit<br>0<br>0                     | ations C4<br>141<br>279<br>468 | onf Proc<br>0<br>0      | Grants | Gran<br>3 \$436,<br>5 \$900,<br>0 \$( | t\$<br>494<br>043  |  |

Above the faculty list there are two ways with which to add faculty. The first is to add Modeled Faculty, where the user supplies rank and scholarly activity information within the Modeled Faculty table entry.

| Stage 1  | 0                 |                   |            |        |       |           |           |        |           |  |
|----------|-------------------|-------------------|------------|--------|-------|-----------|-----------|--------|-----------|--|
| + Add N  | 1odeled Faculty 🕂 | Add From Quintile | Averages 💌 |        |       |           |           |        |           |  |
| Includ   | Name              | Rank              | Articles   | Awards | Books | Citations | Conf Proc | Grants | Grant \$  |  |
| 4        | Person-744507     | Assistant Prote   | 12         | U      | U     | 224       | U         | T      | \$104,347 |  |
| <b></b>  | Person-744509     | Associate Prof    | 14         | 0      | 0     | 40        | 0         | 2      | \$709,943 |  |
| 1        | Person-77951      | Professor         | 42         | 1      | 0     | 1,017     | 0         | 5      | \$1M      |  |
| 1        | Person-85487      | Professor         | 18         | 1      | 0     | 254       | 0         | 2      | \$494,778 |  |
| 1        | Person-9905       | Professor         | 14         | 1      | 0     | 194       | 0         | 5      | \$445,932 |  |
| <b>~</b> | Modeled Faculty   | Professor         |            |        |       |           |           |        |           |  |
|          |                   |                   |            |        |       |           |           |        |           |  |

The second is to add from Quintile Averages for the comparative group, where the user selects which Quintile within the discipline that the scholarly activity is drawn from, as well as the rank of the added faculty.

| Stage 1           | •            |            |            |            |        |       |           |           |        |           |
|-------------------|--------------|------------|------------|------------|--------|-------|-----------|-----------|--------|-----------|
| + Add M<br>Includ | Name         | + Add Fro  | m Quintile | Averages 🔻 | Awards | Books | Citations | Conf Proc | Grants | Grant \$  |
| 1                 | Person-74450 | Quintile 1 | nt Prote   | 12         | U      | U     | 224       | U         | T      | \$104,347 |
| 1                 | Person-7445( | Quintile 2 | te Prof    | 14         | 0      | 0     | 40        | 0         | 2      | \$709,943 |
| 1                 | Person-7795  | Ouintile 3 | essor      | 42         | 1      | 0     | 1,017     | 0         | 5      | \$1M      |
| 1                 | Person-8548  | Quintile 4 | essor      | 18         | 1      | 0     | 254       | 0         | 2      | \$494,778 |
|                   | Person-9905  | Quintile 4 | essor      | 14         | 1      | 0     | 194       | 0         | 5      | \$445,932 |
| <b>~</b>          | Modeled Facu | Quintile 5 | essor      |            |        |       |           |           |        |           |

Both kinds of additions will show up as "Modeled Faculty" within the faculty table. As before, clicking "Next" will display the changes, and enable generation of a scenario.

| 0                           | 0                                                             |                                        |                    |                   |                |                  |                   |                    |           |                                       |                       | Previous Next Genera |
|-----------------------------|---------------------------------------------------------------|----------------------------------------|--------------------|-------------------|----------------|------------------|-------------------|--------------------|-----------|---------------------------------------|-----------------------|----------------------|
| + Add I                     | Modeled Faculty 🕂                                             | Add From Quintile                      | Averages 👻         |                   |                |                  |                   |                    |           |                                       |                       |                      |
| Includ                      | Name                                                          | Rank                                   | Articles           | Awards            | Book           | cs Cita          | tions             | Conf Proc          | Grants    | s                                     | Grant \$              |                      |
| *                           | Person-744509                                                 | ASSOCIATE PTOT                         | 1                  | 4                 | U              | U                | 40                | U                  |           | 2                                     | \$103'342             |                      |
| 1                           | Person-77951                                                  | Professor                              | 4                  | 2                 | 1              | 0                | 1,017             | 0                  |           | 5                                     | \$1M                  |                      |
| 4                           | Person-85487                                                  | Professor                              | 1                  | 8                 | 1              | 0                | 254               | 0                  |           | 2                                     | \$494,778             |                      |
| 1                           | Person-9905                                                   | Professor                              | 1                  | 4                 | 1              | 0                | 194               | 0                  |           | 5                                     | \$445,932             |                      |
| •                           | Modeled Faculty                                               | Professor                              |                    | 7                 | 7              | 7                | 7                 | 7                  |           | 7                                     | \$777,777             |                      |
|                             | Modeled Faculty                                               | Associate Prof                         | 1                  | 4                 | 0              | 0                | 208               | 0                  |           | 1                                     | \$285,823             |                      |
| tage C                      | hanges                                                        |                                        |                    |                   |                |                  |                   |                    |           |                                       |                       |                      |
| tage C                      | hanges <sup>0</sup>                                           | ultu Arti                              | clas Au            | arde B            | ooka           | Citations        | Conf B            | ros Gran           | te        | Grant                                 |                       |                      |
| tage C                      | hanges <sup>®</sup>                                           | ulty Arti                              | cles Aw            | ards B            | ooks           | Citations        | Conf P            | roc Gran           | ts        | Grant \$                              | \$                    |                      |
| tage C<br>Stage A           | hanges <sup>®</sup><br>Change Fac<br>Add Modele               | ulty Arti                              | cles Aw<br>7       | rards B           | ooks<br>7      | Citations        | Conf Pi           | roc Gran<br>7      | ts<br>7   | Grant \$<br>\$777,7                   | \$<br>77              |                      |
| tage C<br>Stage A<br>1<br>1 | Changes<br>Add Modele<br>Add Modele                           | culty Arti<br>ed Faculty<br>ed Faculty | cles Aw<br>7<br>14 | ards B<br>7<br>0  | ooks<br>7<br>0 | Citations<br>201 | Conf Pr<br>7<br>3 | roc Gran<br>7<br>0 | ts 7<br>1 | Grant \$<br>\$777,7<br>\$285,8        | <b>\$</b><br>77<br>23 |                      |
| tage C<br>Stage A<br>1<br>1 | hanges <sup>9</sup><br>Change Fac<br>Add Modele<br>Add Modele | ulty Arti<br>d Faculty<br>d Faculty    | cles Aw<br>7<br>14 | rards B<br>7<br>0 | ooks<br>7<br>0 | Citations<br>201 | Conf Pr<br>7<br>3 | roc Gran<br>7<br>0 | ts 7<br>1 | Grant \$<br>\$777,7<br>\$285,8        | <b>\$</b><br>77<br>23 |                      |
| Stage C                     | hanges <sup>9</sup><br>Change Fac<br>Add Modele<br>Add Modele | ulty Arti<br>ed Faculty<br>ed Faculty  | cles Aw<br>7<br>14 | rards B<br>7<br>0 | ooks<br>7<br>0 | Citations<br>201 | Conf Pi           | roc Gran<br>7<br>0 | ts 7<br>1 | <b>Grant \$</b><br>\$777,7<br>\$285,8 | \$<br>77<br>23        |                      |
| Stage C                     | Change Fac<br>Add Modele<br>Add Modele                        | tulty Arti<br>td Faculty<br>d Faculty  | cles Aw<br>7<br>14 | rards B<br>7<br>0 | ooks<br>7<br>0 | Citations<br>201 | Conf Pi<br>7<br>3 | roc Gran<br>7<br>0 | ts 7<br>1 | Grant \$<br>\$777,7<br>\$285,8        | \$<br>77<br>23        |                      |
| Stage C<br>Stage 1<br>1     | hanges<br>Change Fac<br>Add Modele<br>Add Modele              | culty Arti<br>ed Faculty ed Faculty    | cles Aw<br>7<br>14 | rards B<br>7<br>0 | ooks<br>7<br>0 | Citations<br>201 | Conf Pi           | roc Gran<br>7<br>0 | ts 7<br>1 | Grant \$<br>\$777,7<br>\$285,8        | \$<br>77<br>23        |                      |

Multiple faculty may be both added and removed in a single stage. Multiple stages can be created to simulate change over time.

| tage Cl | nanges <sup>6</sup> |                 |          |        |       |           |           |        |           |
|---------|---------------------|-----------------|----------|--------|-------|-----------|-----------|--------|-----------|
| Stage 🔺 | Change              | Faculty         | Articles | Awards | Books | Citations | Conf Proc | Grants | Grant \$  |
| 1       | Add                 | Modeled Faculty | 7        | 7      | 7     | 7         | 7         | 7      | \$7       |
| 1       | Remove              | Person-10664    | 13       | 2      | 0     | 141       | 0         | 3      | \$436,494 |
| 2       | Remove              | Person-121287   | 18       | 2      | 0     | 279       | 0         | 5      | \$900,043 |
| 2       | Remove              | Person-125612   | 44       | 3      | 0     | 468       | 0         | 0      | \$0       |
| 3       | Add                 | Modeled Faculty | 27       | 1      | 0     | 749       | 0         | 2      | \$467,411 |
| 3       | Add                 | Modeled Faculty | 11       | 0      | 0     | 314       | 0         | 0      | \$91,542  |
| 3       | Add                 | Modeled Faculty | 8        | 0      | 0     | 102       | 0         | 1      | \$162,618 |

When all stages have been created, click "Generate" in the upper right to obtain the Unit Modeling analysis, containing comparisons of Productivity Radars, Quintiles, Box Plots, and Summary Tables. A drop-down menu in the upper right can be used to switch between views. For Radars and Quintiles, arrows to the right and left of the charts can be used to advance and reverse the stage comparisons, respectively.

The initial view contains contrasting Productivity Radar charts showing current program activity and the first stage of modeling. Stage changes can be viewed below the chart.

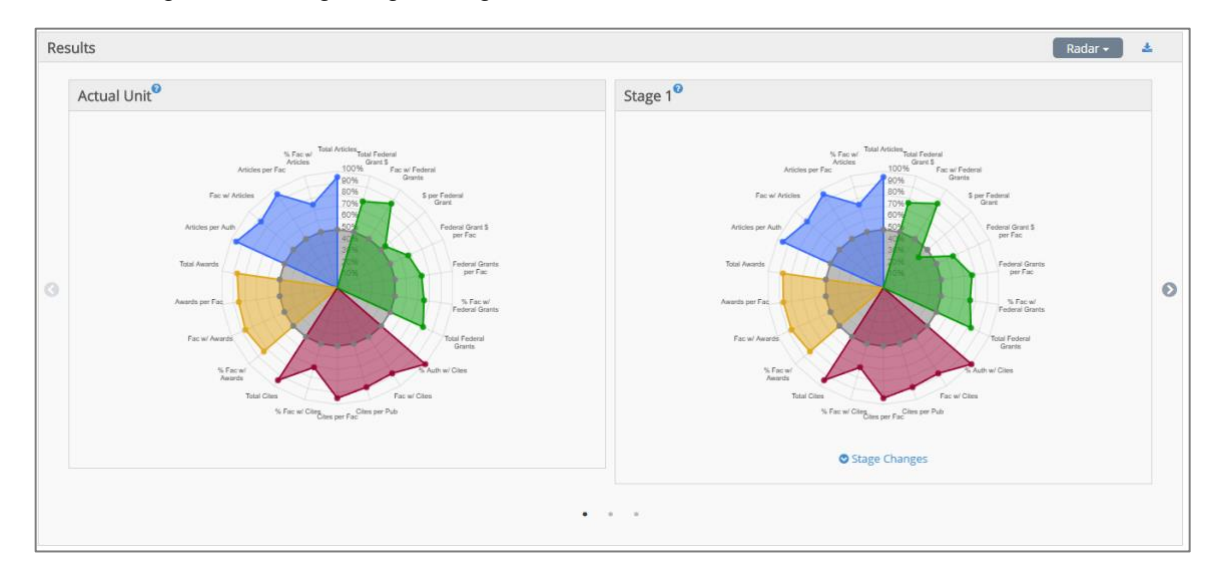

Selecting "Quintiles" from the drop-down menu switches to the Quintiles view, which has the same interactions as the Productivity Radar. Added faculty are denoted by a dashed area within the appropriate Quintile and Rank.

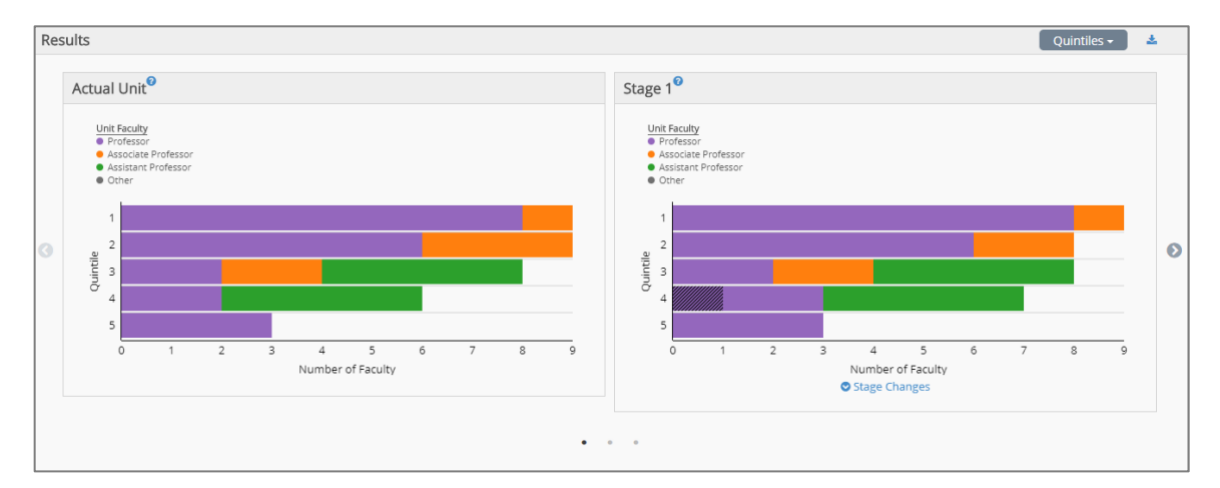

Selecting Box Plots will bring up separate box plots showing program activity in a vertical stack, with stages progressing from top to bottom. The user can switch between variables using the lower drop-down menu.

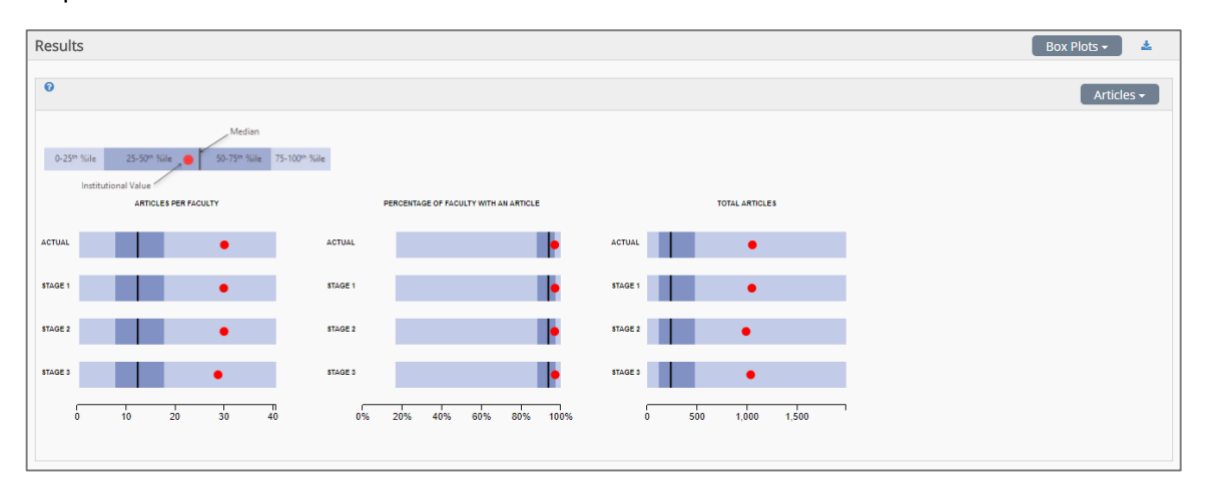

Selecting "Summary Table" will provide tables showing Totals, Rank, Z-Score, or Percentiles over 32 metrics. The lower right drop-down menu can be used to switch between those views. The table displays this data per stage, showing both the values and the net change from the current unit data to the given stage.

| Totals -                    |              |              |            |             |              |              |            |
|-----------------------------|--------------|--------------|------------|-------------|--------------|--------------|------------|
| Variable                    | Actual Unit  | Stage 1      |            | Stage 2     |              | Stage 3      |            |
|                             |              | Total        | Net Change | Total       | Net Change   | Total        | Net Change |
| Articles per Faculty Member | 30.1         | 30           | -0.1       | 30          | -0.1         | 28.8         | -1.3       |
| Total Citations             | 29,812       | 29,684       | -128       | 29,009      | -803         | 30,174       | +362       |
| Number of Faculty Membe     | 34           | 34           | 0          | 32          | -2           | 35           | +1         |
| Percentage of Authors Wit   | 100.0%       | 100.0%       | 0.0%       | 100.0%      | 0.0%         | 100.0%       | 0.0%       |
| Percentage of Faculty Wit   | 97.0%        | 97.1%        | +0.1%      | 97.0%       | -0.0%        | 97.2%        | +0.2%      |
| Citations per Faculty Mem   | 851.8        | 848.1        | -3.7       | 879.1       | +27.3        | 838.2        | -13.6      |
| Citations per Publication   | 23.4         | 23.5         | +0.2       | 24.3        | +1           | 25.3         | +3         |
| Total Awards                | 52           | 57           | +5         | 52          | 0            | 53           | +          |
| lumber of Faculty Membe     | 22           | 22           | 0          | 20          | -2           | 21           | -          |
| wards per Faculty Member    | 1.5          | 1.6          | +0.1       | 1.6         | +0.1         | 1.5          | (          |
| Percentage of Faculty Wit   | 63.0%        | 62.9%        | -0.1%      | 60.6%       | -2.4%        | 58.3%        | -4.7%      |
| Conference Proceedings p    | 3            | 3.6          | +0.6       | 3.6         | +0.6         | 3.6          | +0.0       |
| lumber of Faculty With a    | 6            | 7            | +1         | 7           | +1           | 7            | +1         |
| Total Conference Proceedi   | 18           | 25           | +7         | 25          | +7           | 25           | +7         |
| Percentage of Faculty Wit   | 17.0%        | 20.0%        | +3.0%      | 21.2%       | +4.2%        | 19.4%        | +2.4%      |
| Conference Proceedings p    | 0.5          | 0.7          | +0.2       | 0.8         | +0.2         | 0.7          | +0.2       |
| Total Number of Grants      | 68           | 72           | +4         | 67          | -1           | 70           | +1         |
| lumber of Faculty Membe     | 26           | 26           | 0          | 25          | -1           | 28           | +3         |
| Total Grant Dollars         | \$11,231,472 | \$10,794,985 | \$-436,487 | \$9,894,942 | \$-1,336,530 | \$10,616,513 | \$-614,959 |
| Percentage of Faculty Wit   | 74.0%        | 74.3%        | +0.3%      | 75.8%       | +1.8%        | 77.8%        | +3.8%      |
| Grants per Faculty Member   | 1.9          | 2.1          | +0.1       | 2           | +0.1         | 1.9          | +0         |
| Grant Dollars per Faculty   | \$320,899    | \$308,428    | \$-12,471  | \$299,847   | \$-21,052    | \$294,903    | \$-25,99   |
| Dollars per Grant           | \$165,169    | \$149,930    | \$-15,238  | \$147,686   | \$-17,483    | \$151,664    | \$-13,50   |

## Collaborations

#### (Available to clients subscribing at the Master License Agreement level)

The Collaborations tool under department and program tabs of the Academic Analytics portal provides visualization of intra-institutional and inter-institutional faculty co-authorship of journal articles and Co-PI relationships on grants. The default is intra-institutional unit collaboration. Note: the application of custom peer filters will also be reflected in the Collaborations tool. Silver lines indicate co-authorship of journal articles. Dotted green lines indicate a Co-PI relationship on the same grant.

The view can be changed between Unit and Faculty in the upper right drop-down menu. In all views, clicking on a node will bring up collaborative information for that node. The graphic can be dragged through click-and-drag. Further, it can be zoomed using the mouse scroll wheel. Each view has a legend indicating volume of collaborations, number of collaborators, and color information when applicable.

| BENCHMARKING                                                                                                    | FACULTY   | ARTICLE PROFILE | FUNDING PROFILE | AWARD PROFILE | BOOK PROFILE | UNIT MODELING | COLLABORATIONS |
|----------------------------------------------------------------------------------------------------|-----------|-----------------|-----------------|---------------|--------------|---------------|----------------|
| Collaborations                                                                                                    |           |                 |                 |               |              |               |                |
| Intra-Institutional     Intra-Institutional     Inter-Institutional     Volume of Collaborations     Distinct Collaborators     —Articles    Grants | ions<br>s |                 |                 |               | Unit-6766    | Unit-6721     |                |
|                                                                                                    |           |                 |                 |               | Unit-6792    | Unit-8731     |                |

Selecting the Inter-institutional button on the left side of the chart will produce a view of unit collaboration with all other institutions. Placing your cursor on an institution name will open a dialog box showing the name of the institution, the name of the collaborating unit, the number of collaborators and the number of co-authored articles produced.

|                                                    | Ohio Sta                                | ate University, The       |  |  |  |
|----------------------------------------------------|-----------------------------------------|---------------------------|--|--|--|
| ENCHMARKING FACULTY                                | 1                                       | Physics                   |  |  |  |
| 0                                                  | # of Collaborators                      | # of Co-authored Articles |  |  |  |
| ollaborations                                      | 10                                      | 1331                      |  |  |  |
| Intra-Institutional                                | Chemist                                 | ry and Biochemistry       |  |  |  |
| Inter-Institutional                                | # of Collaborators                      | # of Co-authored Articles |  |  |  |
| Volume of Collaborations<br>Distinct Collaborators | 1                                       | 2                         |  |  |  |
| etts Medical S<br>al Postoradus                    | Mol                                     | lecular Genetics          |  |  |  |
|                                                    | # of Collaborators                      | # of Co-authored Articles |  |  |  |
| niva Universit<br>tel/Galdorru                     | 1                                       | 4                         |  |  |  |
|                                                    |                                         |                           |  |  |  |
| Init Chiv                                          | fer fer fer fer fer fer fer fer fer fer | c                         |  |  |  |
|                                                    |                                         |                           |  |  |  |

Clicking on Faculty changes the view to individual faculty names and gives the user the ability to view collaborations within the unit, across units and across institutions. Collaborations within the unit is the default. Clicking on the check box next to each faculty name allows the user to include/exclude specific faculty from the diagram.

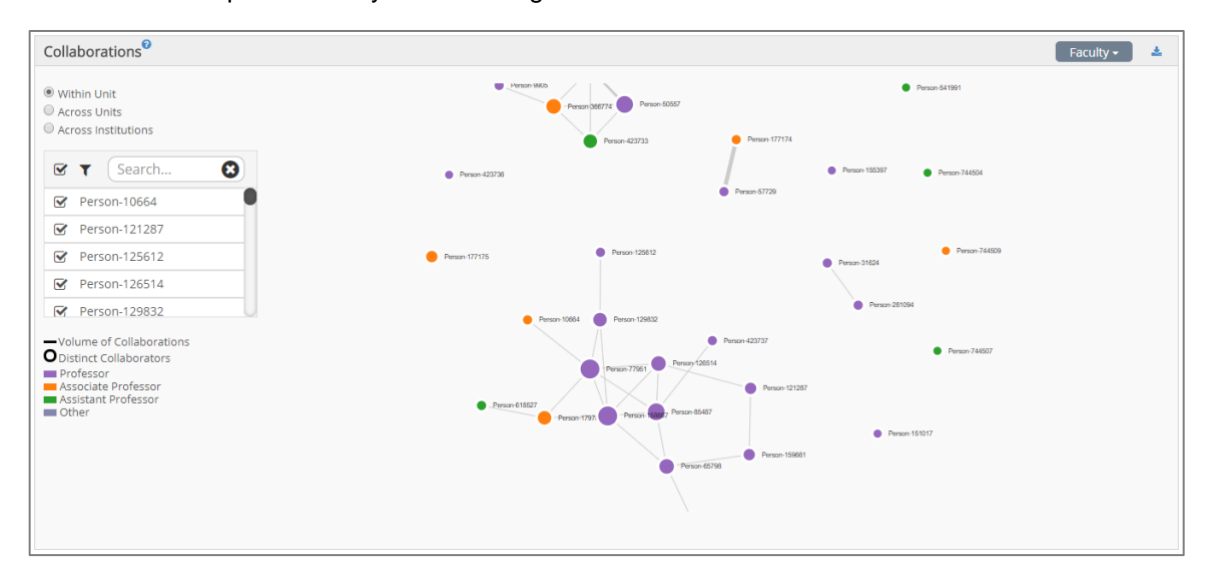

Clicking on the Across Units button shows faculty collaborations across units within the institution. Placing your cursor on an individual's name calls up a dialog box which contains the faculty member's name, number of articles, citations, books, grants, grant dollars and awards, the names of collaborators and the number of co-authored articles produced. Faculty rank, the volume of collaboration and distinct collaborations are indicated through the legend on the left of the chart.

| Weight Scheme: Default   Scholar                                                                     | ly Research Index 0.3 |                                                                                                    |                                                        |  |  |  |
|----------------------------------------------------------------------------------------------------|-----------------------|----------------------------------------------------------------------------------------------------|--------------------------------------------------------|--|--|--|
|                                                                                                    | Ρ                     | Person-158887                                                                                                    |                                                        |  |  |  |
| BENCHMARKING FACULTY                                                                                 | Collaborator          | # of Co-authored Articles                                                                                                    |                                                        |  |  |  |
|                                                                                                    | Person-103928         | 3                                                                                                    |                                                        |  |  |  |
| ollaborations                                                                                        | Person-109908         | 1                                                                                                    |                                                        |  |  |  |
| Within Unit                                                                                          | Person-126514         | 7                                                                                                    |                                                        |  |  |  |
| Across Units                                                                                         | Person-129832         | 2                                                                                                    |                                                        |  |  |  |
| Across Institutions                                                                                  | Person-162588         | 3                                                                                                    |                                                        |  |  |  |
| Search 🖸                                                                                             | Person-17970          | 1                                                                                                    |                                                        |  |  |  |
|                                                                                                    | Person-26520          | 4                                                                                                    |                                                        |  |  |  |
| Person-10664                                                                                         | Person-277056         | 1                                                                                                    |                                                        |  |  |  |
| Person-121287                                                                                        | Person-423729         | 1                                                                                                    |                                                        |  |  |  |
| Person-125612                                                                                        | Person-550718         | 1                                                                                                    |                                                        |  |  |  |
| Person-126514                                                                                        | Person-551053         | 1                                                                                                    |                                                        |  |  |  |
| Person-129832                                                                                        |                       |                                                                                                    |                                                        |  |  |  |
| Volume of Collaborations<br>Distinct Collaborators<br>Unit-6708<br>Unit-6717                         |                       |                                                                                                    | Close                                                  |  |  |  |
| Unit-6731<br>Unit-6750<br>Unit-6753<br>Unit-6753<br>Unit-6752<br>Unit-6792<br>Unit-6808<br>Unit-6808 | 6 navrazi             | Parameter     Parameter     Parameter | <ul> <li>Person-15037</li> <li>Averan-12005</li> </ul> |  |  |  |

Clicking on the Across Institutions button produces a visualization of individual faculty collaborations across institutions. Use the scrolling wheel to zoom in or out to adjust the size of the plot. Placing your cursor on any individual's name calls up a dialog box which contains the faculty member's name, number of articles, citations, books, grants, grant dollars and awards, the names of collaborators and the number of co-authored articles produced. Faculty rank, the volume of collaboration and distinct collaborations are indicated through the legend on the left of the chart.

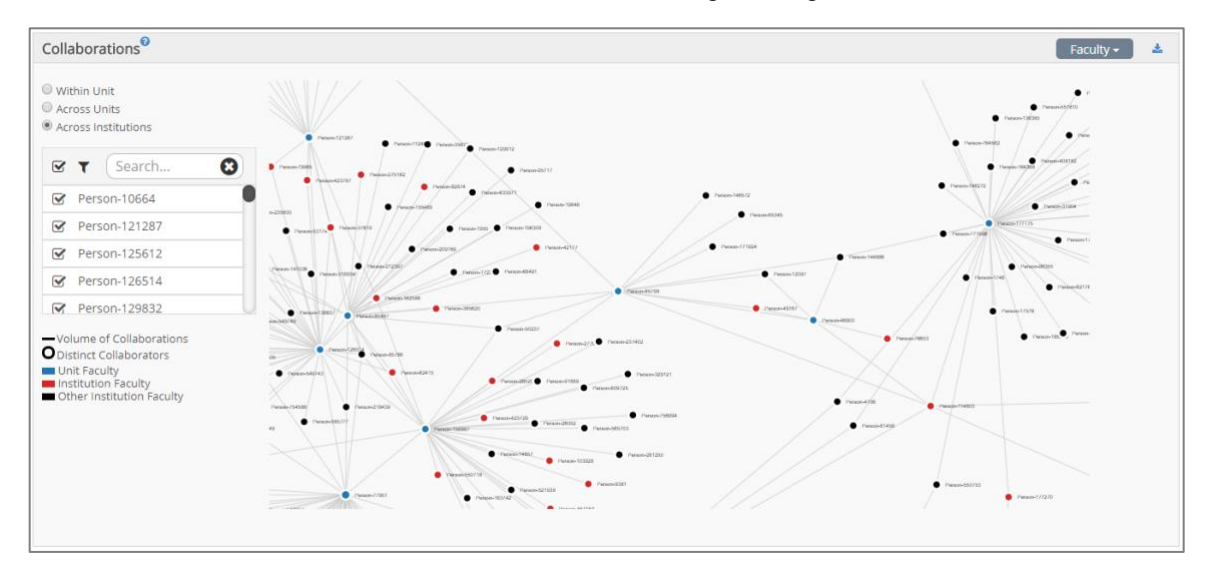

# **Downloads**

Academic Analytics data can be downloaded in flat files via the Academic Analytics portal. The downloads page can be reached through the "Downloads" entry on the side navigation bar. The data is also available in Microsoft SQL Server format; contact your Associate for more information.

Downloads are organized into 4 sections:

- Details Product Administration Data
- Details Product Comparative Data
- Details Product Comparative Details Data
- Details Product Full Data

Each section contains numerous download links and may or may not be available depending on both the institution's licensure and user access permission as set by the Institution. Each download link is followed by a brief description of the information contained within the download.